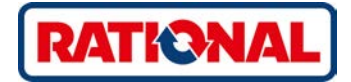

# SelfCookingCenter<sup>®</sup> Bruksanvisning

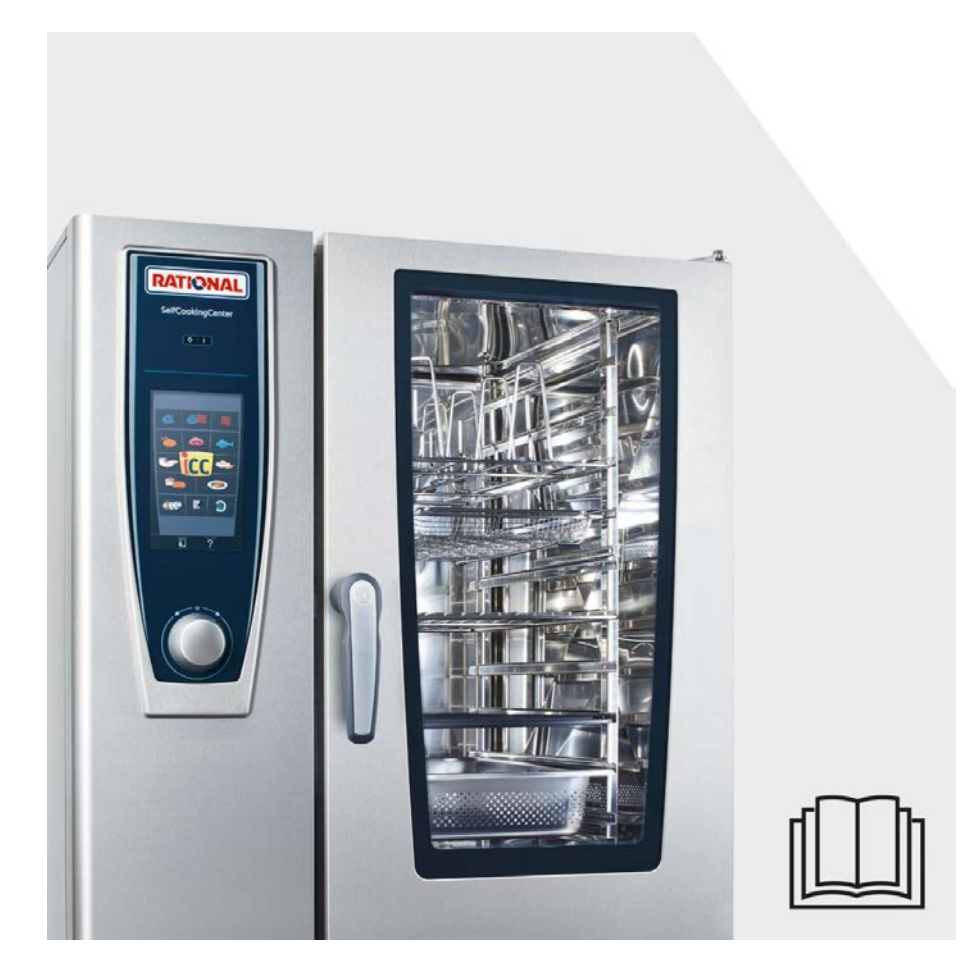

# **RATIONAL ServicePlus**

## All Inclusive-paketet som förtjänar sitt namn.

Vi vill att du ska få maximal nytta av din investering redan från början. Produktens hela livslängd och utan några extra kostnader.

# **GRATIS! - Introduktionsutbildning på plats**

Vi kommer till ditt kök och visar dig och din kökspersonal hur våra ugnar fungerar och hur de kan användas på bästa sätt för era unika krav.

# **GRATIS! - Academy RATIONAL**

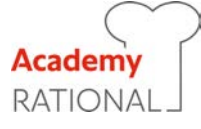

Bara hos oss – vidareutbildning på köpet. Få nya kreativa idéer och förbättra kontinuerligt processerna i köket: Vi visar hur du kan använda ugnen ännu bättre. Oavsett hur ofta eller enbart för dig eller hela kökspersonalen. Umgås med kollegor och andra kockar – heldagskursen Academy RATIONAL lämnar tillräckligt med utrymme därtill.

På http://www.rational-online.se kan du läsa mer om när kommande seminarier äger rum.

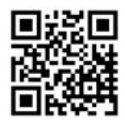

# **GRATIS! - RATIONAL ConnectedCooking**

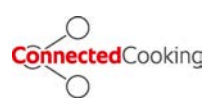

Koppla enkelt dina RATIONAL-ugnar till ett nätverk med vår moderna nätverkslösning för professionella kök. Med ConnectedCooking har du alltid kontrollen: Smidig administration av enheter, fjärrstyrning via din smartphone, automatisk HACCP-dokumentation och möjlighet att enkelt distribuera recept från RATIONAL:s receptbibliotek till dina ugnar.

Anmäl dig enkelt på ConnectedCooking.com

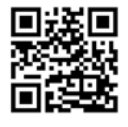

# **GRATIS! - ChefLine®**

Om du har frågor som rör recept eller användning av utrustningen hjälper vi dig gärna på telefon. Snabbt, smidigt, kockar emellan – årets alla arbetsdagar. Du kontaktar ChefLine<sup>®</sup> via **tfn 040 680 85 00.** 

# **RATIONAL** Servicepartner

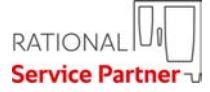

Våra ugnar är tillförlitliga och hållbara. Om du ändå skulle stöta på tekniska problem, får du snabbt hjälp av RATIONAL Servicepartner. Garanterad service och teknisk hotline - på köpet. Teknisk support vardagar 8-16.30: 031-338 37 70 övriga tider: 040-680 85 00

# 2 års garanti

Vi erbjuder 24 månaders garanti från första installationsdatum. Det förutsätter dock att du registrerar din ugn hos oss. Det kan du enkelt göra på www.rational-online.com/warranty eller med hjälp av bifogat vykort. Undantaget från garantin är skador på glas, glödlampor och förpackningsmaterial samt skador orsakade av felaktig installation, användning, skötsel, reparation och avkalkning.

Anmäl dig enkelt på http://www.rational-online.com/sv/ service/2\_year\_warranty/

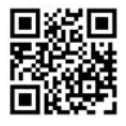

# Bästa kund!

Vi gratulerar dig till din nya SelfCookingCenter®.

Läs igenom instruktionerna ordentligt innan igångkörning.

Med det visuella driftkonceptet i SelfCookingCenter<sup>®</sup> uppnår du enkelt och snabbt utmärkt tillagningsresultat utan inlärningskurva och tidskrävande användarutbildning.

Vi erbjuder 24 månaders garanti från första installationsdatum. Det förutsätter dock att du har genomfört din garantiregistrering hos oss. Undantaget från garantin är skador på glas, glödlampor och förpackningsmaterial samt skador orsakade av felaktig installation, användning, skötsel, reparation och avkalkning.

Vi hoppas du får mycket glädje av din SelfCookingCenter®.

#### Vänliga hälsningar RATIONAL AG

Vi förbehåller oss rätten till tekniska ändringar för vidareutveckling av våra produkter!

| Återförsäljare | Installatör:     |  |
|----------------|------------------|--|
|                |                  |  |
|                |                  |  |
|                |                  |  |
|                |                  |  |
|                |                  |  |
|                | Installerat den: |  |
|                |                  |  |
| Serienummer:   |                  |  |

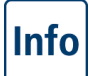

| Symbol   | förklaring                                      | 12 |
|----------|-------------------------------------------------|----|
| Första i | gångkörningen                                   | 13 |
| Säkerhe  | etsföreskrifter                                 | 15 |
|          | Ansvar                                          | 18 |
| Skötsel  | , besiktning, underhåll och reparation          | 20 |
| Funktio  | nsdelar                                         | 23 |
| Informa  | tion om användning av ugnen                     | 24 |
|          | Arbeta med kärntemperaturnålen                  | 27 |
|          | Använda handduschen                             | 29 |
| Informa  | tion om användning av USB-porten                | 30 |
| Normal   | användning                                      | 31 |
|          | Allmän information                              | 31 |
|          | Hjälpfunktion                                   | 33 |
|          | Symbolförklaring                                | 33 |
|          | Översikt över driftläge                         | 34 |
|          | Display efter aktivering                        | 34 |
| Översik  | t över driftläge                                | 36 |
|          | Olika driftlägen                                | 36 |
| iCookin  | gControl                                        | 38 |
|          | iCC Cockpit-meddelanden                         | 38 |
|          | Symbolförklaring                                | 38 |
|          | Information och kommandon under löpande process | 38 |
|          | Alternativ efter avslutad tillagning            | 38 |
|          | Använda iCC – Cockpit                           | 41 |
|          | iCC-meddelande – display                        | 41 |
|          | iCC Messenger                                   | 41 |
|          | Till exempel: Kyckling                          | 41 |

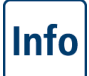

| Торр 10   |                                        | 47 |
|-----------|----------------------------------------|----|
| Kombiläge |                                        | 48 |
|           | Symbolförklaring                       | 48 |
|           | Ångkokning                             | 50 |
|           | Varmluft                               | 51 |
|           | Kombination av ångkokning och varmluft | 53 |
|           | ClimaPlus Control ®                    | 55 |
|           | Tidsinställning eller permanent drift  | 56 |
|           | Manuell förvärmning                    | 56 |
|           | Manuell pensling                       | 58 |
|           | Fläkthastighet                         | 58 |
|           | Delta-T-tillagning                     | 60 |
|           | Nedkylning                             | 62 |
| Program   | nmeringsläge                           | 64 |
|           | Symbolförklaring                       | 64 |
|           | Bildvy                                 | 64 |
|           | Sorterings- och filterfunktion         | 67 |
|           | Spara under pågående användning        | 68 |
|           | iCookingControl -läge                  | 69 |
|           | Programmera - Combi-steamer-läge       | 71 |
|           | Programmera – iLC-läge                 | 73 |
|           | Starta program                         | 75 |
|           | Kontrollera programsteg                | 75 |
|           | Programmeringsläge                     | 77 |
|           | Ställ in grupp                         | 77 |
|           | Programmeringsläge                     | 78 |
|           | Tilldela grupp                         | 78 |
|           |                                        |    |

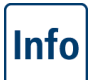

|                         | Ändra program                                 | 79  |
|-------------------------|-----------------------------------------------|-----|
|                         | Kopiera program                               | 81  |
|                         | Radera program                                | 82  |
|                         | Radera alla program                           | 82  |
|                         | Övriga attribut                               | 83  |
|                         | Turordning                                    | 83  |
| iLevelCo                | ontrol                                        | 85  |
|                         | Symbolförklaring                              | 85  |
|                         | Fönster för val – ladda upp maträtt           | 87  |
|                         | Spara iLC-tillagningsprogram                  | 87  |
|                         | Spara iLC-tillagningsprogram                  | 87  |
|                         | Placera och starta maträtt                    | 87  |
|                         | Radera maträtt                                | 90  |
|                         | Spara varukorgar                              | 91  |
|                         | iLevelControl                                 | 92  |
|                         | Arbeta med alternativet 3-kärntemperaturnålen | 92  |
| Efficient               | t CareControl                                 | 94  |
|                         | Indikering skötsel- och nedsmutsningsskick    | 94  |
|                         | Uppmaning att rengöra                         | 96  |
|                         | Starta rengöring                              | 97  |
|                         | Rengöringsnivåer                              | 101 |
|                         | CleanJet ® +care-avbrott                      | 102 |
| Knapplås                |                                               | 103 |
| Konfiguration via MySCC |                                               | 104 |
| MySCC                   | – Favoriter                                   | 105 |
| MySCC                   | – Inställningar                               | 106 |
|                         | Språk                                         | 106 |

# Info

|       | Datum och tid                                                            | 106 |
|-------|--------------------------------------------------------------------------|-----|
|       | Tidsformat för tillagning                                                | 108 |
|       | Realtidsformat                                                           | 108 |
|       | Visning av återstående tid/sluttid                                       | 108 |
|       | Ugnsbelysning                                                            | 110 |
|       | Ugnsbelysning utan funktionen Gejderspårsignaler                         | 110 |
|       | MySCC – Inställningar                                                    | 111 |
|       | Belysningsinställningar på en SelfCookingCenter XS modell 6 2/3          | 111 |
|       | Ugnsbelysning                                                            | 111 |
|       | Vid öppen ugnslucka                                                      | 111 |
|       | MySCC – Inställningar                                                    | 113 |
|       | Belysningsinställningar för apparater med funktionen Gejderspårsignaler. | 113 |
|       | Ugnsbelysning                                                            | 113 |
|       | Dimma LED-belysning i dörr                                               | 113 |
|       | Gejderspårsignaler                                                       | 113 |
|       | Blinksignal vid åtgärdsuppmaning                                         | 113 |
|       | Vid öppen ugnslucka                                                      | 113 |
|       | Temperaturenhet                                                          | 116 |
|       | Skärmens ljusstyrka                                                      | 116 |
|       | Fördröjningstid för ventilationskåpa                                     | 116 |
|       | Tallriksvikt à la carte                                                  | 116 |
|       | Tallriksvikt bankett                                                     | 116 |
|       | Antal beskickningar                                                      | 116 |
|       | Beskickningarnas turordning                                              | 116 |
|       | Varmhållningstid                                                         | 116 |
| MySCC | – Ringsignal                                                             | 118 |
|       | Maximal ljudvolym                                                        | 118 |

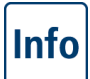

|       | Knappljud                                         | 118 |
|-------|---------------------------------------------------|-----|
|       | Knappljudsvolym                                   | 118 |
|       | Begäran beskickning/åtgärd                        | 118 |
|       | Slut programsteg                                  | 118 |
|       | Slut tillagningstid                               | 118 |
|       | Processavbrott/fel upptäckt                       | 118 |
|       | Återställ ljudinställningar                       | 118 |
| MySCC | – Systemadministration                            | 120 |
|       | Hämtning av HACCP-data                            | 120 |
|       | Hämta informationsdata                            | 122 |
|       | Hämta servicedata                                 | 124 |
|       | Hämta program                                     | 125 |
|       | Ladda upp program                                 | 125 |
|       | Radera alla program                               | 125 |
|       | Hämta profil                                      | 127 |
|       | Ladda upp profil                                  | 127 |
|       | Hämta bilder                                      | 129 |
|       | Ladda upp bilder                                  | 129 |
|       | Radera alla egna bilder                           | 129 |
|       | Fjärrstyrning av andra maskiner                   | 131 |
|       | Nätverksinställningar                             | 133 |
|       | Fler inställningar för ConnectedCooking           | 133 |
| MySCC | - ConnectedCooking                                | 135 |
|       | Registrera enheten                                | 135 |
|       | Inställningar för ConnectedCooking                | 135 |
| MySCC | - Systemadministration                            | 138 |
|       | Ladda ned enhetens grundinställningar   Ladda upp | 138 |

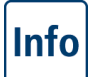

| MySCC | – MyEnergy                                                                    | 139 |
|-------|-------------------------------------------------------------------------------|-----|
|       | 1/2 energi                                                                    | 139 |
|       | Automatisk dimning                                                            | 140 |
|       | Varmhållningstid                                                              | 141 |
|       | Hålltid beskickning                                                           | 142 |
|       | MySCC – MyEnergy                                                              | 143 |
|       | Visning av energiförbrukning                                                  | 143 |
|       | Ladda ned energiförbrukning per omgång.                                       | 143 |
|       | Ladda ned rapport om energiförbrukning.                                       | 143 |
|       | Standardenhet                                                                 | 143 |
|       | Energi-messenger                                                              | 143 |
| MySCC | – Expertinställningar                                                         | 145 |
|       | Val av starttid                                                               | 145 |
|       | Mätning med kärntemperaturnål                                                 | 147 |
|       | Lagringsläge                                                                  | 148 |
|       | Öppna registreringsprogram                                                    | 148 |
|       | Uppmaning att rengöra                                                         | 152 |
|       | MySCC – Expertinställningar                                                   | 154 |
|       | Rengöringsschema                                                              | 154 |
|       | Rengöringsläge                                                                | 154 |
|       | Rengöring måndag till söndag                                                  | 154 |
|       | Fördröjning vid igångsatt rengöring                                           | 154 |
|       | Begränsa kärntemperatur                                                       | 156 |
|       | Meddelanden                                                                   | 159 |
|       | Övervakning av hur länge ugnsdörren står öppen vid beskickning och tillagning | 161 |
|       | Rengöringsindikator för integrerad fettuppsamling                             | 163 |
|       | Natriumhydroxidfri rengöring                                                  | 165 |

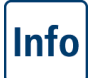

| MySCC – MyDisplay                |                                                                  | 166 |
|----------------------------------|------------------------------------------------------------------|-----|
|                                  | Aktivera/byt profil                                              | 166 |
|                                  | Profiluppladdning                                                | 166 |
|                                  | Profilnedladdning                                                | 166 |
|                                  | Redigera profil                                                  | 166 |
|                                  | Lägg till ny profil                                              | 166 |
| MySCC                            | –<br>– MyDisplay – Exempel                                       | 174 |
| MySCC                            | – Service                                                        | 184 |
|                                  | Information om modelltyp/program                                 | 184 |
|                                  | Chef-Hotline                                                     | 184 |
|                                  | Service-Hotline                                                  | 184 |
| Anslutn                          | ing LAN-kabel                                                    | 185 |
| Underha                          | àll                                                              | 187 |
|                                  | Rengöring av ugnstätning                                         | 187 |
|                                  | Rengöring av ugnsglasen                                          | 187 |
|                                  | Rengöring av alla LED-kåpor                                      | 187 |
|                                  | Diska uppsamlingskärlet och avloppsrännan (endast bordsmodeller) | 187 |
|                                  | Service av luftfiltret                                           | 187 |
|                                  | Byte av ugnsluckans tätning                                      | 187 |
|                                  | Byta lampor                                                      | 187 |
| Avkalka ångmunstycket            |                                                                  | 193 |
| Felmeddelanden                   |                                                                  | 195 |
| Innan du kontaktar service       |                                                                  | 199 |
| EG-försäkran om överensstämmelse |                                                                  | 202 |

# Symbolförklaring

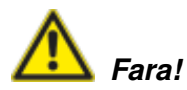

Akut farlig situation som kan leda till svåra eller livshotande personskador.

Frätande ämnen

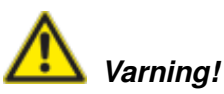

Potentiellt farlig situation som eventuellt kan leda till svåra eller livshotande personskador.

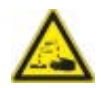

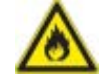

Brandrisk!

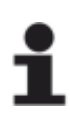

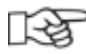

**OBS!** Om anvisningarna inte iakttas kan materialskador uppstå. Tips och trick för den dagliga användningen.

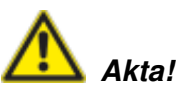

Potentiellt farlig situation som eventuellt kan leda till lätta eller obetydliga personskador.

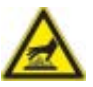

Risk för brännskador!

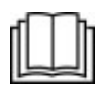

Läs igenom instruktionerna ordentligt innan igångkörning.

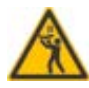

Den översta beskickningen bör placeras på högst 160 cm höjd.

# Första igångkörningen

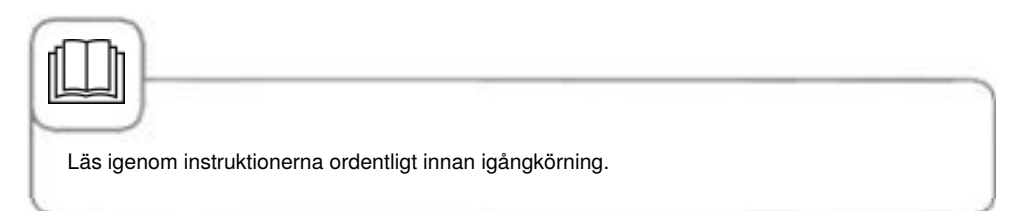

Vid första igångkörningen av den nya ugnen uppmanas du att starta ett automatiskt självtest (endast vid första igångkörningen). Självtestet tar ca 45 minuter och är till för att anpassa ugnen till de specifika omgivningsförhållandena. Observera följande anvisningar:

- För att genomföra självtestet måste allt förpackningsmaterial tas ut ur ugnen. Kontrollera att inhängningsställen och ventilationsplåten sitter korrekt.
- Ugnen ska vara ansluten enligt installationsanvisningarna.
- För ugnsstorlekarna 6 x 2/3, 6 x 1/1, 10 x 1/1, 6 x 2/1 och 10 x 2/1 GN, placera en kantin i mitten av inhängningsställen med öppningen nedåt.
- För ugnsstorlekarna 20 x 1/1 och 20 x 2/1 GN, placera två kantiner i gejdervagnen. Placera en kantin med öppningen nedåt både under det övre och undre fläkthjulet.
- Beakta informationen på displayen och i installationshandboken för ytterligare detaljer.

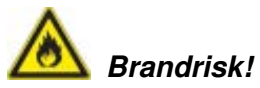

Avlägsna förpackningsmaterial, startpaket samt galler och kantiner.

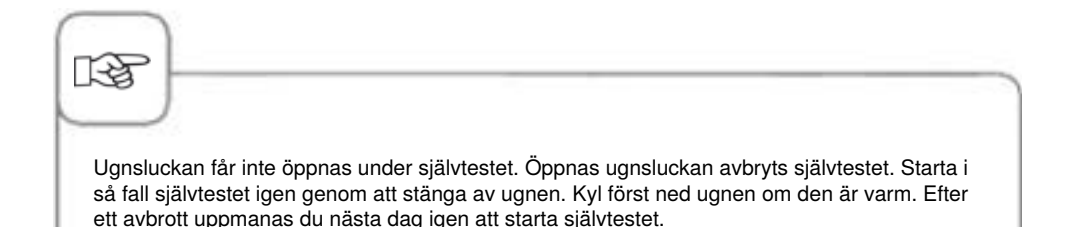

# Första igångkörningen

| Steg | Meddelande | Beskrivning                                                                                                    |
|------|------------|----------------------------------------------------------------------------------------------------|
| 1    | START      | Följ anvisningarna på displayen. Tryck på<br>knappen för att starta självtestet.                                                                     |
| 2    |            | Välj anslutning till normalt eller mjukt vatten.                                                                                                    |
| 3    | Nästa      | Bekräfta med "Nästa".                                                                                                    |
| 4    | 500        | Testet startar automatiskt. Status visas i det<br>övre fältet och den återstående tiden fram till<br>självtestets slut visas i det nedre tidsfältet. |

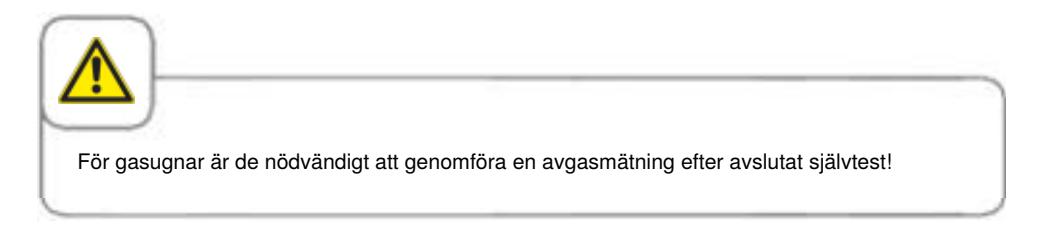

# Säkerhetsföreskrifter

Förvara handboken på en plats där samtliga användare av utrustningen enkelt har tillgång till den!

Ugnen får inte användas av barn eller personer med fysiska eller psykiska funktionshinder eller personer som saknar tillräcklig erfarenhet och/eller kunskap, såvida inte användningen sker under övervakning av en person som kan ansvara för att säkerheten upprätthålls. Såvida inte användningen sker under övervakning av en person som kan ansvara för att säkerheten upprätthålls. Ytor och tillbehör kan vara väldigt varma, var försiktig vid all kontakt med materialen. Rengöring och användarunderhåll får inte utföras av minderåriga, inte ens under överinseende av en vuxen.

Använd endast händerna för att ställa in ugnen. Skador som uppstått p.g.a. att spetsiga/ vassa föremål eller andra föremål har använts leder till att garantin upphör att gälla.

För att undvika olyckor eller skador på ugnen måste personalen som använder den regelbundet delta i utbildning och instrueras om säkerheten.

Om anslutningskabeln är skadad måste den bytas ut av tillverkaren, servicetekniker eller kvalificerad servicepersonal för att undvika fara eller skador på ugnen.

Om ugnens installationssituation visar att det översta gejderspåret är högre än 160 cm ska detta märkas med bifogad etikett.

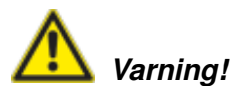

#### Daglig kontroll innan ugnen slås på och börjar användas

- Lås ventilationsplåten på det roterande fläkthjulet enligt föreskrifterna risk för skador!
- Säkra att inhängningsställen eller gejdervagnen är låsta i ugnsutrymmet enligt föreskrifterna. Kantiner med varma vätskor kan falla eller glida ut från ugnsutrymmet risk för brännskador!
- Kontrollera att det inte finns några rester av rengöringstabletter kvar i ugnsutrymmet innan du använder ugnen. Ta bort eventuella tablettrester och skölj noga med handduschen – risk för frätskador!

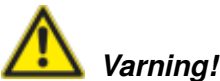

Landsspecifika och lokala normer och föreskrifter, med hänsyn till installation och användning av industriella ugnar, ska följas.

Felaktigt arbete i samband med installation, service, underhåll eller rengöring samt ändringar i kåporna kan leda till material- och personskador och i värsta fall dödsfall. Läs noga igenom bruksanvisningen innan ugnen tas i drift.

Ugnen får bara användas för tillagning av mat i professionella kök. All annan användning är förbjuden och innebär risker.

Livsmedel som innehåller lättantändliga ämnen (t.ex. alkoholhaltiga livsmedel) får inte tillagas. Ämnen med låg flampunkt kan självantända – brand- och explosionsrisk! Rengörings- och avkalkningsmedel samt tillhörande tillbehör får endast användas för de ändamål som beskrivs i denna bruksanvisning. All annan användning är förbjuden och innebär risker.

Byt omedelbart ut hela glasskivan om den skulle skadas.

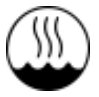

Märkningen IEC 60417-6332 innebär att en eldriven kombiugn kan placeras i varm och fuktig arbetsmiljö.

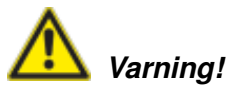

#### Röka livsmedel i ugnen

Det är endast tillåtet att röka livsmedel i ugnen genom att använda RATIONAL:s originaltillbehör för rökning, VarioSmoker.

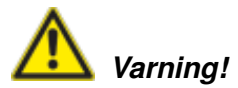

Inga föremål på ugnens täckplåt Ställ inga föremål på ugnens täckplåt – risk för skador!

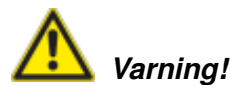

#### Endast gasugnar

- Om ugnen är installerad under en ventilationskåpa ska denna vara inkopplad förbränningsgaser!
- Är ugnen ansluten till en skorsten ska denna rengöras regelbundet enligt landsspecifika bestämmelser brandrisk! (Kontakta installatören om detta.)
- Placera inga föremål på ugnens avgasrör brandrisk!
- Blockera eller spärra inte området under ugnen brandrisk!
- Ugnen får bara användas i vindstilla miljöer brandrisk!

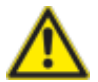

# Åtgärder vid gaslukt:

- Stäng genast av gastillförseln!
- Rör inte några elektriska omkopplingselement!
- Se till att området omedelbart ventileras!
- Undvik öppen eld och gnistor!
- Använd en extern telefon och meddela genast ansvarig gasleverantör (om du inte kan nå gasleverantören, ring brandkåren)!

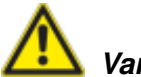

# **Varning**!

#### Säkerhetsföreskrifter vid användning

- Kantiner med vätska och med mat som avger vätska vid tillagningen får inte ställas på en för hög gejdernivå. Användaren måste kunna titta ner i den beskickade kantinen – Risk för brännskador! En varningsdekal medföljer ugnen.
- Öppna alltid ugnsdörren mycket långsamt (varm ånga) Risk för brännskador!
- Håll aldrig i tillbehör eller andra föremål i det varma ugnsutrymmet utan att ha skyddshandskar på Risk för brännskador!
- Temperaturen på ugnens utsida kan vara högre än 60 °C. Rör endast knapparna Risk för brännskador!
- Handduschen och vattnet som kommer ut ur handduschen kan vara varmt Risk för brännskador!
- Nedkylningsläge Aktivera endast funktionen Nedkylning när ventilationsplåten är spärrad enligt anvisningarna Risk för skador!
- Ta inte tag i fläkten Risk för skador!
- Rengöring Frätande kemikalier Risk för frätskador! Bär lämplig skyddsklädsel, skyddsglasögon. skyddshandskar och ansiktsskydd vid rengöringen. Följ säkerhetsanvisningarna i kapitlet "Rengöring / Efficient CareControl".
- Lägg inga lättantändliga eller brännbara föremål i närheten av ugnen Brandrisk!
- När mobila ugnar och gejderställvagnar inte ska förflyttas måste hjulen bromsas. Om golvet är ojämnt kan vagnarna rulla iväg Risk för skador!
- När gejderställvagnarna förflyttas ska alltid kantinerna vara spärrade. Täck över kantiner som innehåller vätska så att varm vätska inte kan skvätta ut – Risk för brännskador!
- Transportvagnen måste vara låst enligt anvisningarna när tallriksvagnen och gejderställvagnen sätts in och tas ut Risk för skador!
- Gejderställvagnen, tallriksvagnen, transportvagnen och ugnar på hjul kan välta om de körs i lutning eller över en tröskel – Risk för skador!

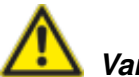

# Varning!

#### Säkerhetsanvisningar beträffande användningen

- Ugnar, transport- och gejderställvagnar kan välta under transport.
- När ugnar, transport- och gejderställvagnar körs över trösklar eller ojämna underlag finns det risk att de välter och orsakar klämskador eller andra skador.
- Var försiktig så att ugnar, transport- och gejderställvagnar inte välter under transport.
- Kör försiktigt ugnar, transport- och gejderställvagnar försiktigt över trösklar och ojämna underlag.
- Ugnar och Combi-Duo-ugnar på hjul kan välta under transport eller förflyttning.
- Om din ugn eller Combi-Duo-ugn står på hjul och du glömmer att lossa parkeringsbromsen innan du flyttar den kan ugnen eller Combi-Duo-ugnen välta.
- Lossa alltid parkeringsbromsen till hjulen innan du transporterar ugnen eller Combi-Duougnen.
- Dra sedan åt parkeringsbromsen till hjulen igen efter transport.
- Hjulen kan skadas om du förflyttar ugnen eller Combi-Duo-ugnen med parkeringsbromsen aktiverad.
- Om hjulen är skadade kan ugnen eller Combi-Duo-ugnen välta.
- Lossa alltid parkeringsbromsen innan du förflyttar ugnen eller Combi-Duo-ugnen.
- Hjulen kan skadas om du försöker justera hjulens vinkel med parkeringsbromsen aktiverad.
- Om hjulen är vända framåt under ugnen och du vill justera vinkeln på dem, börja med att lossa parkeringsbromsen innan du vrider hjulen.
- Skjut inte ugnen mot hjulriktningen.

### Ansvar

Installationer och reparationer som inte utförs av auktoriserad fackpersonal eller med reservdelar som inte är originaldelar liksom all slags tekniska manipulationer på ugnen som inte har godkänts av tillverkaren leder till att tillverkarens garanti och produktansvar upphör att gälla.

# Skötsel, besiktning, underhåll och reparation

För att bevara stålets höga kvalitet av både hygieniska grunder och för att undvika driftstörningar ska ugnen rengöras dagligen eller vid uppmaning om rengöring. Följ anvisningarna i kapitlet "Efficient CareControl".

Permanent drift med höga ugnstemperaturer (≥ 260 °C) eller användning av högre färginställningar (brun 4/5) och produktion med övervägande fett- och gelatinhaltiga livsmedel kan leda till att ugnstätningen slits ut snabbare.

Daglig rengöring av ugnstätningen med ett milt rengöringsmedel förlänger hållbarheten.

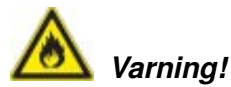

Om inte ugnen rengörs eller rengörs otillräckligt kan fett och/eller matrester som fastnat i ugnsutrymmet antändas – brandrisk!

- Stäng omedelbart av ugnen om avlagrat fett och/eller matrester skulle antändas i ugnsutrymmet, och håll dörren till ugnsutrymmet stängd för att kväva branden! Om ytterligare släckningsåtgärder skulle behövas, stäng av ugnens lokala strömförsörjning och använd en brandsläckare (använd aldrig vatten för att släcka en fettbrand!).
- För att undvika korrosion i ugnsutrymmet ska ugnen rengöras dagligen, även om du enbart använder den för ångkokning.
- Tillför regelbundet (ca varannan vecka) vegetabilisk olja eller vegetabiliskt fett i ugnsutrymmet för att undvika korrosion.
- Ugnen får inte rengöras med högtryckstvätt, ångtvätt eller en direkt vattenstråle. lakttra skyddsklass IPx5.
- Behandla inte ugnen med syror eller syraångor eftersom detta skadar kromnickelstålets passivskikt och kan missfärga ugnen.
- Rengör ugnens utsida med hjälp av milda hushållsrengöringsmedel, till exempel diskmedel, på en mjuk och fuktig trasa. Använd inga frätande eller repande ämnen.
- Använd bara originalrengöringsmedel från ugnstillverkaren. Rengöringsmedel från andra tillverkare kan leda till skador på ugnen. Skador på ugnen som orsakats av rengöringsoch diskmedel som inte rekommenderas av ugnstillverkaren omfattas inte av garantin.
- Använd inga skurmedel eller repande rengöringsmedel.

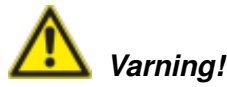

Service av luftfiltret, ugnen känner själv av om luftfiltret är smutsigt. När luftfiltret är smutsigt visas ett meddelande och du får en uppmaning om rengöring. Ugnen får inte användas utan luftfilter. Ta hänsyn till följande riktlinjer när du byter luftfilter:

# Ugnsstorlekar 6 x 2/3 GN, 6 x 1/1 GN, 6 x 2/1 GN, 10 x 1/1 GN och 10 x 2/1 GN

Artikelnummer på luftfilter i 6 x 2/3 GN: 40.04.771 Artikelnummer på luftfilter i 6 x 1/1 GN, 6 x 2/1 GN, 10 x 1/1 GN, 10 x 2/1 GN: 40.03.461 Detta luftfilter kan tas ut och rengöras av användaren. Vid byte av luftfiltret ska det noggrant placeras i rätt position. Följ instruktionerna i kapitlet "Underhåll" när du ska byta luftfilter.

#### Ungsstorlekar 20 x 1/1 GN och 20 x 2/1 GN

Dessa luftfilter får bara bytas av en auktoriserad servicepartner.

**OBS!** Ugnens strålvattenskydd garanteras enbart om filter och kåpa har monterats komplett och på rätt sätt.

# Besiktning, underhåll och reparation

# <u> </u>Varning – högspänning!

- Besiktnings-, underhålls- och reparationsarbeten får endast utföras av behörig tekniker.
- Vid rengörings- (undantaget CleanJet<sup>®</sup> +care-rengöring), besiktnings-, underhålls- och reparationsarbeten måste ugnen kopplas från elnätet.
- Ugnar med hjul (rullbara ugnar) ska säkras så att eventuella förflyttningar av ugnen inte kan leda till skador på el-, vatten- och avloppsledningar. Om ugnen förflyttas måste el-, vatten-, och avloppsledningar vara korrekt lossade. Om ugnen förflyttas tillbaka till det ursprungliga läget måste rörelsesäkringen och el-, vatten- och avloppsledningar anslutas enligt föreskrifterna.
- För att ugnen ska vara i ett tekniskt felfritt skick ska den underhållas minst en gång om året av en auktoriserad servicepartner.

# Funktionsdelar

- Ugnsnummer (endast synligt om ugnsluckan är öppen)
- Dragskydd (tillval) (endast gasugnar)
- ③ Ugnsbelysning
- (4) Ugnslucka med treglasfönster
- (5) Dörrhandtag Bordsmodeller: Hanteras med en hand, försedda med automatlåsning Golvmodeller: Hanteras med en hand
- 6 Lås upp genom att öppna treglasfönstret (inuti)
- Integrerad och självtömmande dropplist (inuti)
- (8) Ugnsdropplist med direkt anslutning till avloppet
- Ugnsfötter (justerbara i höjd)
- 10 Modellskylt

(innehåller viktiga uppgifter som effektförbrukning, gastyp, spänning, antal faser och frekvens samt modelltyp, ugnsnummer [se kapitlet "Identifikation av modelltyp och programvara"] och tillvalsnummer)

- (ii) Kontrollpanel
- 1 Kåpa för elinstallationsutrymmet
- (3) Centralt inställningsvred
- (A) Handdusch (med återföringsautomatik)
- (5) Inskjutningshjälp (golvmodell)
- (itilluft i installationutrymmet)
- Luftfilter, golvmodell (tilluft i installationsutrymmet, ugnens baksida)
- Iåda/lucka för Care-Tabs

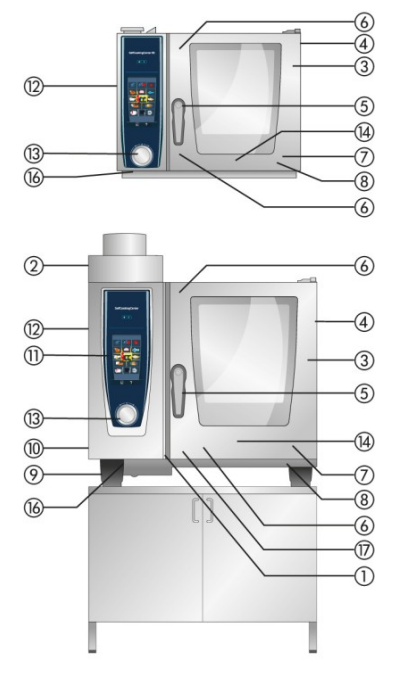

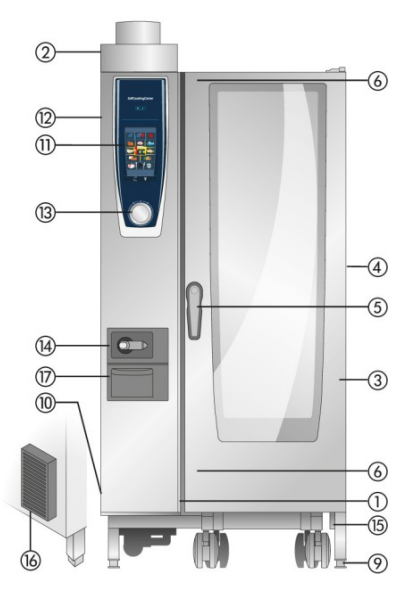

- Ugnen ska inte placeras i närheten av värmekällor, som grillplattor, fritöser osv.
- Ugnen får endast användas vid en rumstemperatur på +5 °C till +40 °C. När den omgivande temperaturen är lägre måste ugnen värmas upp till en temperatur högre än + 5 °C innan den används.
- Så fort ugnsluckan öppnas, stängs värmen och fläkthjulet automatiskt av. Den inbyggda fläkthjulsbromsen aktiveras och fläkthjulet stannar strax.
- Om ugnen används till grillning eller stekning (t.ex. kyckling) ska alltid en uppsamlingsbehållare för fett skjutas in under produkten.
- Använd bara värmebeständiga originaltillbehör från ugnstillverkaren.
- Rengör alltid tillbehöret före användning.
- Lämna ugnsluckan på glänt vid längre driftpauser, t.ex. över natten.
- Ugnsluckan är utrustad med automatlåsning som gör att golvmodellens ugnslucka stängs helt enbart när handtaget står i vertikal ställning.
- Stäng av vatten-, el- och gastillförseln till ugnen vid längre driftuppehåll (t.ex. stängda dagar).
- Ugnen får inte hanteras som grovsopor eller lämnas till kommunens återvinningscentral.
  Vi står gärna till tjänst med återvinning av ugnen. Du kan kontakta vår kundtjänst på telefonnummer 040-680 85 00.

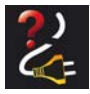

Om ugnen har varit utan ström eller avstängd i mindre än 15 minuter sätter den pågående processen igång igen där den blev avbruten.

### Maximal beskickningsmängd per ugnsstorlek

| 6 x 2/3 GN  | 20 kg  | (högst 10 kg på varje gejderspår) |
|-------------|--------|-----------------------------------|
| 6 x 1/1 GN  | 30 kg  | (högst 15 kg på varje gejderspår) |
| 6 x 2/1 GN  | 60 kg  | (högst 30 kg på varje gejderspår) |
| 10 x 1/1 GN | 45 kg  | (högst 15 kg på varje gejderspår) |
| 10 x 2/1 GN | 90 kg  | (högst 30 kg på varje gejderspår) |
| 20 x 1/1 GN | 90 kg  | (högst 15 kg på varje gejderspår) |
| 20 x 2/1 GN | 180 kg | (högst 30 kg på varje gejderspår) |

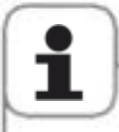

Om de maximala påfyllningsmängderna överskrids kan skador uppstå på ugnen. Observera uppgifterna om maximal påfyllningsmängd för livsmedel i användarhandboken.

#### Bordsmodell med inhängningsställ

#### (6 x 1/1 GN, 6 x 2/1 GN, 10 x 1/1 GN, 10 x 2/1 GN)

- För att ta ut stället, lyft på inhängningsstället i mitten.
  Lossa det från den främre, undre fästet och sedan från det övre fästet.
- Sväng inhängningsstället mot mitten av ugnsutrymmet.
- Lossa inhängningsstället genom att lyfta det uppåt. Sätt tillbaka inhängningsstället i omvänd ordning.

#### Bordsmodell 6 x 2/3 GN med inhängningsställ

- För att ta ut den högra sidan, ta tag i den övre delen av inhängningsstället och tryck det uppåt. Inhängningsstället lossar då från sina två fästen och tas loss.
- Vid montering för du hakarna på inhängningsstället över fästbultarna och trycker ovanifrån på hakarna för att låsa fast dem i fästbultarna.
- För att ta bort det vänstra inhängningsstället, lyft på det och sväng det åt vänster i ugnsutrymmet för att lossa de två fästhakarna från ventilationsplåten. Lossa den övre och undre låshaken på ventilationsplåten med en skruvdragare och ta sedan loss inhängningsstället tillsammans med ventilationsplåten. Det vänstra inhängningsstället kan bara tas bort tillsammans med ventilationsplåten.

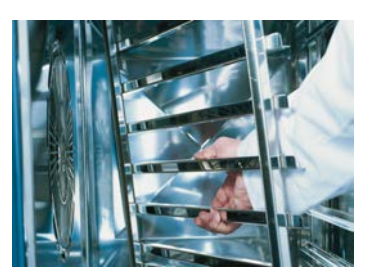

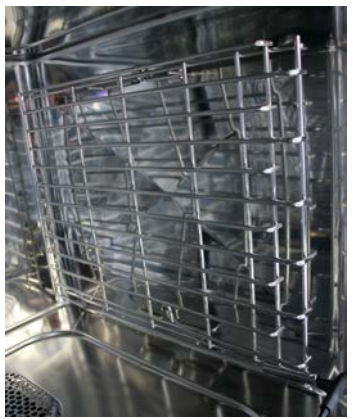

# Arbete med gejdervagnar, tallriksvagnar och transportvagnar vid bordsmodeller (tillval)

- Ta bort inhängningsstället på samma sätt som vi beskriv på föregående sida.
- Placera inskjutningsskenan på därtill avsett fäste på botten av ugnen och fäst den ordentligt (fyra stift).
- Observera att ugnen ska justeras och nivelleras noggrant efter den exakta höjden på transportvagnen.
- Kör in transportvagnen så långt det går på inskjutningsskenorna och säkra att den är förankrad enligt föreskrifterna.
- Skjut in gejdervagnen eller tallriksvagnen så långt det går och kontrollera ugnens fästfunktion.
- För att ta ut gejdervagnen eller tallriksvagnen låser du upp fästena och drar ut vagnen ur ugnsutrymmet. Börja med att sätta kärntemperaturnålen i hållaren på inskjutningsskenan.
- Säkra att gejdervagnen eller tallriksvagnen är fäst ordentligt i transportvagnen under transport.

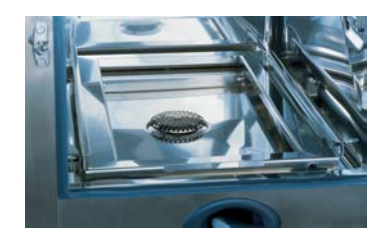

### Arbeta med kärntemperaturnålen

Läs mer om att arbeta med 3-kärntemperaturnålen i kapitlet iLevelControl .

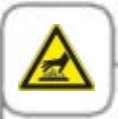

Akta!

Kärntemperaturnålen och positionshjälpen för kärntemperaturnålen kan vara heta – Risk för brännskador!

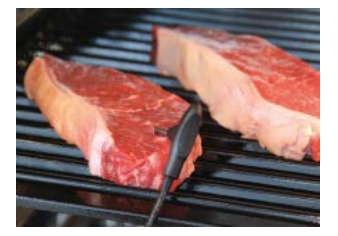

Placera

kärntemperaturnålen i det tjockaste stället på den produkt som ska tillagas. Nålen måste stickas igenom mitten på produkten (se användarhandboken).

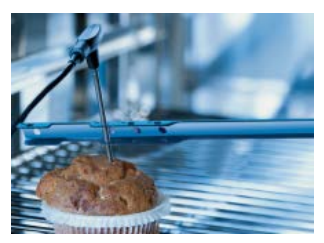

Använd positionshjälpen när det är risk för att kärntemperaturnålen lossnar av sig själv (t.ex. när livsmedlet har mjuk konsistens eller är för tunt).

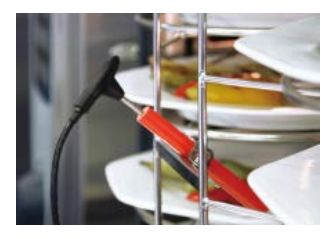

Placera kärntemperaturnålen i keramikhållaren på tallriksvagnen vid Finishing

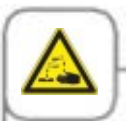

Sladdar till externa kärntemperaturnålar får inte klämmas mellan dörren och tätningslisten under rengöring. Extern kärntemperatur får ej finnas i ugnen under rengöring! Detta leder till läckage under rengöring.

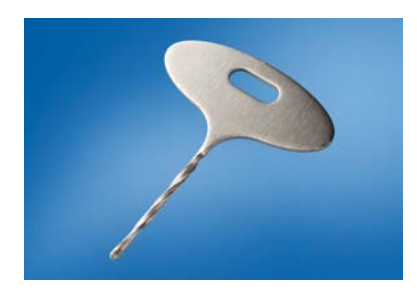

Använd en borr för att göra hål i frysta varor (RATIONAL artikelnummer 60.70.359). Skruva in borren i den tjockaste delen av produkten som ska tillagas. Se till att varan ligger på ett stabilt underlag. Glöm inte att akta händerna.

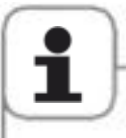

- Placera alltid kärntemperaturnålen och positionshjälpen i den anvisade hållaren risk för skador!
- Låt inte kärntemperaturnålen hänga ut ur ugnsutrymmet risk för skador!
- Ta ut kärntemperaturnålen ur produkten innan denna tas ut ur ugnsutrymmet risk för skador!

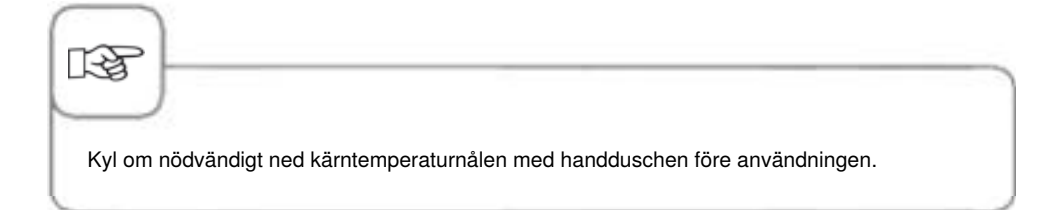

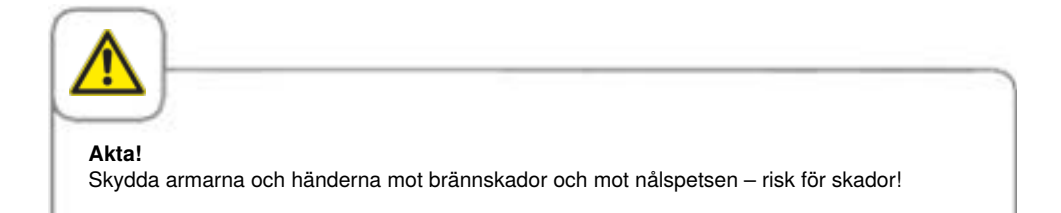

### Använda handduschen

- När du vill använda handduschen ska du dra ut slangen minst 20 cm ur hållaren.
- Du kan välja mellan 2 duschstyrkor genom att trycka på startknappen.
- Låt sedan handduschen långsamt glida tillbaka i hållaren och kontrollera att slangen till handduschen är ren.

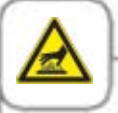

Akta!

- Handduschen och vattnet som kommer ut ur handduschen kan vara hett risk för brännskador!
- Om du inte använder handduschen dagligen kan det bildas bakterier i vattenledningen. Spola därför genom handduschen med vatten 2 gånger om dagen i 10 sekunder.
- Om du ska använda ugnen efter ett längre driftstopp, spola genom handduschen med minst 10 liter vatten.

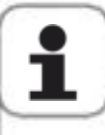

- Om du fortsätter dra i handduschen efter att hela slanglängden matats ut kan slangen skadas.
- Kontrollera att slangen är helt indragen efter användningen av handduschen.
- Använd inte handduschen för att kyla insidan av ugnen! Då kan ugnsutrymmet, ventilationspåten eller skivorna i ugnsutrymmet skadas!

# Information om användning av USB-porten

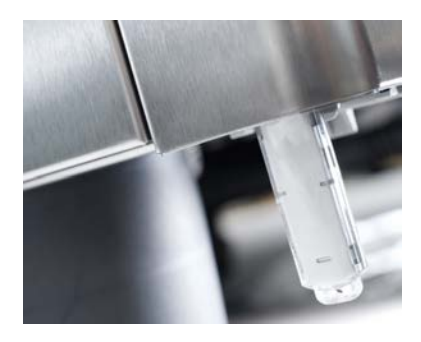

USB-porten är endast avsedd för import och export av datafiler samt för programuppdateringar via USB-minne.

Porten ska med andra ord inte användas för att ladda eller driva annan elektronisk utrustning, som till exempel mobiltelefoner.

# Normal användning

Din ugn har en pekskärm. Det räcker med att lätt beröra den för att göra inställningar på ugnen.

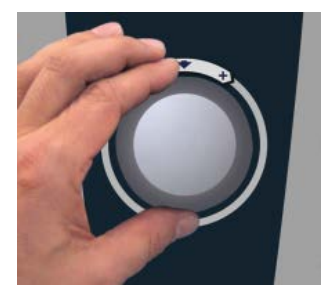

Du kan ändra inställningarna med hjälp av den centrala inställningsratten.

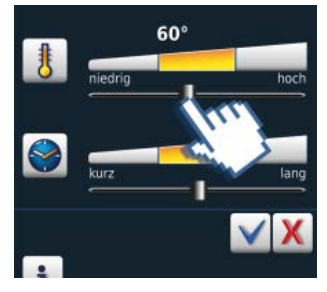

Inställningar kan även göras genom att ändra/skjuta reglaget.

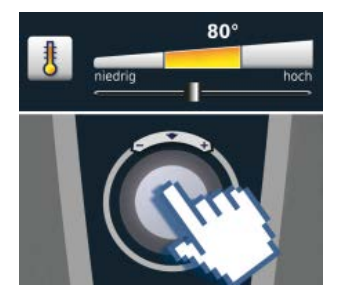

Om inte inmatningen har mottagits inom 4 sekunder, tryck på den centrala inställningsratten.

# Normal användning

## Allmän information

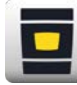

Tillbaka till startskärmen

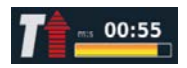

Statusvisning Förvärmning: röd pil för förvärmning, blå pil för nedkylning.

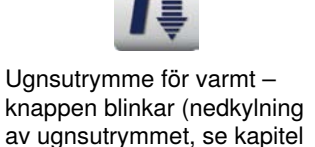

Hjälpfunktion

"Nedkylning").

Programmeringsläge

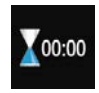

Avslutad tillagning indikeras med en ljudsignal och en animation.

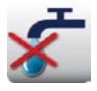

Vattenbrist – öppna vattenkranen. Meddelandet släcks efter påfyllning. RESET GAS

Störning gasbrännare Öppna gaskranen. Tryck på "OMSTART GAS" – ny antändning. Kontakta service om meddelandet upprepas!

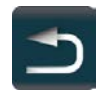

Tillbaka/Avbrutet

### Hjälpfunktion

För att du ska kunna utnyttja ugnens mångsidiga möjligheter på ett enkelt och effektivt sätt har en detaljerad bruksanvisning och en användarhjälp med praktiska exempel och nyttiga tips sparats i ugnen. Hjälpfunktionen kan väljas med knappen "?". Hjälpfunktionen hanteras med följande funktioner:

### Symbolförklaring

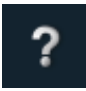

Starta hjälpfunktionen

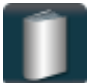

Öppna huvudmenyn och välj handbok

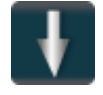

Bläddra en sida framåt

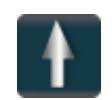

Bläddra en sida bakåt

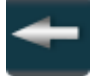

Öppna föregående kapitel

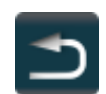

Lämna hjälpfunktionen

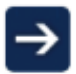

Nästa kapitel/mer information

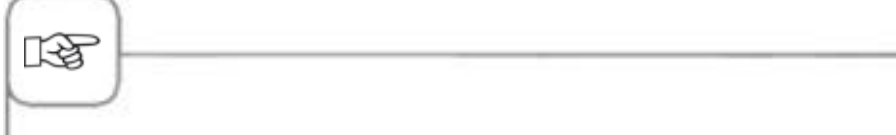

- När handboken väljs öppnas den tillhörande innehållsförteckningen. Välj det kapitel som intresserar dig.
- År hjälpfunktionen öppen under pågående användning lämnas den automatiskt när man ger ett annat kommando.

### **Display efter aktivering**

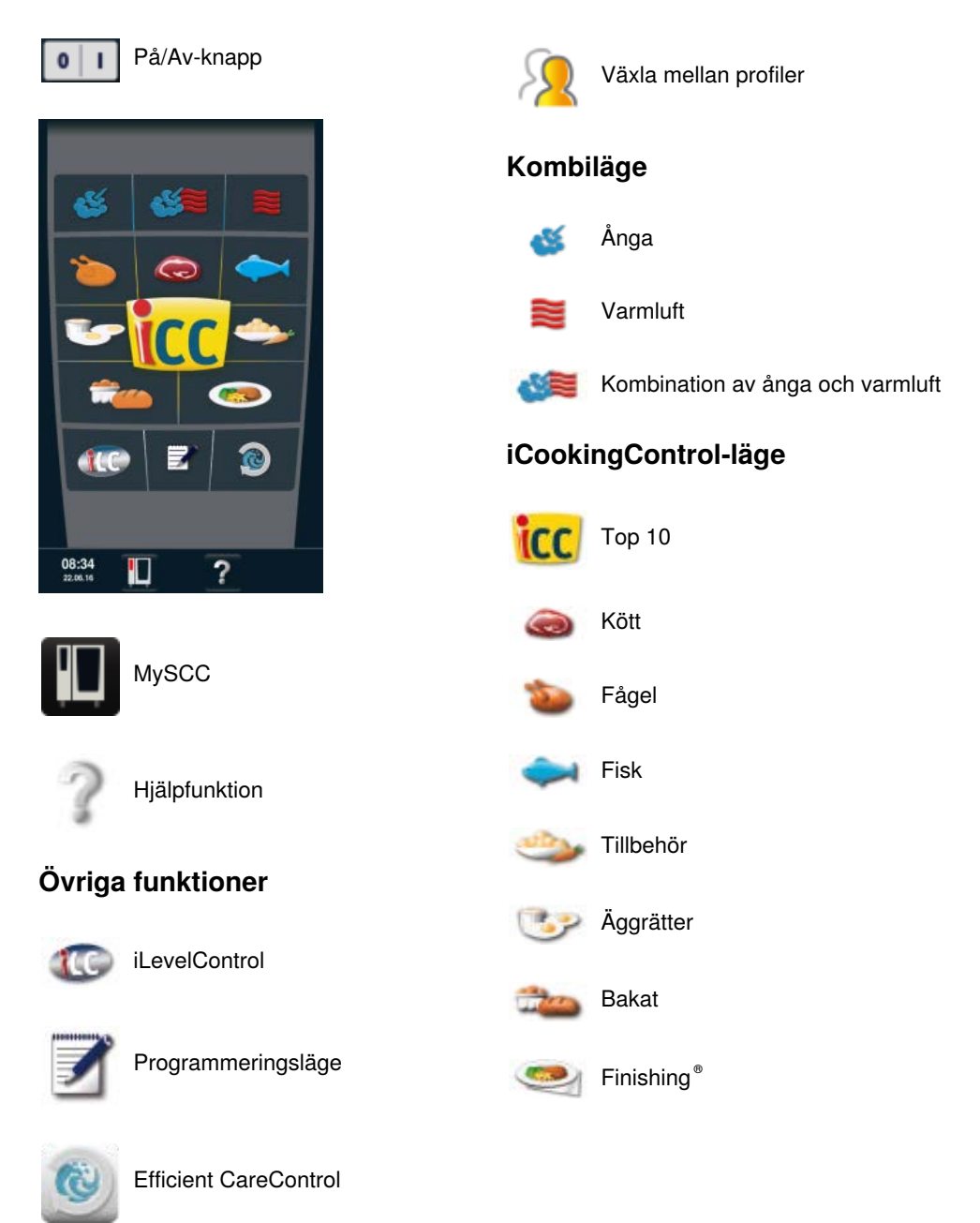

34 / 205

### Olika driftlägen

### iCookingControl-läge

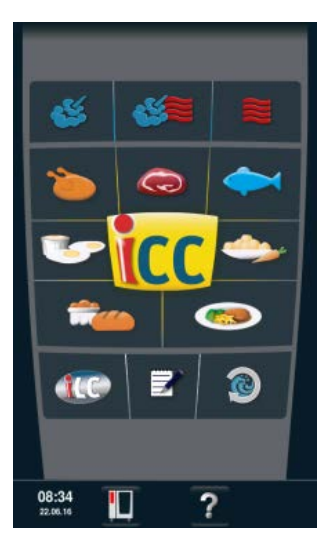

l **iCookingControl-läget** kan du välja önskat resultat för t.ex. fågel, tillbehör eller fisk.

Beskrivning finns i kapitlet om iCookingControl-läge.

### Kombiläge

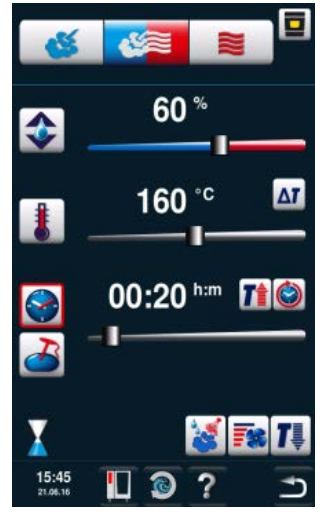

Tryck på "Ånga", "Kombination av ånga och varmluft" eller "Varmluft" för att komma till **kombiläge.** Se kapitlet "Kombiläge" för närmare beskrivning.

### Programmeringsläge

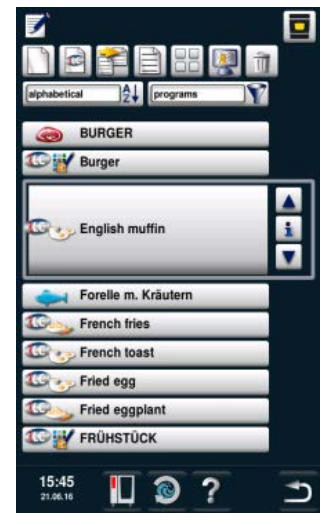

#### Tryck på

"Programmeringsläge" för att komma till **programmeringsläge.** Se kapitlet "Programmeringsläge" för

närmare beskrivning.
### **iLevelControl**

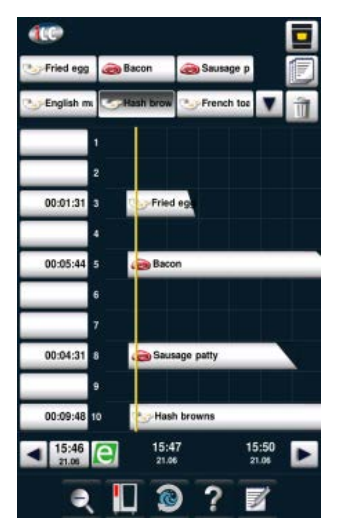

Med **iLevelControl** kan du tillaga många olika produkter samtidigt med kontroll och överblick.

#### **Efficient CareControl**

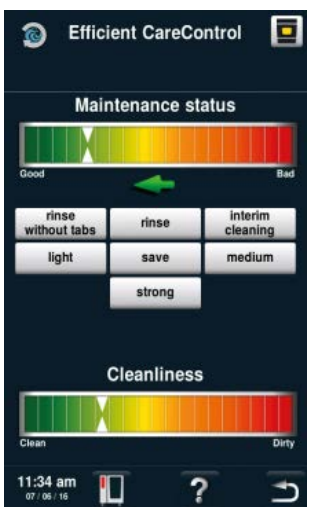

Efficient CareControl känner av när en rengöring måste genomföras. Dessutom tar Efficient CareControl hänsyn till individuella rengöringsbeteenden och arbetsvanor, som längre pauser eller avslutat arbete.

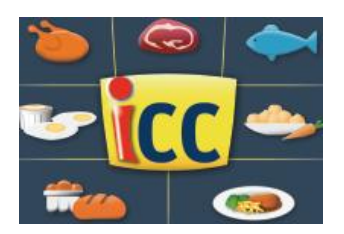

iCookingControl registrerar livsmedlets storlek och beskickningsmängd. Tillagningstid, temperatur och ugnsklimat anpassas kontinuerligt. Dessutom visar iCookingControl dig hur tillagningsfasen går i iCC Cockpit. iCC Cockpit visas automatiskt 10 sekunder efter att du har valt önskat resultat. Här visas de unika intelligenta besluten som iCookingControl har fattat.

#### iCC Cockpit-meddelanden

- Aktuell återstående tid
- (2) Uppgift om kärntemperatur
- (3) Aktuell tillagningsfas
- (4) Klimatkolumn som visar aktuellt ugnsklimat med temperatur och fukt
- (5) Växla mellan de olika tillagningsfaserna
- 6 i-knapp Genom att trycka på knappen hämtas iCC Monitor
- ⑦ Växla i inställningsvyn
- (8) Aktiv vy
- (9) Antal tillagningsfaser
- (iii) Aktuellt driftläge

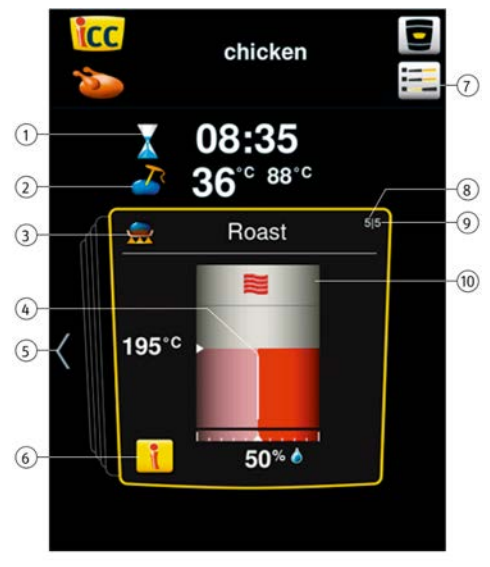

## Symbolförklaring

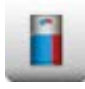

iCC Cockpit

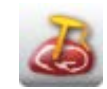

Kärntemperatur/tillagningsgrad

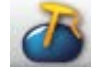

Kärntemperatur/tillagningsgrad

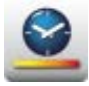

Tillagningshastighet

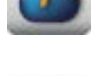

Kärntemperatur/tillagningsgrad

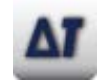

Delta-T

i-knapp

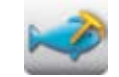

Kärntemperatur/tillagningsgrad

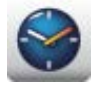

Tillagningstid

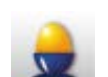

Tillagningsgrad

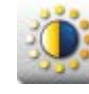

Bryning

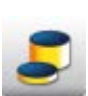

Produktens tjocklek

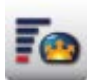

Jäsvolym

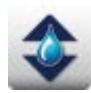

Ugnsklimat

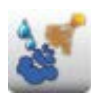

Pensling

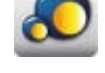

Produktens storlek

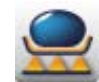

Bryningstemperatur

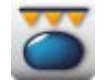

Spröd skorpa

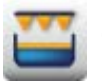

Gratinera

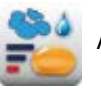

Ångbaka

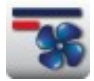

Fläkthastighet

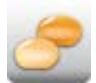

Halvfabrikatgrad

#### Information och kommandon under löpande process

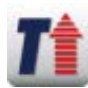

Indikering förvärmning

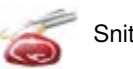

Snitta

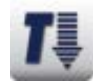

Indikering nedkylning

Avbryt

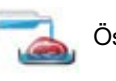

Ösa

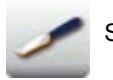

Snitta bakverk

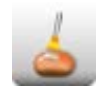

Pensla bakverk

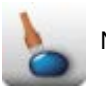

Nagga

### Alternativ efter avslutad tillagning

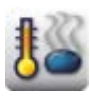

Hålla temperatur

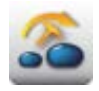

Flytta kärntemperaturnål

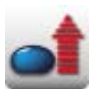

Värma upp till serveringstemperatur

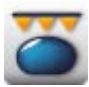

Spröd skorpa

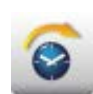

Vidare med tid

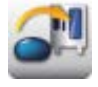

Beskicka ny sats

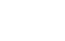

### Använda iCC – Cockpit

Med hjälp av den centrala inställningsratten eller bekräftelse med aktuell pilknapp kan du få en överblick över lämpliga moment för att uppnå önskat resultat. iCookingControl väljer lämpliga moment beroende på vilken aktuell produkt som ska tillagas!

Aktuella inställningar, valda av iCookingControl, markeras med en gul ram. När du bläddrar tillbaka ser du vilka beslut som har fattats tidigare. När du bläddrar framåt informeras du om de kommande stegen för att uppnå det önskade resultat som du har valt. Dessa steg anpassas och optimeras under vägen.

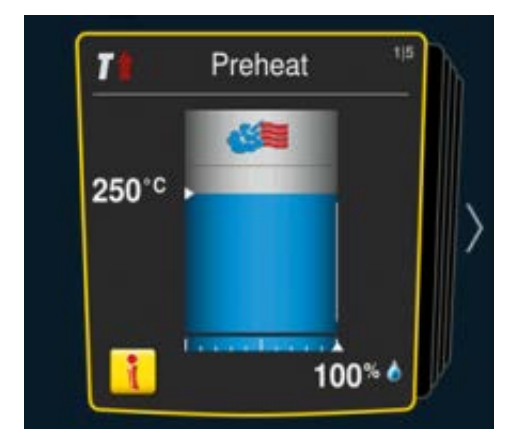

Aktuella inställningar. Hit återgår displayen efter 10 sekunder.

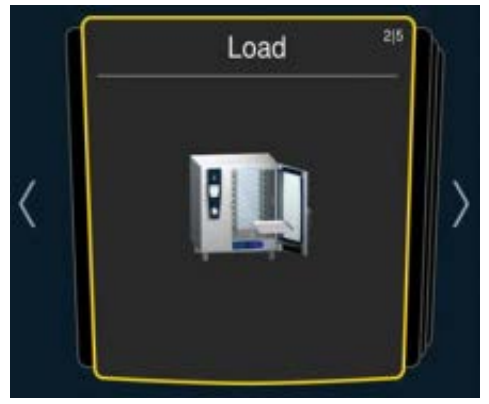

Genom att trycka på vänster eller höger pilknapp kan du bläddra tillbaka till tidigare respektive framtida inställningar.

#### iCC-meddelande - display

I iCC Monitor visar iCookingControl dig de beslut och anpassningar som har ställts in för att uppnå önskat resultat.

Anpassningar och meddelanden genomförs på olika sätt beroende på produkt och beskickningsmängd.

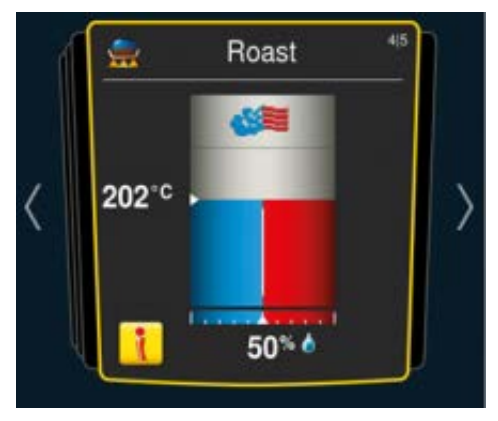

I-knappen visas så fort ett beslut har fattats eller en anpassning av inställningarna körs i bakgrunden. Genom att trycka på i-knappen respektive den centrala inställningsratten hämtas iCC Monitor i iCC Cockpit.

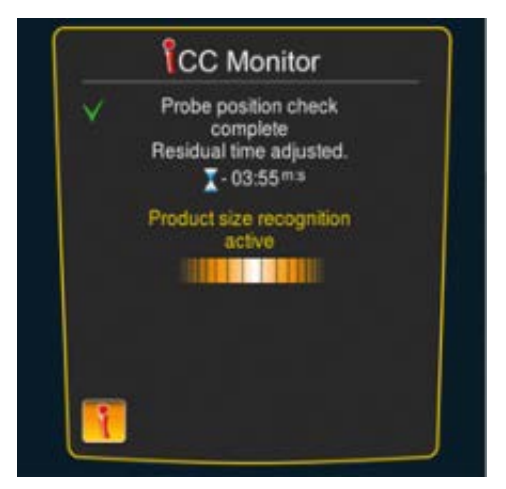

Anpassningarna visas på skärmen. Beslut som redan har fattats är markerade med en grön bock. Dessutom informeras du om aktuella beslut som iCookingControl har fattat och över de beslut som är utestående.

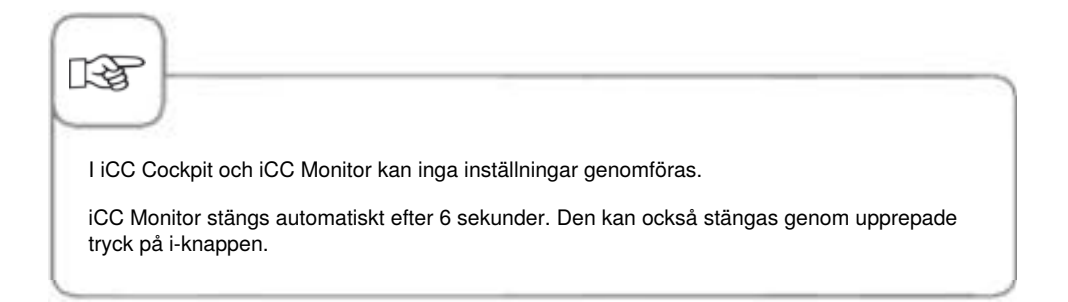

#### **iCC Messenger**

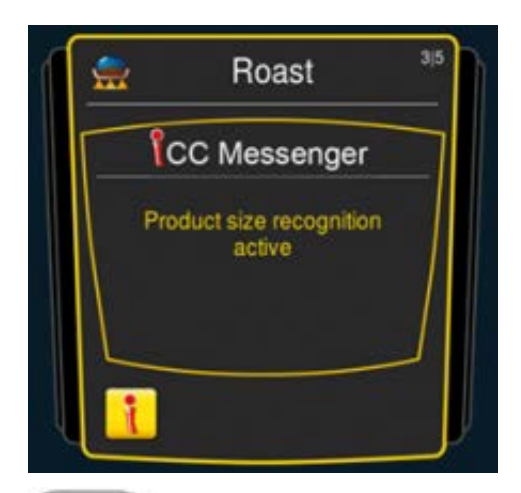

iCC Messenger informerar dig aktivt om processer och anpassningar som iCookingControl genomför. Efter 4 sekunder stängs iCC Messenger automatiskt.

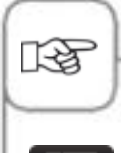

Du kan när som helst aktivera och inaktivera iCC Messenger i apparatens konfigurering via MySCC. Se kapitlet **MySCC – Expertinställningar** för närmare beskrivning.

### Till exempel: Kyckling

Om du till exempel vill steka kyckling kan du se alla steg för att uppnå önskat resultat nedan. Inställningarna görs oberoende av beskickningsmängd och maskinen känner av mängden livsmedel och anpassar alla relevanta inställningar.

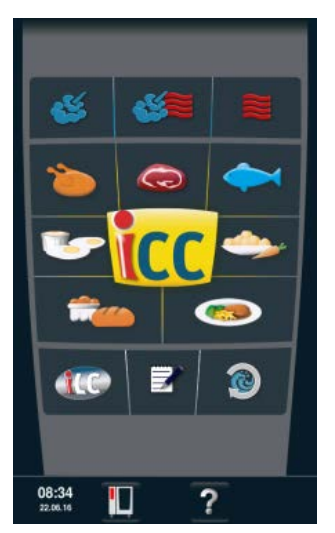

Tryck på "Fågel" på startskärmen och välj önskat resultat.

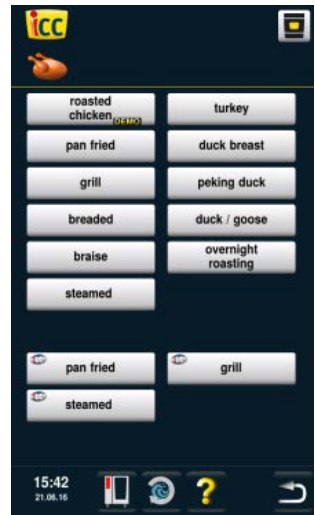

Tryck på "Kyckling".

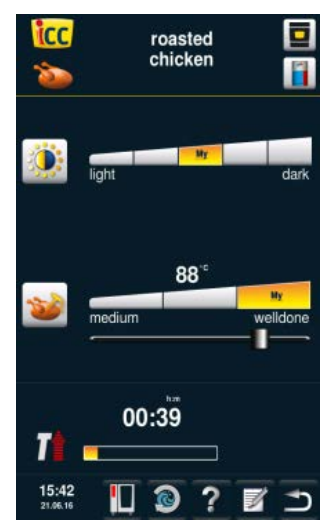

Välj till exempel stekningsgrad (ljus, mörk) och kärntemperatur/ tillagningsgrad (rosa, genomstekt).

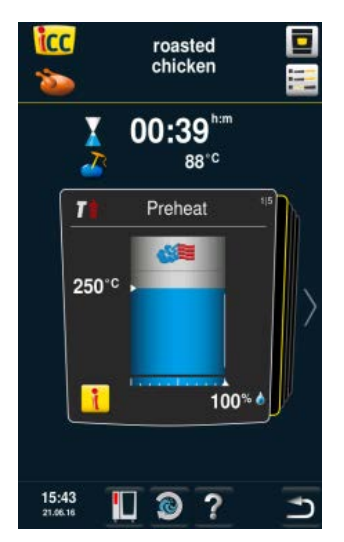

Genom att trycka på iCC Cockpit-knappen eller vänta i 10 sekunder öppnas iCC Cockpit. Apparaten värms automatiskt upp.

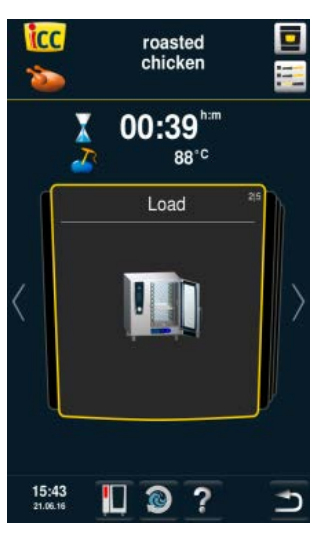

Du uppmanas att beskicka apparaten.

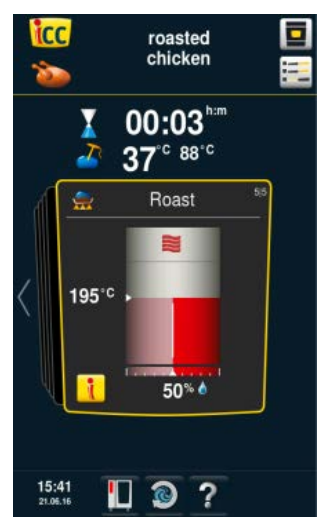

Tillagning i kombination av ånga och varmluft (50 % fukt vid en tillagningstemperatur på 202 °C).

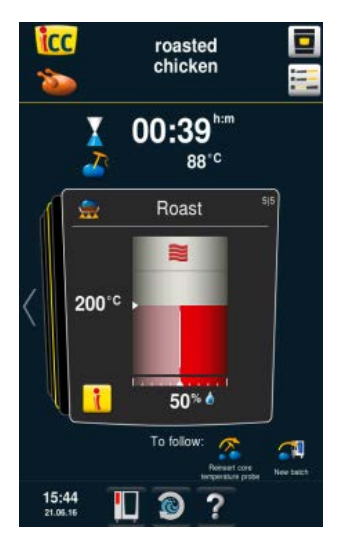

Tillagning i varmluft

#### Slut

Avslutad tillagning – ljudsignal, välj alternativ. Du har möjlighet att välja ytterligare alternativ (till exempel hålla temperatur, flytta kärntemperaturnål, spröd skorpa osv.).

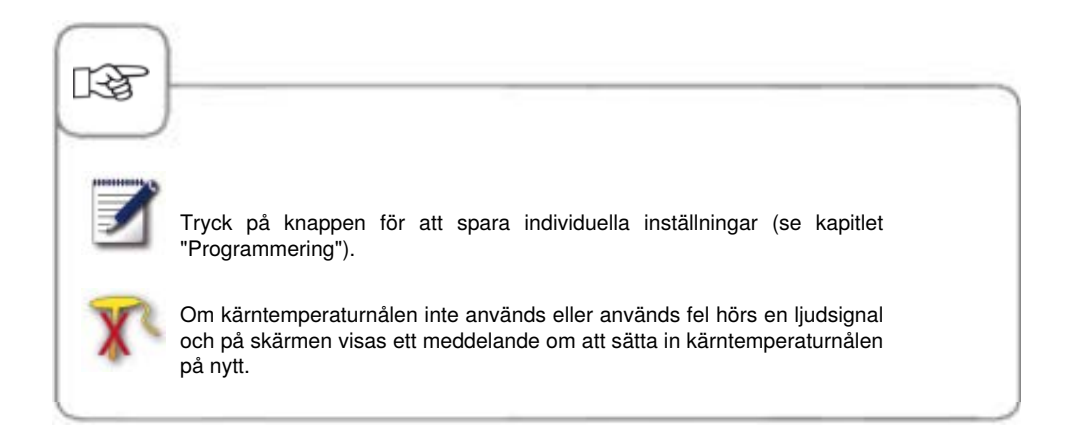

## Topp 10

Topp 10 gör att du snabbt och enkelt får åtkomst till de tio mest populära processerna .

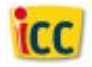

Tryck på iCC-knappen på startskärmen för att öppna Topp 10.

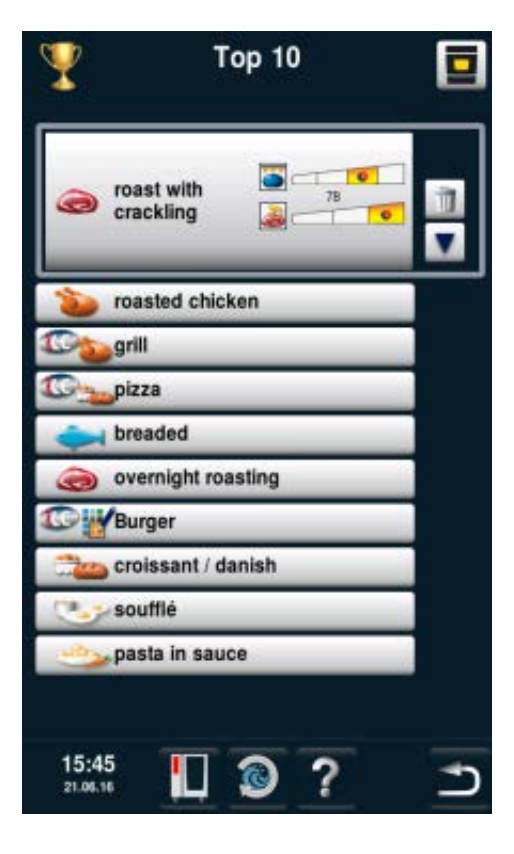

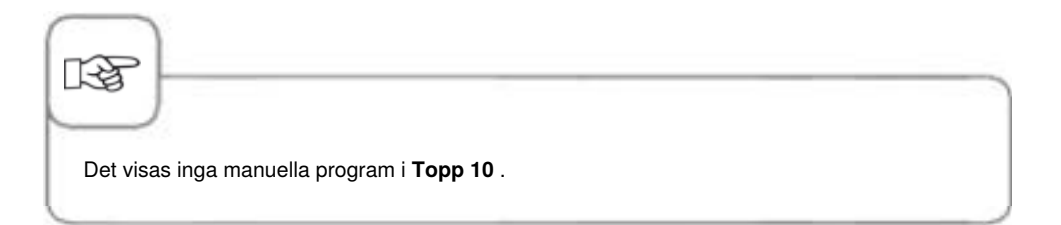

## Kombiläge

I kombiläge står samtliga av kombiugnens funktioner till förfogande. Tryck på "Ånga", "Varmluft" eller "Kombination av ånga och varmluft" för att komma till kombiläge.

### Symbolförklaring

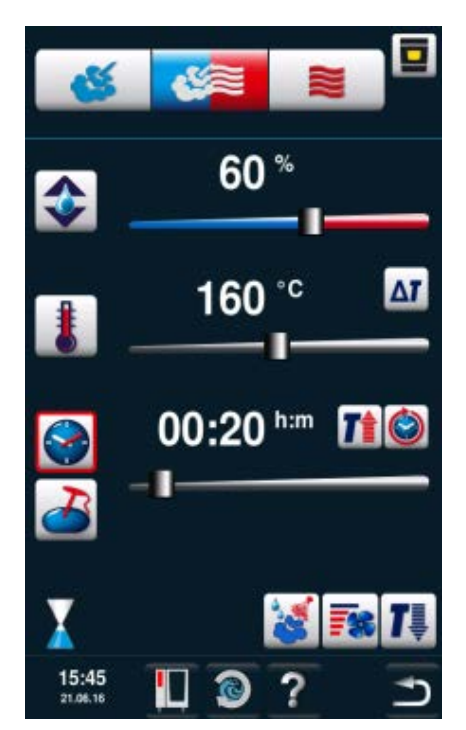

## 3 manuella driftlägen

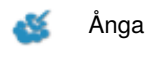

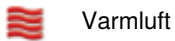

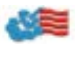

Kombination av ånga och varmluft

### Inställningsmöjligheter

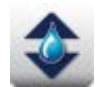

Ugnsutrymmets fukthalt kan regleras i exakta procent

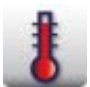

Inställning av ugnstemperatur

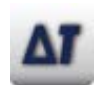

Delta-T

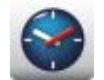

Inställning av tillagningstid

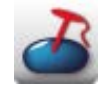

Inställning av kärntemperatur

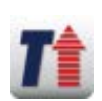

Förvärmning

## Övriga funktioner

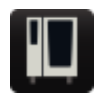

MySCC

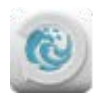

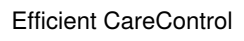

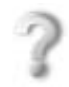

Hjälpfunktion

## Kombiläge

#### Övriga funktioner

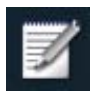

Öppna programmeringsfunktion

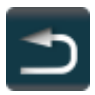

Tillbaka/Avbrutet

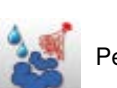

Pensla

Inställningsmöjligheter

Kontinuerlig drift

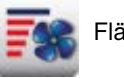

Fläkthastighet

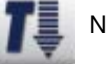

Nedkylning

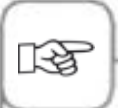

Genom att trycka på Ugnstemperatur kan aktuella tillagningsdata avläsas, t.ex. ugnsklimat och ugnstemperatur.

Tryck och håll inne knappen i 10 sekunder visas dessa värden permanent till nästa justering. Ugnsutrymmets fukthalt baseras på absolut fuktighet. Detta värde kan avvika definitionsmässigt från den relativa fuktigheten i inställningarna.

## Ångkokning

I driftsättet "Ångkokning" genererar ånggeneratorn hygieniskt färsk ånga. Du kan ställa in ugnstemperaturen från **30** °**C till 130** °**C**. Utifrån angiven temperatur väljs de inställningar som optimerar tillagningskvalitet och energiförbrukning. Om SelfCookingCenter<sup>®</sup> körs utan beskickning i 1 timme växlar den automatiskt till ett energisparläge.

**Tillagningssätt:** ångkokning, sjudning, blanchering, pochering, förvällning, vakuumtillagning, upptining, konservering

| Steg | Meddelande | Beskrivning                                                                                  |
|------|------------|----------------------------------------------------------------------------------------------|
| 1    | <u>്</u>   | Tryck på knappen.                                                                            |
| 2    |            | Tryck på knappen och ställ in önskad<br>temperatur. Standardvärde är<br>sjudningstemperatur. |
| 3    |            | Tryck på knappen och ställ in önskad<br>tillagningstid.                                      |
| 3    | 2          | Alternativt: Tryck på knappen<br>"Kärntemperaturnål" och ställ in önskad<br>kärntemperatur.  |

Dessutom kan extrafunktioner som t ex fläkthastighet, förvärmning, permanent drift, nedkylning eller Delta-T väljas. Se kapitlen "Manuell pensling" och "Fläkthastighet" för att använda funktionerna pensling och fläkthastighet. Se kapitlet "Delta-T" under "MySCC" för att använda Delta-T-funktionen.

#### Varmluft

I driftsättet "Varmluft" värmer värmeelement med hög prestanda upp den torra luften. Du kan ställa in ugnstemperaturen från **30** °**C till 300** °**C**. Vid behov kan fuktigheten i ugnsutrymmet begränsas.

Tillagningssätt: bakning, stekning, grillning, fritering, gratinering, glasering.

| Steg | Meddelande | Beskrivning                                                                                                |
|------|------------|----------------------------------------------------------------------------------------------------|
| 1    |            | Tryck på knappen.                                                                                          |
| 2    |            | Tryck på knappen och ställ in maximal<br>ugnsfuktighet (se kapitlet "ClimaPlus Control <sup>®</sup><br>"). |
| 3    | 1          | Tryck på knappen och ställ in önskad<br>temperatur.                                                        |
| 4    |            | Tryck på knappen och ställ in önskad<br>tillagningstid.                                                    |
| 4    | 2          | Alternativt: Tryck på knappen<br>"Kärntemperaturnål" och ställ in önskad<br>kärntemperatur.                |

### Combi-steamer-läge

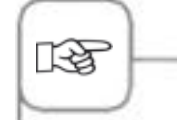

Dessutom kan extrafunktioner som t ex fläkthastighet, förvärmning, permanent drift, nedkylning eller Delta-T väljas. Se kapitlen "Manuell pensling" och "Fläkthastighet" för att använda funktionerna pensling och fläkthastighet. Se kapitlet "Delta-T" under "MySCC" för att använda Delta-T-funktionen.

Ugnstemperaturen reduceras automatiskt från 300 °C till 260 °C efter 30 minuter vid permanent drift.

I driftsättet "Varmluft" får ugnen inte användas utan vattenanslutning längre än 2 timmar när tillagning sker vid höga temperaturer. Ugnen kan i så fall sluta att fungera.

#### Kombination av ångkokning och varmluft

De båda driftsätten "Ångkokning" och "Varmluft" kombineras med varandra. Denna kombination gör att ett fuktigt och varmt ugnsklimat uppstår som gör tillagningen speciellt intensiv. Du kan ställa in ugnstemperaturen från **30** °C till **300** °C. Vid behov kan ugnsklimatet ställas in.

Tillagningssätt: stekning, bakning

| Steg | Meddelande | Beskrivning                                                                                 |
|------|------------|---------------------------------------------------------------------------------------------|
| 1    |            | Tryck på knappen.                                                                           |
| 2    | ٠          | Tryck på knappen ställ in önskad ugnsfuktighet<br>(se kapitlet "ClimaPlus Control® ").      |
| 3    | 8          | Tryck på knappen och ställ in önskad<br>temperatur.                                         |
| 4    |            | Tryck på knappen och ställ in önskad<br>tillagningstid.                                     |
| 4    | 2          | Alternativt: Tryck på knappen<br>"Kärntemperaturnål" och ställ in önskad<br>kärntemperatur. |

### Combi-steamer-läge

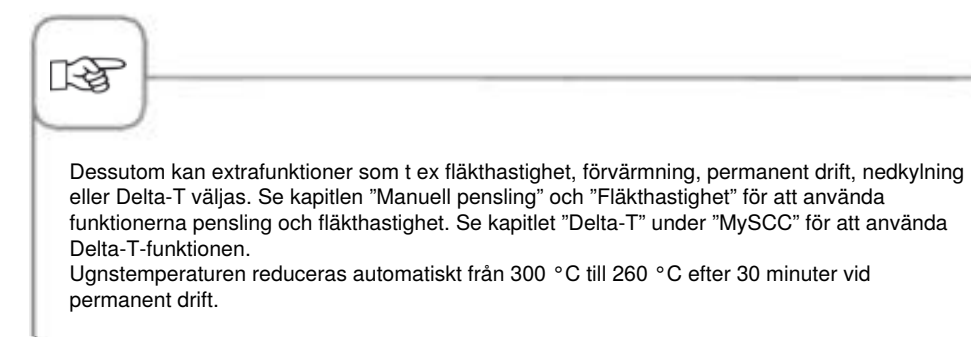

#### **ClimaPlus Control**®

ClimaPlus<sup>®</sup> mäter och reglerar fuktigheten i ugnsutrymmet. Du kan ställa in det exakta, produktspecifika idealklimatet för varje livsmedel i klimatfönstret.

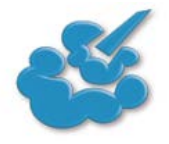

Ånga:

ClimaPlus Control<sup>®</sup> är från fabriken inställd på 100 % fuktighet.

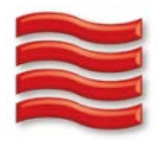

Varmluft: Med ClimaPlus Control <sup>®</sup> kan du begränsa produktfuktigheten i ugnsutrymmet. Röda staplar och det tillhörande procenttalet visar max tillåten fuktighetshalt i ugnsutrymmet. Ju mer rött som visas i displayen, desto torrare är ugnsatmosfären, dvs desto lägre är fuktighetshalten.

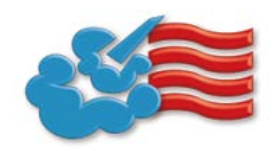

Ånga + varmluft: Du kan ställa in blandningen av ånga och varmluft. Ju fler blåa staplar som visas i klimatfönstret, desto fuktigare är ugnsatmosfären, dvs desto högre är fuktighetshalten.

RF-

För en så resursskonande permanent drift som möjligt rekommenderar vi att använda standardvärdet för fuktigheten i ugnsutrymmet, t ex för varmluft 100 %.

## Combi-steamer-läge

## Tidsinställning eller permanent drift

| Steg | Meddelande | Beskrivning                                                                                                    |
|------|------------|----------------------------------------------------------------------------------------------------|
| 1    | <b>š</b>   | Välj ett driftsätt, t ex "Ångkokning".                                                                                                    |
| 2    |            | Tryck på knappen och ställ in önskad<br>tillagningstid. Se nästa rad för permanent drift.                                                                                                 |
| 2    | ١          | Tryck på knappen för permanent drift.<br>Alternativt: Tryck på knappen för tillagningstid<br>och vrid den centrala inställningsratten/skjut<br>regeln till höger tills "PERMANENT" visas. |

### Manuell förvärmning

| Steg | Meddelande | Beskrivning                                                                                                    |
|------|------------|----------------------------------------------------------------------------------------------------|
| 1    | <b>Š</b>   | Välj ett driftsätt, t ex "Ångkokning".                                                                                                    |
| 2    | 1          | Tryck på knappen och ställ in önskad<br>förvärmningstemperatur.                                                                                                    |
| 3    |            | Tryck på förvärmningsknappen. Alternativt:<br>Tryck på knappen för tillagningstid och vrid den<br>centrala inställningsratten/skjut regeln till höger<br>tills "Förvärmning" visas. |

## Combi-steamer-läge

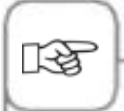

Inställning tid: Se kapitlet "Tid" under "MySCC".

Inställning av tidsformat : Se kapitlet "Tidsformat" under "MySCC".

Inställning av format för tillagningstid : Se kapitlet "Format för tillagningstid" under "MySCC".

Inställning av starttid: Se kapitlet "Automatisk starttid".

#### Manuell pensling

Med hjälp av ett munstycke med hög prestanda finfördelas vatten som sprids i ugnsutrymmet. Penslingen gör att dina bakverk höjer sig och får den önskade ytglansen.

Kan väljas i driftsätten "Varmluft" eller "Kombination av ångkokning och varmluft". Penslingstid: Fuktighetstillförseln är begränsad till 2 sekunder. Först när knappen trycks in igen sker ny pensling under 2 sekunder.

Temperaturområde: 30 °C till 260 °C ugnstemperatur.

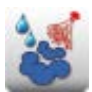

Tryck på knappen "Pensling" för en penslingsdos.

I programmeringsläget kan du ställa in penslingsfunktionen i tre olika nivåer för varje programsteg. Tryck på knappen och ställ in önskad nivå med inställningsratten.

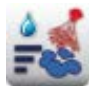

Pensling med

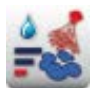

l penslingsdos 1 sek)

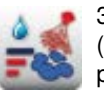

3 penslingsdoser (5 ggr 1 sek pensling/10 sek paus).

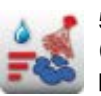

5 penslingsdoser (5 ggr 1 sek pensling/10 sek paus).

#### Fläkthastighet

För att skapa ett idealiskt tillagningsklimat för alla tillagningsprocesser kan fem olika fläkthastigheter ställas in.

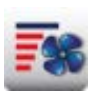

Tryck på knappen och ställ in önskad fläkthastighet med inställningsratten.

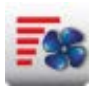

Turbo-fläkthastighet

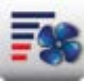

1/4 fläkthastighet

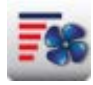

Standard-fläkthastighet

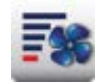

Roterar i intervaller på 1/4 fläkthastighet

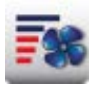

1/2 fläkthastighet

#### Delta-T-tillagning

Delta-T = temperaturskillnad mellan kärn- och ugnstemperatur. Genom en långsam ökning av ugnstemperaturen tills tillagningsprocessen är färdig, med konstant skillnad i aktuell kärntemperatur, så tillagas köttet längre (går enbart att välja i kombiläge).

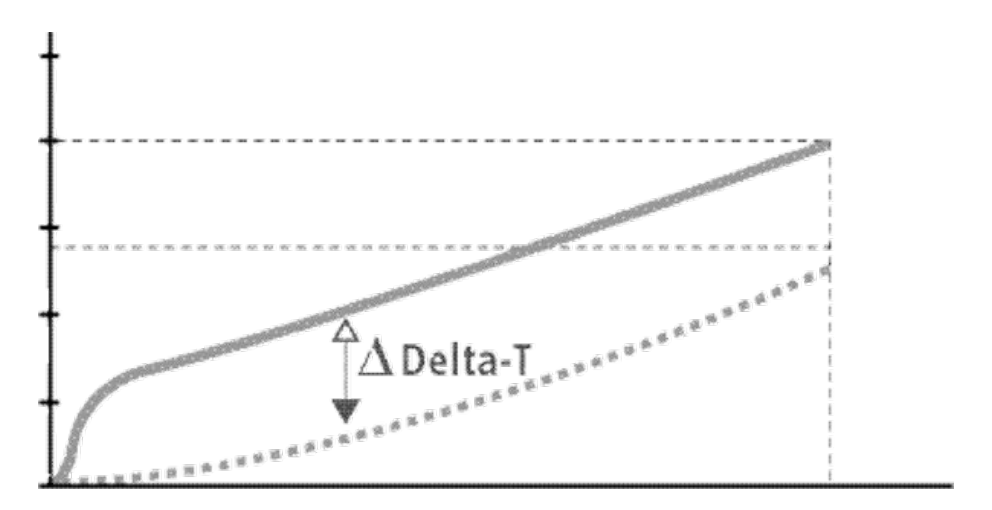

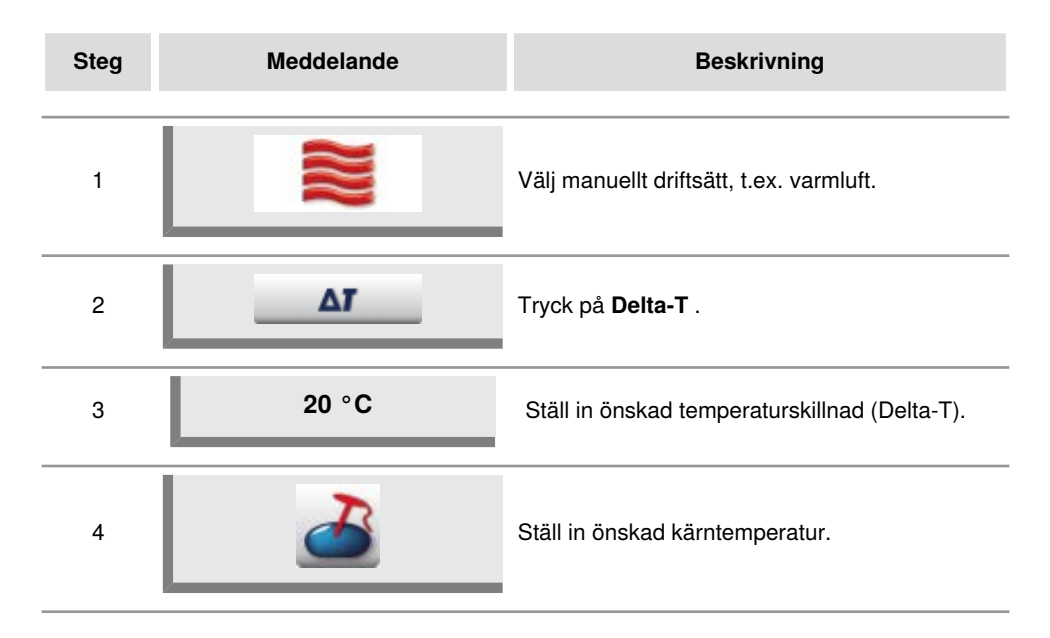

## Combi-steamer-läge

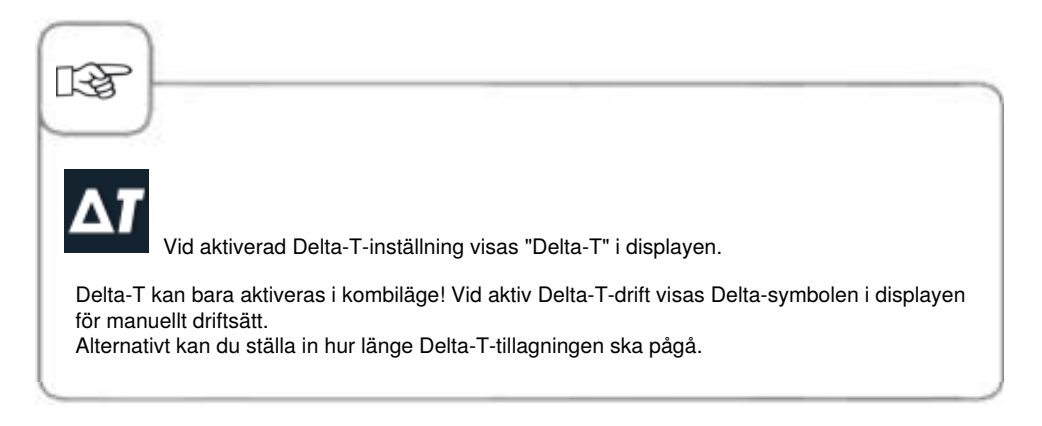

#### Nedkylning

Ugnen har varit på med hög temperatur och nu vill du arbeta vidare med lägre ugnstemperatur. Med hjälp av nedkylningsfunktionen kan ugnsutrymmet kylas ner snabbt och på ett skonsamt sätt.

| Steg | Meddelande   | Beskrivning                                                                                        |
|------|--------------|----------------------------------------------------------------------------------------------------|
| 1    | <b>\$</b>    | Välj ett driftsätt, t ex "Ångkokning".                                                             |
| 2    | <b>1</b>     | Tryck på knappen och stäng ugnsdörren.                                                             |
| 3    | Öppna dörren | Öppna ugnsdörren.                                                                                  |
| 4    |              | Tryck på knappen. Inställningen av den<br>ugnstemperatur som ska uppnås kan vid behov<br>anpassas. |
| 5    | <b>-</b>     | Fläkthastigheten kan vid behov ställas in<br>individuellt.                                         |

## Combi-steamer-läge

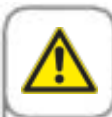

1-55

#### Varning!

- Aktivera endast funktionen "Nedkylning" när ventilationsplåten är spärrad enligt anvisningarna -Risk för skador!
- Under nedkylningen stängs inte fläkthjulet av när dörren öppnas.
- Ta inte tag i fläkten Risk för skador!
- Under nedkylningen kommer varm ånga ut ur ugnen Risk för brännskador!

Nedkylningsfunktionen kan inte programmeras.

Tryck på knappen "Ugnstemperatur" för att visa aktuell ugnstemperatur.

I programmeringsläget kan man enkelt skapa egna tillagningsprogram. Du kan kopiera och anpassa de sju driftsätten (kött, fågel, fisk, bakverk, tillbehör, äggrätter/efterrätter, Finishing) efter dina individuella behov och spara dem under ett nytt namn eller skapa egna manuella program med upp till tolv steg.

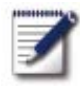

Tryck på knappen för att komma till programmeringsläget.

## Symbolförklaring

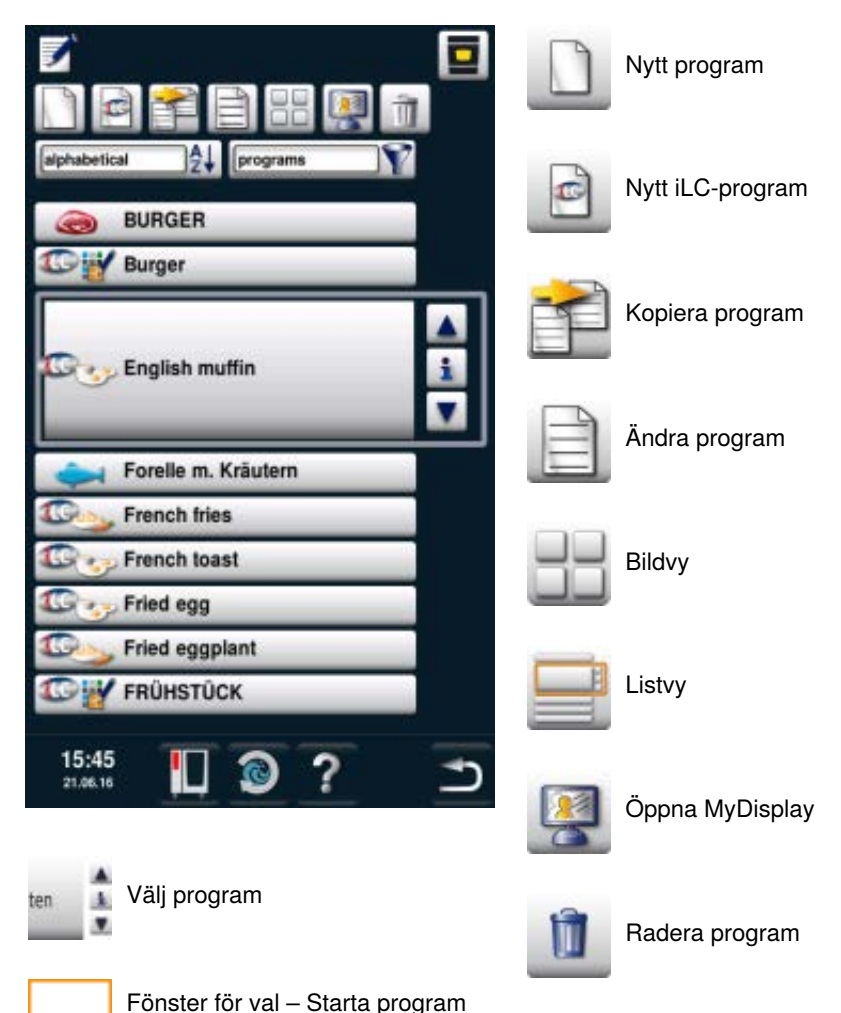

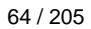

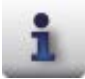

Infoknapp - Visa programdetaljer

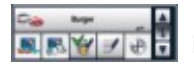

Fönster för val vid intryckt infoknapp

Förutom programnamnet kan även ytterligare information hämtas och sparas med följande knappar.

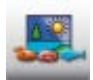

Bild av maten som programmet avser

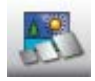

Bild av tillbehören som programmet avser

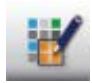

Grupp (t.ex. frukost)

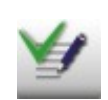

Lagrade meddelanden i ett program visas direkt genom att trycka på knappen "Notera" Befintliga meddelanden indikeras med en grön bock.

Noteringar om programmet

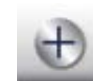

Val av extra attribut (till exempel "Val av starttid")

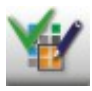

Tilldelningen till en grupp markeras genom att trycka på knappen "Gruppindelning". En befintlig indelning indikeras med en grön bock.

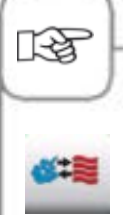

Symbolen visar det sparade programmets driftsätt, t.ex. Kombination av ångkokning och varmluft. För tillagningsprocesser med iCookingControl och iLC visas andra symboler.

#### Bildvy

Om tillagningsprogram sparas med bilder visas dessa i bildvyn. Om det inte finns någon bild visas programmet som text i bildvyn.

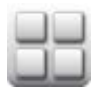

Växla till bildvyn.

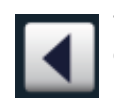

Tryck på pilen för att bläddra genom vyn eller använd inställningsratten.

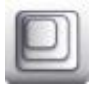

Ändra vyn från t.ex. 20 bilder till 16 bilder per sida.

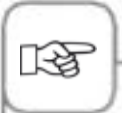

Den sist valda vyn visas igen nästa gång funktionen öppnas.

#### Sorterings- och filterfunktion

I listvyn är namnen sorterade i alfabetisk ordningsföljd. Listvyn kan ändras med sorteringsoch filterfunktionen.

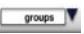

Tryck på knappen för att öppna filterfunktionen. Välj ett filterkriterium.

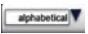

Tryck på knappen för att öppna sorteringsfunktionen. Välj ett sorteringskriterium.

### Spara under pågående användning

| Steg | Meddelande | Beskrivning                                             |
|------|------------|---------------------------------------------------------|
| 1    |            | Tryck på knappen under pågående användning.             |
| 2    | G          | Ange programnamn.                                       |
| 3    |            | Tryck på knappen för att spara<br>tillagningsförloppet. |
|      |            |                                                         |

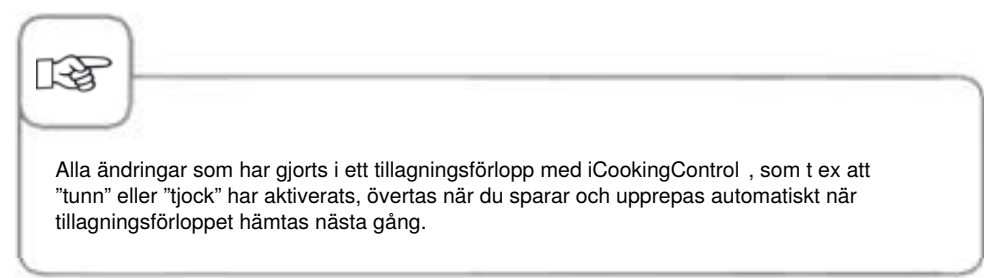

#### iCookingControl -läge

**Exempel:** Du byter namn på "Stek"" och sparar tillagningsförloppet under det nya namnet "Kalvstek" med dina individuella inställningar (t ex "Färg ljus" och "Tillagningsgrad welldone").

| Steg | Meddelande   | Beskrivning                                                                   |
|------|--------------|-------------------------------------------------------------------------------|
| 1    |              | Tryck på knappen.                                                             |
| 2    |              | Tryck på knappen för att skapa ett nytt program.                              |
| 3    | Kalvstek     | Ange programnamn (t ex kalvstek).                                             |
| 4    | $\checkmark$ | Tryck på knappen för att spara namnet.                                        |
| 5    |              | Välj driftsättet "Kött".                                                      |
| 6    | Steka        | Välj "Steka".                                                                 |
| 7    |              | Bryningsgraden och tillagningsgraden kan<br>ändras individuellt.              |
| 8    |              | Tryck på knappen för att spara<br>tillagningsförloppet och öppna valfönstret. |

| Steg | Meddelande | Beskrivning                                                                                                    |
|------|------------|----------------------------------------------------------------------------------------------------|
| 9    |            | Välj önskat program på inställningsratten<br>och tryck på knappen Redigera ovanför<br>programvalet.<br>Programmet visas tillsammans med<br>redigeringsalternativen.<br>Nu kan du (från vänster till höger)<br>- välja bild till knappvyn<br>- välja ett tillbehör som ska visas i detaljvyn<br>- lägga till programmet i en grupp, t.ex. lägga till<br>programmet Stekt ägg i gruppen Frukost<br>- lägga till en kommentar, t.ex. med<br>tillagningstips<br>- ställa in en förvald starttid. |
| 10   |            | Stäng sedan Program-detaljvyn genom att<br>trycka på knappen Spara.                                                                                                    |

#### Programmera - Combi-steamer-läge

Du kan skapa ett manuellt program med upp till 12 steg helt enligt dina egna önskemål.

| Steg | Meddelande   | Beskrivning                                                                  |
|------|--------------|------------------------------------------------------------------------------|
| 1    | Z            | Tryck på knappen.                                                            |
| 2    |              | Tryck på knappen för att skapa ett nytt program.                             |
| 3    | Äggröra      | Ange programnamn (t ex äggröra).                                             |
| 4    | $\checkmark$ | Tryck på knappen för att spara namnet.                                       |
| 5    |              | Välj ett manuellt driftsätt, t ex "Kombination".                             |
| 6    |              | Tryck på knappen för att förvärma ugnen.                                     |
| 7    | 1            | Ställ in önskad förvärmningstemperatur.                                      |
| 8    |              | Tryck på knappen en gång för att spara steget.<br>Nästa steg kan nu infogas. |

| Steg | Meddelande | Beskrivning                                                                  |
|------|------------|------------------------------------------------------------------------------|
| 9    |            | Välj driftsätt för det andra programsteget.                                  |
| 10   | 1          | Välj önskade tillagningsparametrar.                                          |
| 11   |            | Tryck på knappen en gång för att spara steget.<br>Nästa steg kan nu infogas. |
| 12   | END        | Tryck på knappen igen för att avsluta<br>programmeringen.                    |

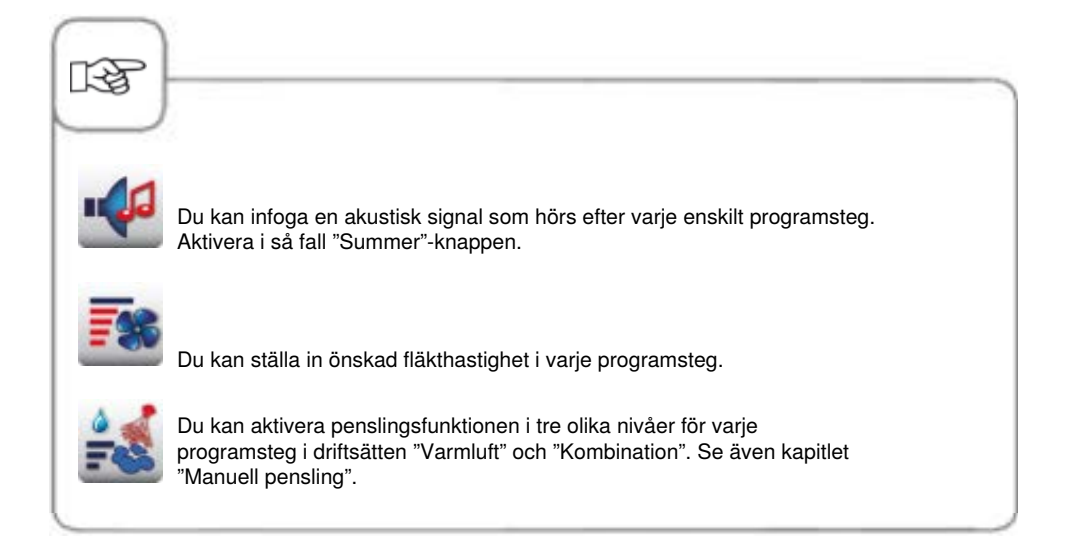
### Programmera – iLC-läge

Utnyttja gejderspårnivåerna i din ugn för olika tillagningsförlopp samtidigt. iLevelControl visar vilka maträtter som kan tillagas tillsammans och anpassar intelligent tillagningstiden till beskickningsmängd samt antalet dörröppningar och hur länge de varar.

| Steg | Meddelande | Beskrivning                                              |
|------|------------|----------------------------------------------------------|
| 1    | <b>Z</b>   | Tryck på knappen.                                        |
| 2    |            | Tryck på knappen för att skapa ett nytt iLC-<br>program. |
| 3    | Bakverk    | Ange programnamn (t ex äggröra).                         |
| 4    |            | Tryck på knappen för att spara namnet.                   |
| 5    |            | Välj ett manuellt driftsätt, t ex "Varmluft".            |
| 6    |            | Välj önskade tillagningsparametrar.                      |
| 7    | END        | Tryck på knappen för att spara steget.                   |

# Programmeringsläge

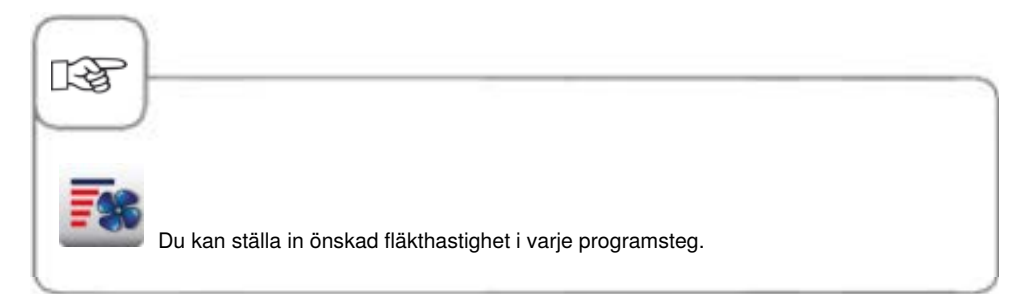

#### Starta program

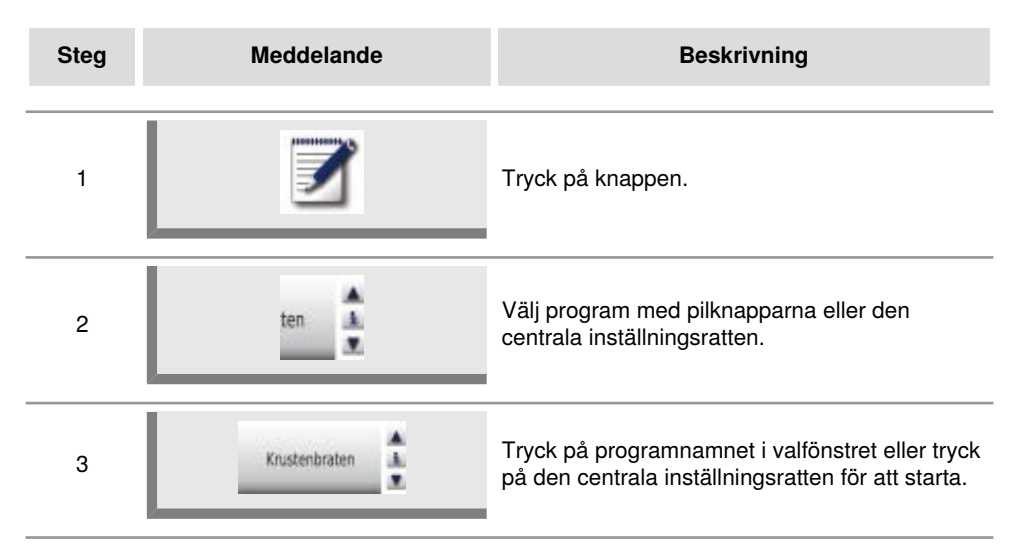

### Kontrollera programsteg

| Steg | Meddelande    | Beskrivning                                                                                                    |
|------|---------------|----------------------------------------------------------------------------------------------------|
| 1    | <b>Z</b>      | Tryck på knappen.                                                                                                    |
| 2    | ten 🛓         | Välj program med pilknapparna eller den centrala inställningsratten.                                                             |
| 3    | Krustenbraten | Tryck på programnamnet i valfönstret eller tryck<br>på den centrala inställningsratten för att starta<br>eller hämta programmet. |
| 4    |               | Kontrollera de enskilda programstegen genom<br>att trycka på stegsymbolen. Det visade steget<br>framhävs i rött.                 |

## Programmeringsläge

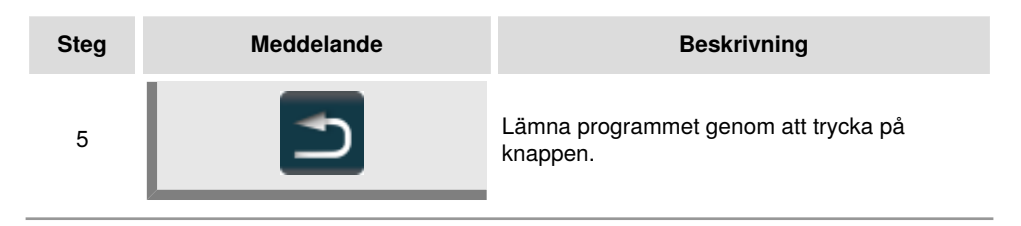

| 13      |                                                                                       |
|---------|---------------------------------------------------------------------------------------|
| Ugnsdör | rren ska stå öppen när programstegen kontrolleras. Du kan även kontrollera och direkt |
| anpassa | a programstegen med funktionen "Åndra program".                                       |

### Ställ in grupp

Du kan tilldela ditt program en grupp för att organisera dina program (t.ex. program för en frukostmeny).

| Steg | Meddelande | Beskrivning                                                                           |
|------|------------|---------------------------------------------------------------------------------------|
| 1    |            | Tryck på knappen.                                                                     |
| 2    | - and      | Filtrera efter "Grupper".                                                             |
| 3    |            | Tryck på knappen för att ställa in en ny grupp.                                       |
| 4    | Frukost    | Namnge din grupp (t.ex. frukost).                                                     |
| 5    |            | Genom att trycka på den här knappen bekräftar<br>du namnet. Du har nu skapat gruppen. |

#### Tilldela grupp

Du kan tilldela ditt program en grupp.

Du kan lägga till hur många program du vill i en grupp (manuell, iLC osv.).

Du kan exempel lägga till program för din fukostmeny till en av "frukost" grupperna du har skapat.

| Steg | Meddelande | Beskrivning                                                                                                    |
|------|------------|----------------------------------------------------------------------------------------------------|
| 1    | Z          | Tryck på knappen.                                                                                                    |
| 2    | ten 🛓      | Välj program (t.ex. äggröra) med hjälp av<br>pilknappen eller den centrala inställningsratten.                                           |
| 3    |            | Tryck på knappen för att aktivera<br>ändringsfunktionen. Programdetaljvyn ändras.                                                        |
| 4    | <b>U</b>   | Tryck på knappen. Du kan nu tilldela ditt<br>program en eller fler grupper.                                                              |
| 5    | Frukost    | Du markerar önskad grupp (t.ex. frukost)<br>genom att trycka på den.                                                                     |
| 6    |            | För att avsluta, tryck på denna knapp<br><b>två gånger.</b><br>Programmet (t.ex. äggröra) har nu tillordnats<br>gruppen (t.ex. frukost). |

# Ändra program

| Steg | Meddelande   | Beskrivning                                                                                   |
|------|--------------|-----------------------------------------------------------------------------------------------|
| 1    |              | Tryck på knappen.                                                                             |
| 2    | ten 🛓        | Välj program med pilknapparna eller den<br>centrala inställningsratten.                       |
| 3    |              | Tryck på knappen för att aktivera<br>ändringsfunktionen. Vyn växlar till<br>programdetaljvyn. |
| 4    | Steka        | Tryck på programnamnet om du vill ändra<br>namnet.                                            |
| 5    | $\checkmark$ | Bekräfta ändringen eller det aktuella namnet.                                                 |
| 6    |              | Tryck på symbolen för driftsättet för att öppna programmet.                                   |
| 7    |              | Välj programsteget för att anpassa det.                                                       |
| 8    |              | Gör ändringarna.                                                                              |

### Programmeringsläge

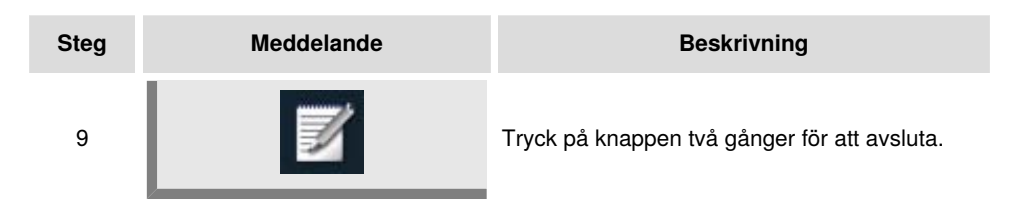

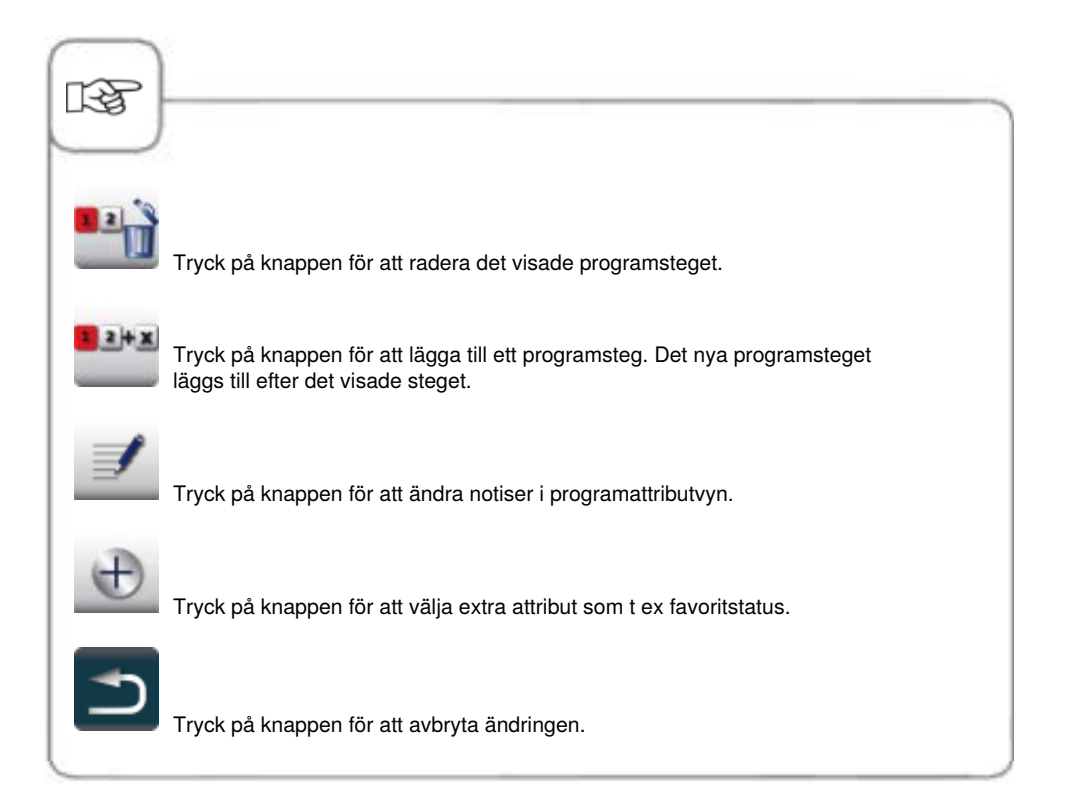

#### Kopiera program

| Steg | Meddelande | Beskrivning                                                             |
|------|------------|-------------------------------------------------------------------------|
| 1    |            | Tryck på knappen.                                                       |
| 2    | ten 🛓      | Välj program med pilknapparna eller den<br>centrala inställningsratten. |
| 3    |            | Tryck på knappen för att kopiera programmet.                            |
| 4    | G          | Ange programnamn.                                                       |
| 5    |            | Tryck på knappen för att spara<br>tillagningsförloppet.                 |
|      |            |                                                                         |

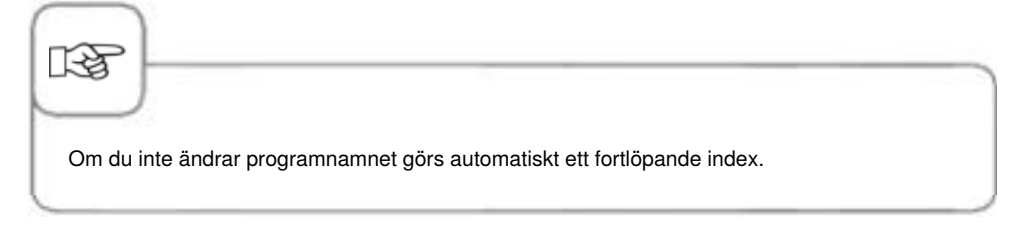

#### Radera program

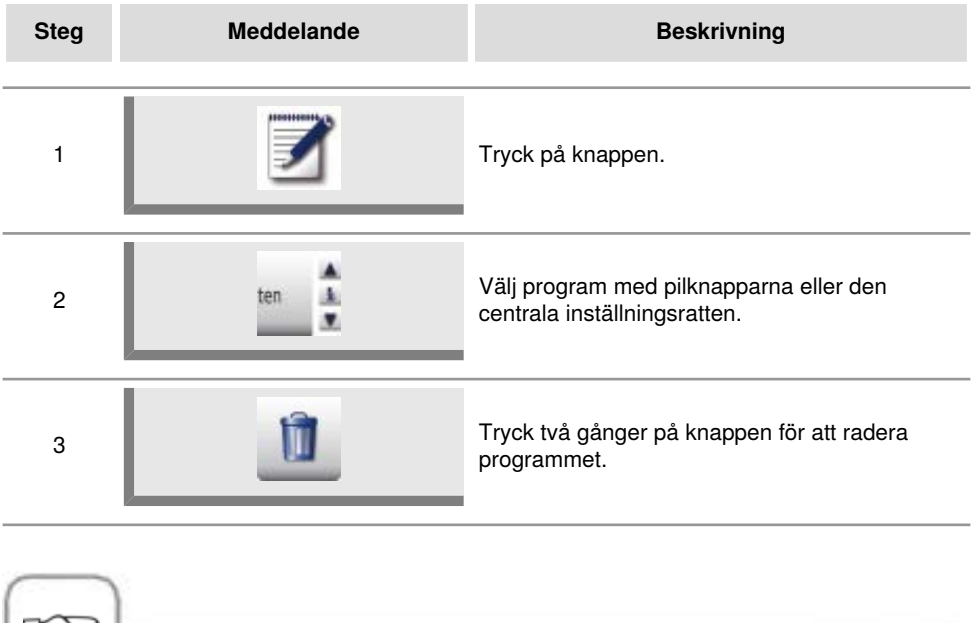

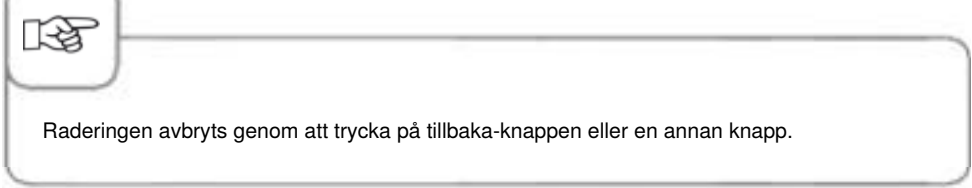

#### Radera alla program

Det är bara möjligt att radera alla program i "MySCC". Se kapitlet "MySCC – Kommunikation".

## Övriga attribut

Övriga attribut används för att ställa in fler funktioner, exempelvis för att ändra programordningen eller aktivera. Hantering av del av dagen. Gör så här för att öppna funktionen.

| Steg | Meddelande | Beskrivning                                                                                          |
|------|------------|----------------------------------------------------------------------------------------------------|
| 1    | <b>Z</b>   | Tryck på knappen.                                                                                    |
| 2    | ten 🛓      | Använd pilknapparna eller mittratten för att välja<br>program.                                       |
| 3    | Ē          | Tryck på knappen för att öppna funktionen<br>Ändring. Vyn ändras till den detaljerade<br>programvyn. |
| 4    | Ð          | Tryck på knappen för att öppna Funktionen.                                                           |

### Turordning

Med hjälp av attributet "Turordning" kan du placera matlagningsprocesserna i programmeringsläget i den ordning du vill ha dem.

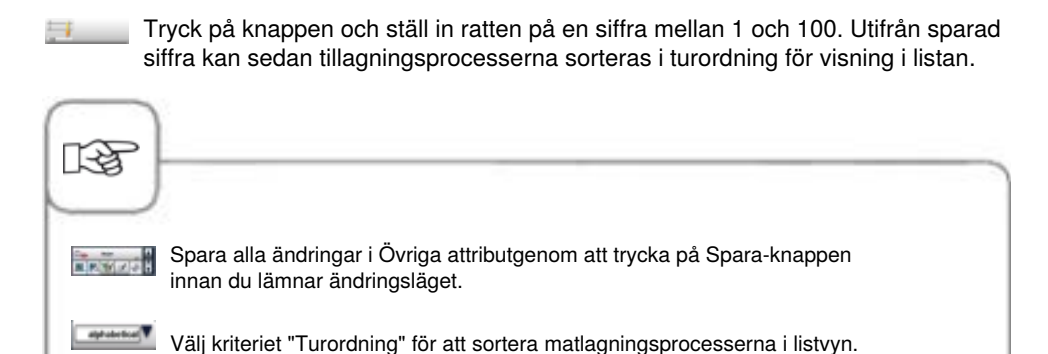

Använd apparatens olika beskickningar för olika tillagningar samtidigt. iLevelControl visar vilka maträtter som kan tillagas samtidigt och anpassar tillagningstiderna efter beskickningsmängd, antal produkter och hur ofta/länge ungsluckan står öppen. Dessutom visar fönster för val vilka maträtter som du inte kan kombinera med aktuellt urval. Dessa maträtter visas då i mörkgrått.

Som extra hjälp visas de optiska gejderspårsignalerna. Det gör det ännu enklare att arbeta med iLevelControl: En lampa blinkar för att signalera vilket gejderspår det är som ska beskickas eller tömmas – och när.

Du kan konfigurera denna funktion under inställningarna i MySCC.

Funktionen är standard i alla bordsmodeller från modell 62 och 102 och tillgänglig som tillval för alla bordsmodeller från modell 61 och 101.

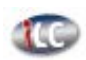

Tryck på knappen för att öppna iLevelControl-läget.

### Symbolförklaring

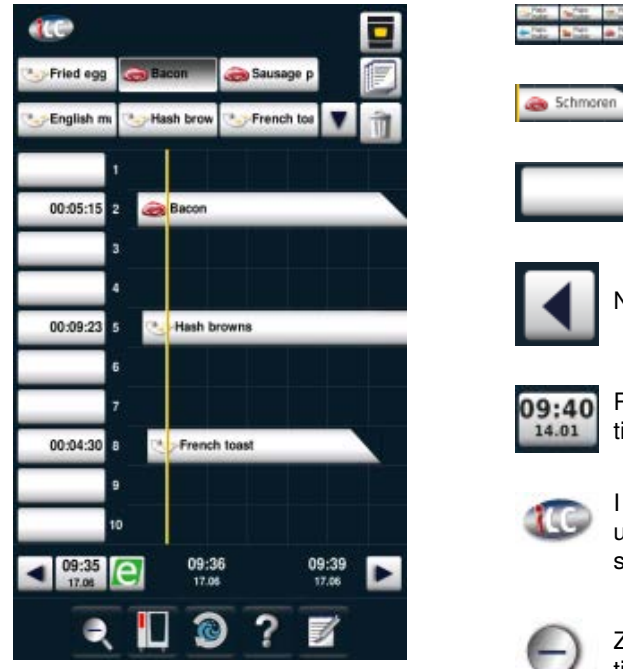

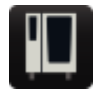

Startsida

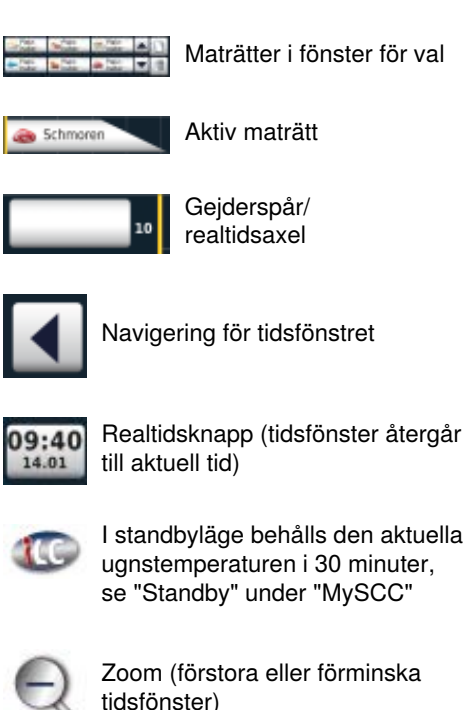

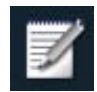

Spara aktuell sammanställning av maträtter som varukorg.

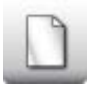

Välj ny maträtt

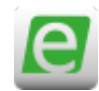

Energi-messenger

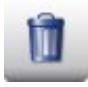

Radera maträtt

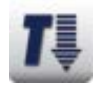

Nedkylning

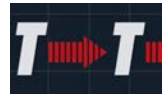

Ugnsutrymmet hålls precis lagom varmt med rätt iLC-inställning, när ingen maträtt har placerats. Varmhållningsfasen kan ställas in på mellan 10 och 120 minuter. Med hjälp av den här inställningen kan du sätta in mat i ugnsutrymmet utan ytterligare uppvärmningstid.

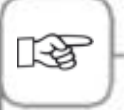

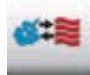

Symbolen visar driftläge för den sparade maträtten, t.ex. Kombination av ånga och varmluft.

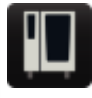

Du kan när som helst aktivera och inaktivera iLC Messenger i apparatens konfigurering via MySCC. Se kapitlet **MySCC – Expertinställningar** för närmare beskrivning.

#### Fönster för val – ladda upp maträtt

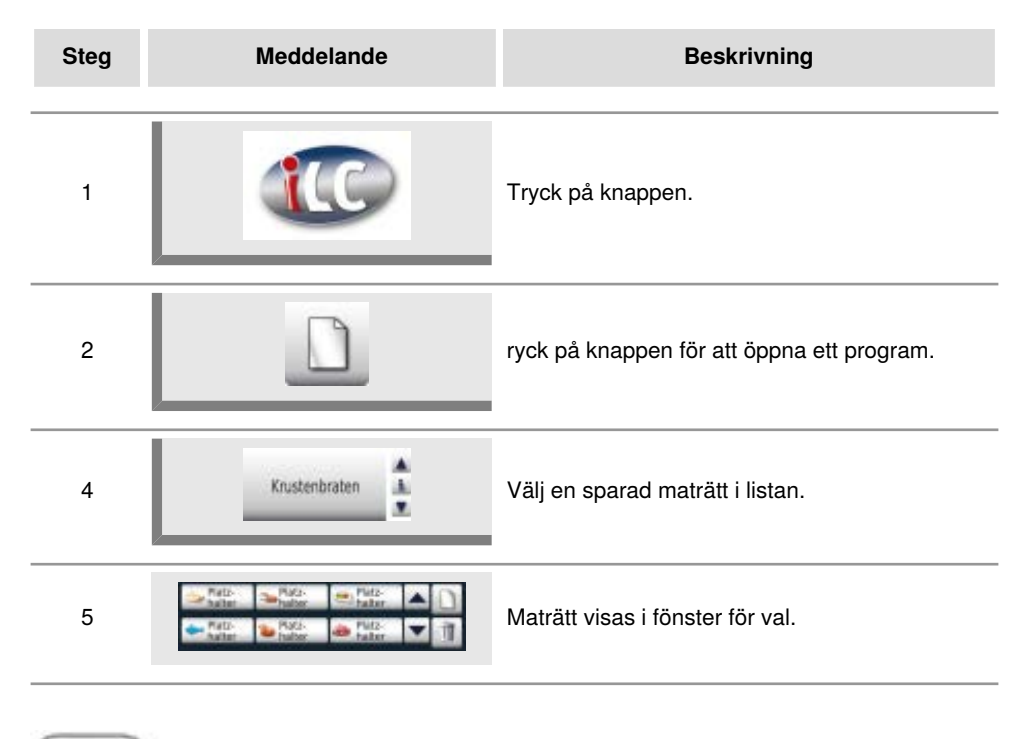

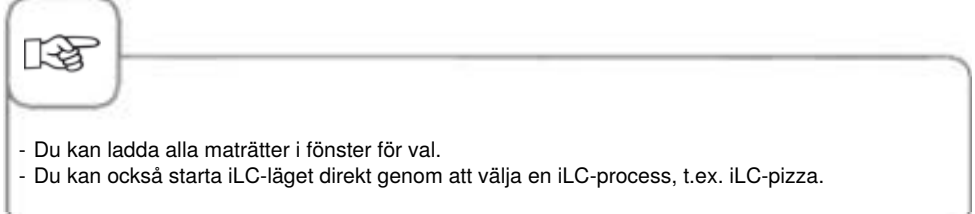

#### Spara iLC-tillagningsprogram

För att spara ett nytt iLC-program, se kapitlet "Programmering - iLC-läge".

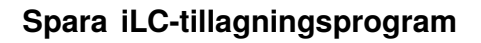

| Steg | Meddelande       | Beskrivning                            |
|------|------------------|----------------------------------------|
| 1    |                  | Tryck på knappen.                      |
| 2    | iLC-ångkokning   | Tryck på "iLC-ångkokning".             |
| 3    |                  | Anpassa tillagningsparameter.          |
| 4    |                  | Tryck på knappen för att spara.        |
| 5    | Ångkoka morötter | Ange namn, t.ex. ångkoka morötter.     |
| 6    | $\checkmark$     | Tryck på knappen för att lagra namnet. |

#### Placera och starta maträtt

| Steg | Meddelande       | Beskrivning                                                                                                    |
|------|------------------|----------------------------------------------------------------------------------------------------|
| 1    | Platz-<br>halter | Tryck på önskad maträtt i fönster för val.                                                                                                    |
| 2    | 10               | Placera maträtten genom att dra med fingret<br>(drag & drop) till önskat gejderspår eller tryck på<br>lämpligt gejderspår.<br>Processen startar automatiskt. |
| 3    |                  | Ugnen värms automatiskt upp.                                                                                                    |
| 4    | Beskickning      | Vid uppnådd temperatur uppmanas du att<br>beskicka.                                                                                                    |

Genom att trycka på och hålla in tidsvisningen, till vänster om placerad maträtt, kan du ändra tiden med hjälp av den centrala inställningsratten så fort balken blinkar rött.

# iLevelControl (iLC)

#### Radera maträtt

| Steg | Meddelande | Beskrivning                                                                            |
|------|------------|----------------------------------------------------------------------------------------|
| 1    |            | Tryck på knappen. Knappen för radering är<br>aktiv så länge knappens gula ram blinkar. |
| 2    | Schmoren   | Tryck på maträtten för att radera den från tids-<br>eller valfönstret.                 |

Så länge knappen för radering är aktiv (gul ram) kan valfritt antal maträtter raderas från tidseller valfönstret.

#### Spara varukorgar

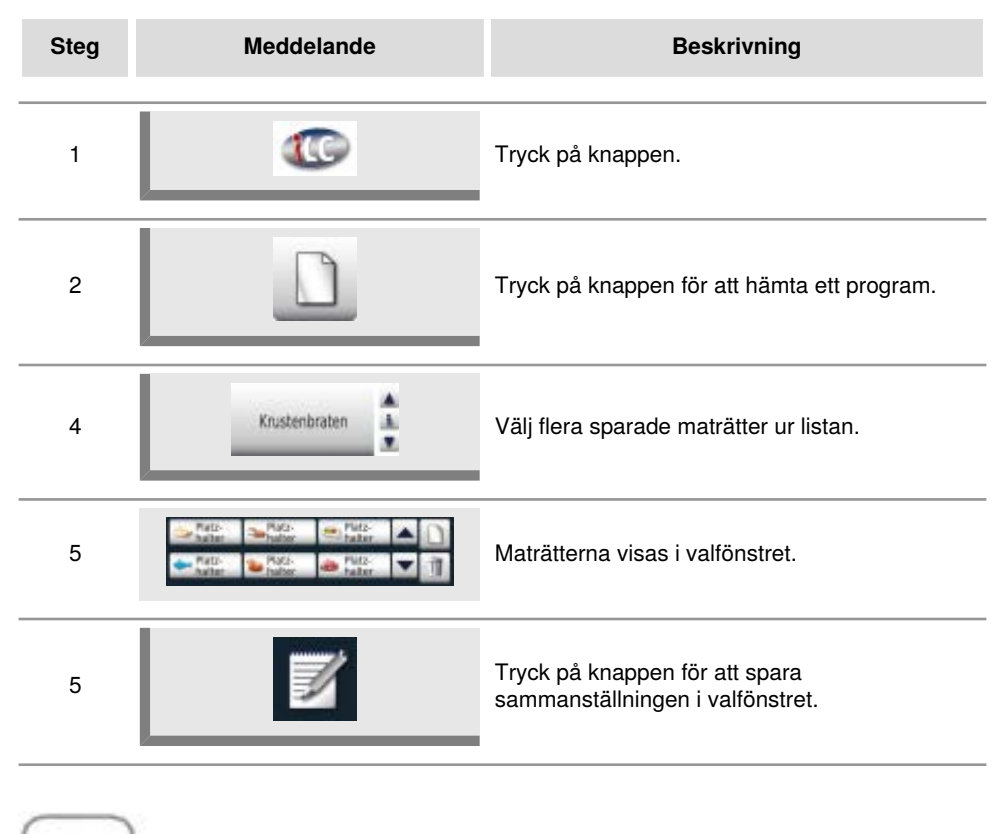

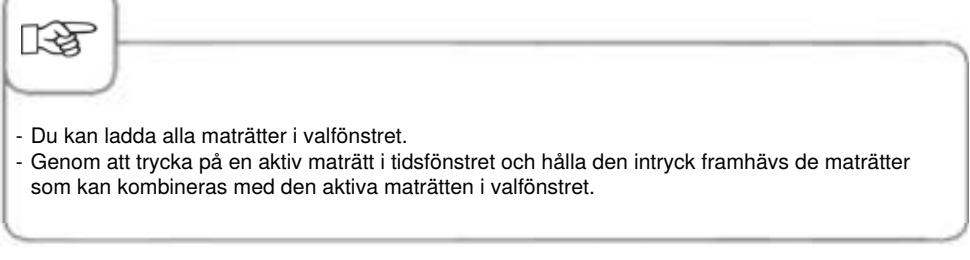

#### Arbeta med alternativet 3-kärntemperaturnålen

Vid användning av iLevelControl kan du övervaka upp till tre produkter med hjälp av en kärntemperaturnål. Detta gäller för både manuellt inställda och förinställda iLC-processer. Det går inte att ha mer än tre iLC-processer med vald kärntemperatur samtidigt.

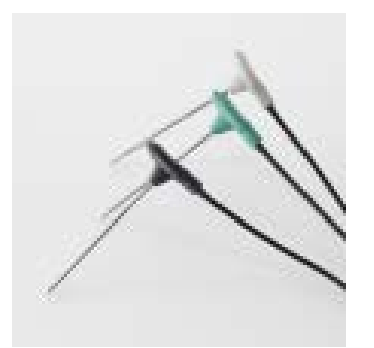

Skillnaden mellan de tre kärntemperaturnålarna visas med olika färger

Svart = 1. Kärntemperaturnål Blå = 2. Kärntemperaturnål

Grön = 3. Kärntemperaturnål

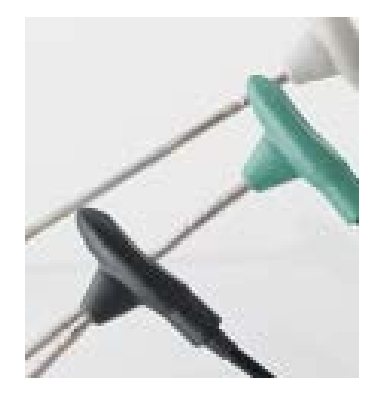

De tre nålarna har dessutom tre graverade ringar: Första ringen = 1. Kärntemperaturnål Andra ringen = 2. Kärntemperaturnål Tredje ringen = 3. Kärntemperaturnål

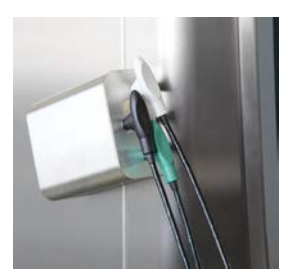

Placera alltid de tre kärntemperaturnålarna i avsedd hållare för att undvika skador.

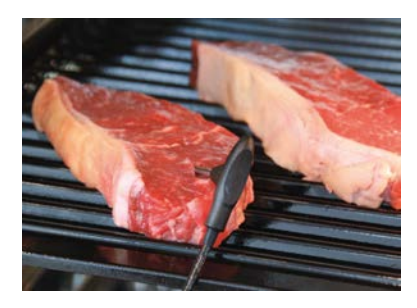

När du har valt ett program med kärntemperatur nål, stick in nålen i mitten av den tjockaste delen. OBS! Mätningspunkten sitter framtill.

I displayen visas följande meddelande:

Bekräfta vilken av de tre kärntemperaturnålarna som ska användas.

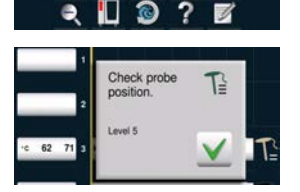

Sausage pathy

15:47

00:01:31

00:04:31

00:09:48 10

Om nålen har stuckits in felaktigt eller om den hamnar snett under pågående tillagning, visas följande varning.

### **Efficient CareControl**

Det intelligenta Efficient CareControl registrerar automatiskt hur ugnen används, det allmänna skötselskicket och räknar "just in time" ut den optimala rengöringsprocessen för reducerad förbrukning av kemikalier, vatten och energi. Du får ett förslag om nödvändig mängd rengöringskemikalier som är anpassad till behovet. De speciella Care-tabletterna förhindrar kalkavlagringar att bildas.

Skötsel- och nedsmutsningsgraden visas i "Care"- och "Clean"-diagrammen.

### Indikering skötsel- och nedsmutsningsskick

| Steg | Meddelande                | Beskrivning                                                                |
|------|---------------------------|----------------------------------------------------------------------------|
| 1    |                           | Tryck på knappen.                                                          |
| 2    | Cool Maintenance status   | I det övre "Care"-diagrammet visas ugnens<br>aktuella skötselskick.        |
| 3    | Cleanliness<br>Clean Orry | I det undre "Clean"-diagrammet visas ugnens<br>aktuella nedsmutsningsskick |

## **Efficient CareControl**

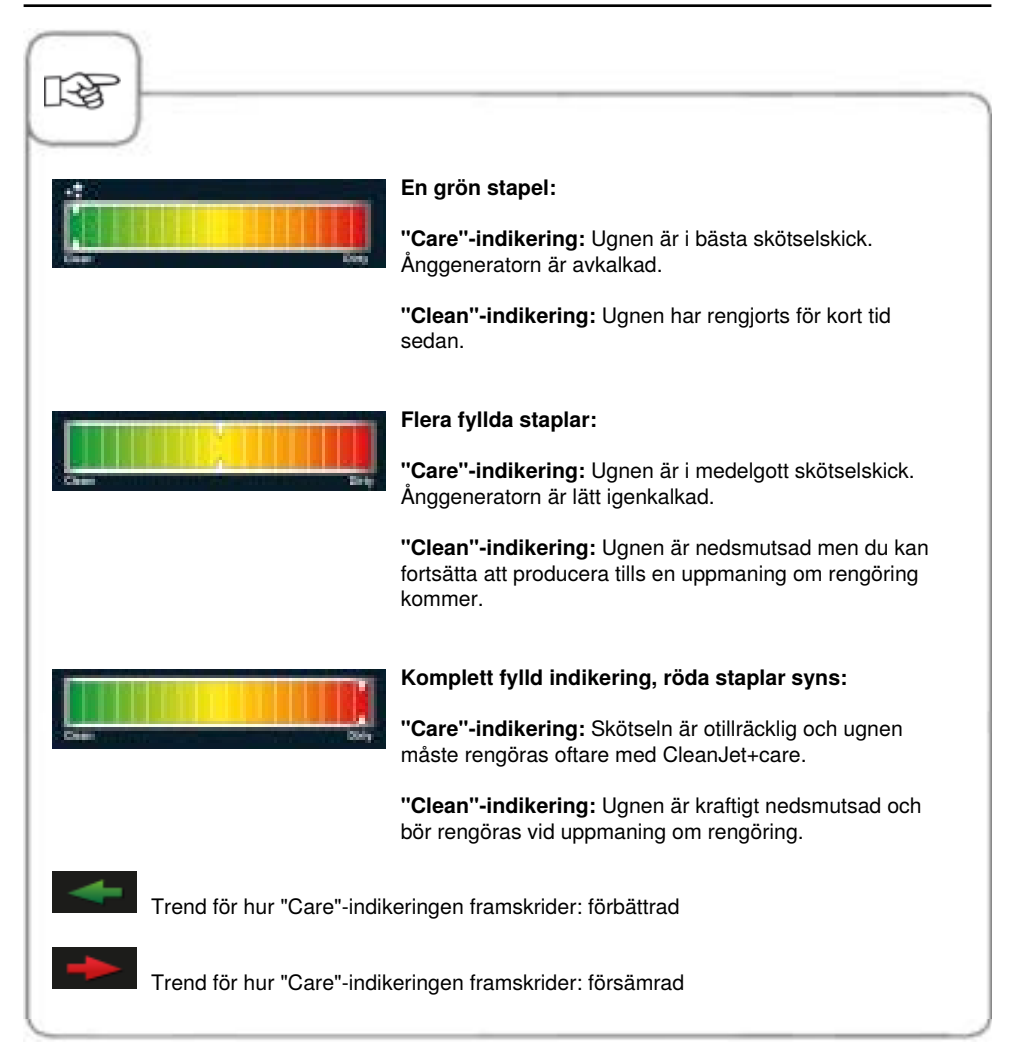

### Uppmaning att rengöra

CareControl registrerar när en CleanJet<sup>®</sup> +care-rengöring ska göras. CareControl tar hänsyn till individuella rengöringsrutiner och även arbetsvanor som längre uppehåll eller arbetsslut. Den rekommenderade rengöringsnivån markeras i olika färger.

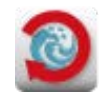

Automatisk uppmaning att rengöra när en CleanJet<sup>®</sup> +care-rengöring är nödvändig.

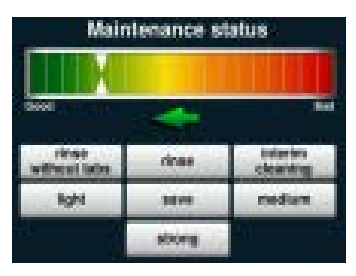

De rekommenderade rengöringsstegen markeras med en rotorsymbol.

| Steg | Meddelande       | Beskrivning                                                                                            |
|------|------------------|----------------------------------------------------------------------------------------------------|
| 1    | Rengöring + care | Du uppmanas att rengöra ugnen.                                                                         |
| 2    | CleanJet+care    | Starta CleanJet <sup>®</sup> +care genom att trycka på knappen eller välj "senare".                    |
| 3    | mellan           | Välj den rekommenderade och färgmarkerade<br>rengöringsnivån t ex "mellan" och följ<br>menyguidningen. |

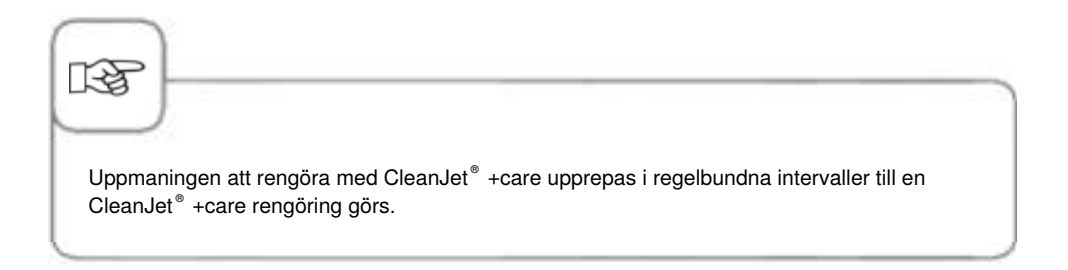

#### Starta rengöring

CleanJet<sup>®</sup> +care är det automatiska rengöringssystemet för rengöring och underhåll av ugnen.

Sju rengöringssteg gör att du kan anpassa rengöringen beroende på hur smutsigt systemet är.

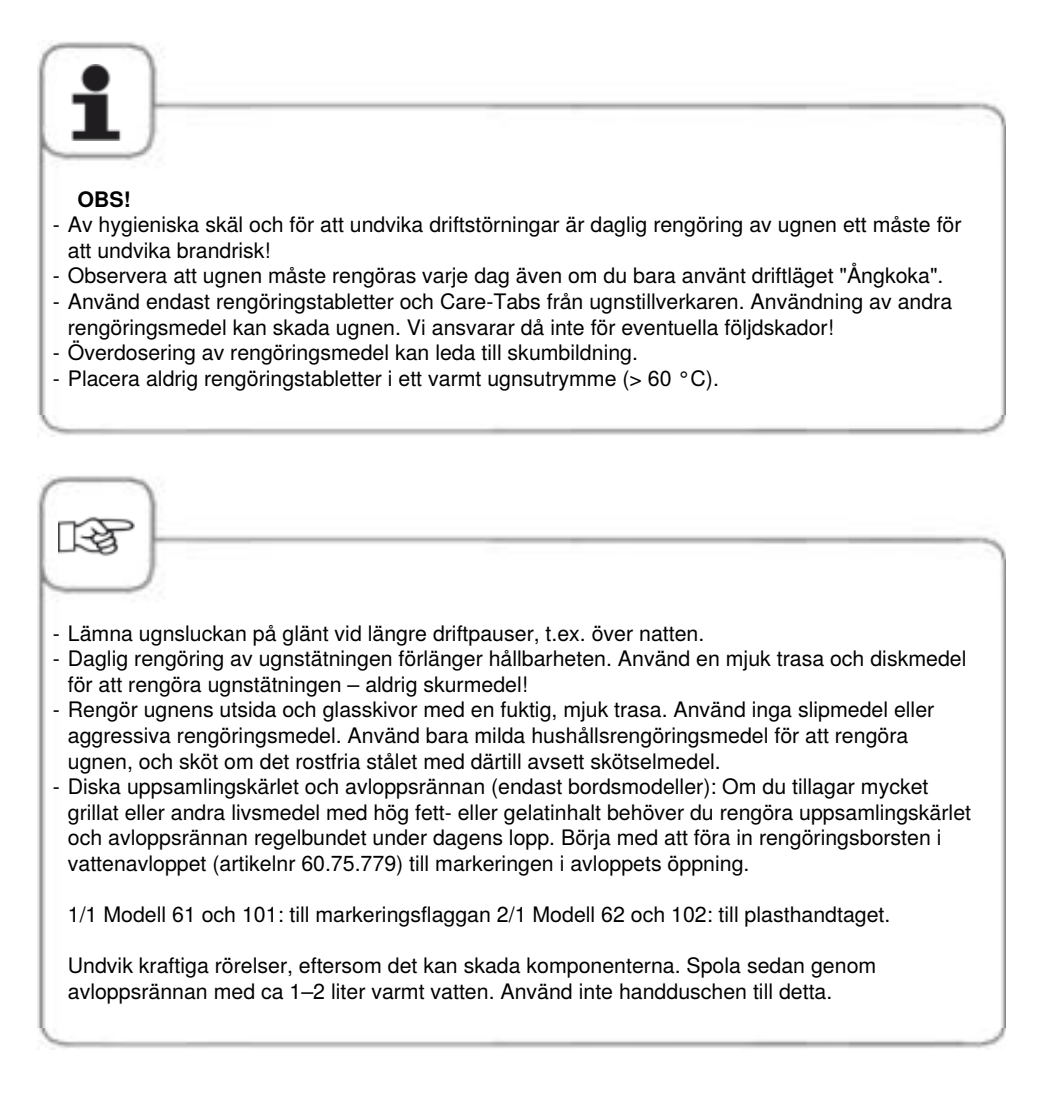

## **Efficient CareControl**

| Steg | Meddelande                | Beskrivning                                                                                                    |
|------|---------------------------|----------------------------------------------------------------------------------------------------|
| 1    |                           | Tryck på knappen.                                                                                                    |
| 2    | Ugnsutrymmet<br>för varmt | "Ugnsutrymmet för varmt" visas när<br>temperaturen i ugnen överstiger 50 °C.<br>Välj "Nedkylning" (se kapitel "Nedkylning").                                   |
| 3    | Lätt                      | Välj rengöringsprogram, t.ex. "Lätt".                                                                                                    |
| 4    | Öppna ugnsluckan          | Öppna ugnsluckan och ta ut kantiner och<br>plåtar.                                                                                                    |
| 5    | $\Delta$                  | Varning!<br>Hantera rengöringstabletter och Care-Tabs med<br>skyddshandskar för att undvika frätskador!                                                        |
| 6    | ٠                         | Packa upp visat antal rengöringstabletter och<br>lägg dessa i utbuktningen på ventilationsplåten<br>(tablettkorg) i ugnsutrymmet. Se bild på följande<br>sida. |
| 7    |                           | Packa upp visat antal Care-Tabs-förpackningar<br>och lägg dessa i Care-kantinen. Se bild på<br>följande sida.                                                  |
| 8    | Stäng ugnsluckan          | Rengöringen startar automatiskt när du stänger ugnsluckan!                                                                                                    |

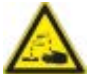

### Varning!

- Öppna inte ugnsluckan när ugnen rengörs eftersom rengöringsmedel och hett vatten kan tränga ut – risk för frät- och skållskador! Om ugnsluckan öppnas under rengöringsprocessen hörs en ljudsignal.
- Efter avbruten eller avslutad CleanJet<sup>®</sup> +care-rengöring, kontrollera att inga rester av rengöringsmedel finns kvar i ugnen (se även bakom ventilationsplåten). Ta bort eventuella rester och spola ur hela ugnsutrymmet (även bakom ventilationsplåten) ordentligt med en handdusch – risk för frätskador!
- Sladdar till externa kärntemperaturnålar får inte klämmas mellan dörren och tätningslisten under rengöring. Rengöring får ej göras med dessa nålar! Detta leder till läckage under rengöring risk för frät- och skållskador!

#### Instruktioner för användning av rengöringsmedel:

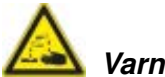

Varning!

Vidta lämpliga säkerhetsåtgärder när du hanterar rengöringstabletter och Care-Tabs, t.ex. använd skyddshandskar när du tar i tabletterna – risk för frätskador!

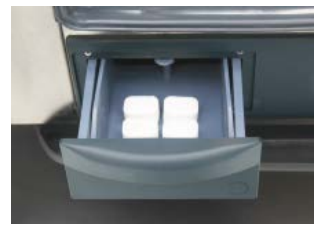

**Bordsmodeller:** Placera visat antal Care-Tabsförpackningar i lådan.

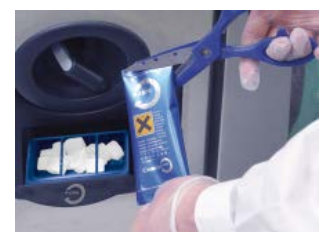

**Golvmodeller:** Placera visat antal Care-Tabsförpackningar i luckan.

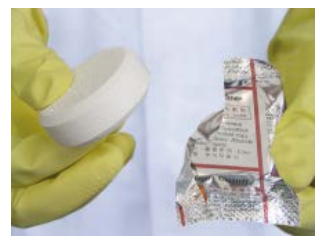

Rengöringstabletter: Ta bort skyddsfolien.

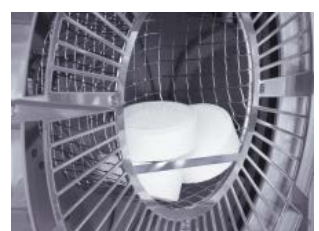

Placera rengöringstabletterna i tablettkorgen.

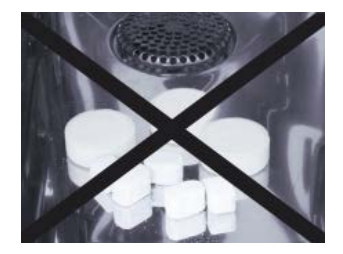

Lägg aldrig tabletter i ugnsutrymmet – risk för materialskador!

### **Efficient CareControl**

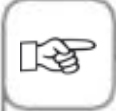

Innan CleanJet<sup>®</sup> +care-rengöringen påbörjas ska inhängningsställen eller gejdervagnen placeras i ugnsutrymmet enligt föreskrifterna.

Vid användning av avhärdat vatten kan rekommenderat antal rengöringstabletter minskas med upp till 50 %. Om skum bildas, trots korrekt dosering, ska du minska antalet rengöringstabletter. Om det bildas skum trots att du minskar doseringen ska du kontakta din servicepartner/ tillverkarens kundtjänst för vidare åtgärder, t.ex. skumreducerande tabletter.

# Rengöringsnivåer

| Rengöringsnivå                                                       | Beskrivning/Användning                                                                                                  | Tabletter                 |
|----------------------------------------------------------------------|----------------------------------------------------------------------------------------------------|---------------------------|
| rengöring utan<br>tabletter Ugnsutrymmet sköljs ur med varmt vatten. |                                                                                                    | Nej                       |
| sköljning                                                            | För kalkhaltig nedsmutsning utan fett t ex efter gräddning eller ångkokning.                                            | Care                      |
| mellanrengöring                                                      | "Kort rengöringstid" – för all nedsmutsning<br>men utan torkning och sköljning.                                         | Rengöringsmedel           |
| snabb                                                                | För lätt nedsmutsning t ex efter blandade beskickningar, användningar upp till 200 °C.                                  | Rengöringsmedel<br>& care |
| lätt                                                                 | För lätt nedsmutsning (upp till 200 °C) med<br>så resurssnål användning av kemikalier och<br>vatten som möjligt.        | Rengöringsmedel<br>& care |
| medel                                                                | För nedsmutsning efter stekning och grillning<br>t ex efter tillagning av kyckling, grillskivor,<br>grillad fisk.       | Rengöringsmedel<br>& care |
| kraftig                                                              | För svår nedsmutsning efter stekning och<br>grillning t ex efter flera beskickningar med<br>kyckling, grillskivor, etc. | Rengöringsmedel<br>& care |

### CleanJet® +care-avbrott

Vid strömavbrott som varar längre än 10 minuter och när ugnen stängs av visas **"CleanJet avbrott"** på displayen. Om ett CleanJet<sup>®</sup> -avbrott inte bekräftas på displayen på displayen inom tjugo sekunder, fortsätter det aktiverade CleanJet<sup>®</sup> +care-programmet utan avbrott fram till slut.

| Steg | Meddelande                 | Beskrivning                                                                                              |
|------|----------------------------|----------------------------------------------------------------------------------------------------|
| 1    | 0 1                        | Stäng av ugnen och slå på den igen.                                                                      |
| 2    | CleanJet<br>+care avbrott? | Tryck på knappen och bekräfta avbrottet.                                                                 |
| 3    | Öppna dörr                 | Öppna dörren, följ anvisningarna på displayen<br>och öppna försiktigt dörren - varm ångaånga!            |
| 4    | $\triangle$                | <b>Varning!</b><br>Använd skyddshandskar när du hanterar<br>rengöringstabletterna - Risk för frätskador! |
| 5    | Ta ut tabletter            | Ta ut rengöringstabletterna (om sådana finns<br>kvar) och stäng dörren.                                  |
| 6    | 00:09                      | Ugnsutrymmet spolas automatiskt av. Den<br>återstående tiden fram till slut visas.                       |
| 7    | Ofullständig rengöring     | Ugnen kan nu användas för matlagning igen.                                                               |

## Knapplås

Aktivera knapplåset när du ska rengöra displayen.

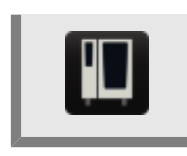

Aktivera knapplåset för displayen genom att trycka 3 sekunder på MySCCknappen. I stället för knappen visas då en nyckelsymbol.

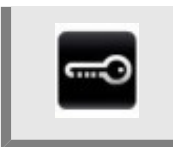

Inaktivera knapplåset genom att trycka 3 sekunder på knappen igen.

## Konfiguration via MySCC

Under MySCC kan du göra alla grundinställningar för ugnen (t.ex. tid, datum, språk osv.).

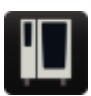

Genom att trycka på MySCC visas en översikt över ugnens grundinställningar. Här kan du anpassa inställningarna efter dina behov.

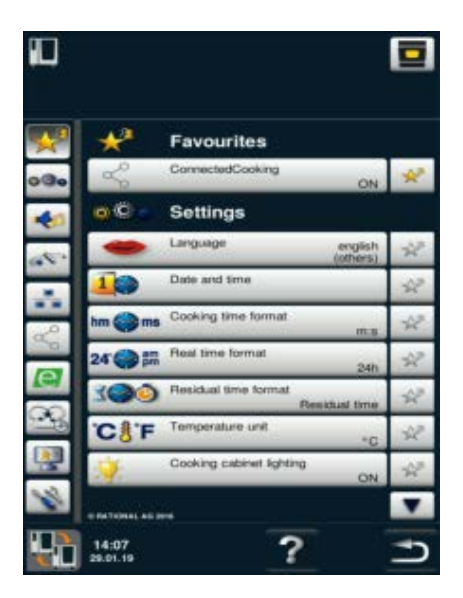

#### Symbolförklaring:

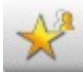

Favoriter (vid aktiv MySCC)

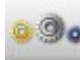

Inställningar

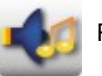

Ringsignal

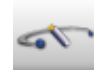

Systemadministration

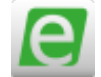

MyEnergy

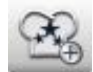

Expertinställningar

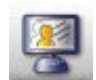

MyDisplay

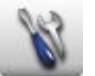

Service

## MySCC – Favoriter

Under den här menypunkten kan du välja dina favoriter (t.ex. språk, tidsformat för tillagning osv.).

| Steg | Meddelande | Beskrivning                                                                                                    |
|------|------------|----------------------------------------------------------------------------------------------------|
| 1    | M          | Tryck på <b>MySCC</b> .                                                                                                    |
| 2    | *          | Du går automatiskt till menypunkten <b>Favoriter.</b>                                                                                                    |
| 3    | •          | Välj till exempel menypunkten "Språk" med<br>hjälp av inställningsratten.                                                                                                   |
| 4    | N.ª        | Tryck på stjärn-knappen till höger, under<br>menypunkten "Språk".                                                                                                    |
| 5    | *          | Nu har menypunkten "Språk" lagts till som<br>favorit och kan väljas under "Favoriter".<br>Genom att trycka på stjärn-knappen kan du när<br>som helst välja bort en favorit. |

## MySCC – Inställningar

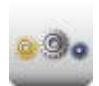

Tryck på **Inställningar** för att ändra t.ex. landsspråk, tidsformat, datum och tid, ljud osv.

### Språk

| Steg | Meddelande | Beskrivning                                                                                                    |
|------|------------|----------------------------------------------------------------------------------------------------|
| 1    |            | Tryck på <b>MySCC</b> .                                                                                                    |
| 2    | <u>@</u> . | Tryck på <b>Inställningar.</b>                                                                                                    |
| 3    | -          | Tryck på <b>Språk.</b><br>Ställ in språk genom att vrida på<br>intställningsratten till lämpligt språk, tryck sedan<br>in knappen för att välja språket. |

### Datum och tid

| Steg | Meddelande  | Beskrivning                    |
|------|-------------|--------------------------------|
| 1    |             | Tryck på <b>MySCC</b> .        |
| 2    | <u>0</u> 90 | Tryck på <b>Inställningar.</b> |
| 3    | 40          | Tryck på <b>Datum och tid.</b> |

# MySCC – Inställningar

| Steg | Meddelande       | Beskrivning                                                                                                    |
|------|------------------|----------------------------------------------------------------------------------------------------|
| 4    | 18.02.2014 12:57 | För att ställa in datum och tid, välj tid- och<br>datumfälten (mm, dd, yyyy, HH, MM) och ställ in<br>dessa med hjälp av inställningsratten. Bekräfta<br>med ett tryck på inställningsratten. |
| 5    | <b>1</b>         | Genom att trycka på pilknappen återgår du till<br>huvudmenyn.                                                                                                    |

## MySCC – Inställningar

#### Tidsformat

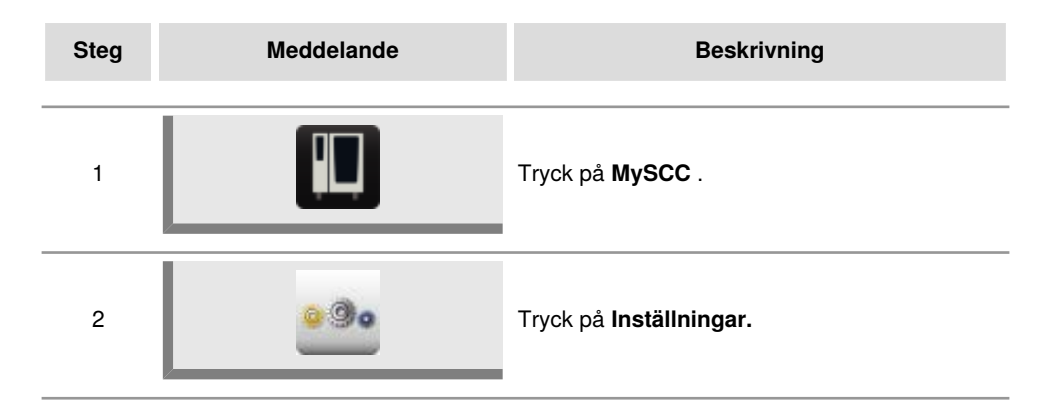

#### Tidsformat för tillagning

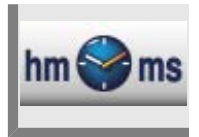

#### Tryck på Tidsformat för tillagning.

Ställ in tidsformat för tillagning genom att välja h:m eller m:s. h:m visar timmar:minuter och m:s visar minuter:sekunder.

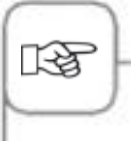

I programmeringsläget kan tillagningstid anpassas för varje programmeringssteg. Exempel: Programsteg 1 ställs in till h:m och programsteg 2 till m:s.

#### Realtidsformat

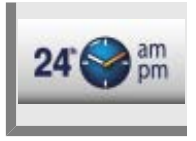

#### Tryck på Realtidsformat.

Du kan ändra inställt realtidsformat till 24h eller am/pm med hjälp av knappen längst ned till höger. Genom att trycka på knappen kan du växla mellan två realtidsformat (datumformat ställs in automatiskt).
### Visning av återstående tid/sluttid

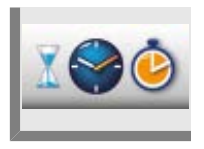

Med hjälp av funktionen **Visning av återstående tid** kan du aktivera visning av sluttid såväl som återstående tid för önskat resultat. Tryck på **Visning av återstående tid**.

Genom att trycka på knappen kan du växla mellan sluttid och återstående tid.

### Ugnsbelysning utan funktionen Gejderspårsignaler

Med den här funktionen kan du stänga av apparatens belysning helt. Följ då dessa steg:

| Steg | Meddelande | Beskrivning                                                              |
|------|------------|--------------------------------------------------------------------------|
| 1    |            | Tryck på <b>MySCC</b> .                                                  |
| 2    | <u>@</u> . | Tryck på <b>Inställningar</b> .                                          |
| 3    | <b>?</b>   | Tryck på <b>Ugnsbelysning</b> för att stänga av och sätta på ugnslampan. |

# MySCC – Inställningar

### Belysningsinställningar på en SelfCookingCenter XS modell 6 2/3

I det här avsnittet beskrivs inställningsalternativen för en SelfCookingCenter XS modell 6 2/3.

Här kan du bara ändra inställningarna för ugnsbelysningen.

### Ugnsbelysning

Med den här funktionen kan du stänga av apparatens belysning helt.

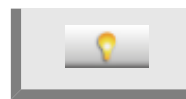

Tryck på Ugnsbelysning för att stänga av och sätta på ugnslampan.

### Vid öppen ugnslucka

Här kan du välja hur LED-belysningen ska förhålla sig när ugnsluckan är öppen. LED-belysningen består av två LED-lister. Det sitter en LED-list på vänster sida om ugnsluckan och en på höger.

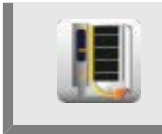

Tryck på **Vid öppen ugnslucka** och välj mellan följande tre inställningar genom att vrida på inställningsratten:

| Sätt på LED-<br>belysning vid<br>dörrhandtag | När du väljer den här inställningen lyser LED-listen (sitter som standard på<br>vänster sida när du står framför apparaten) vid dörrhandtaget så fort ugnsluckan<br>öppnas. LED-lamporna lyser då in i ugnsutrymmet.<br>LED-listen på den andra sidan släcks så fort ugnsluckan öppnas. |
|----------------------------------------------|----------------------------------------------------------------------------------------------------|
| Släck LED-<br>belysning<br>i dörr            | När du väljer den här inställningen släcks båda LED-listerna så fort ugnsluckan<br>öppnas.                                                                                                    |
| Släck LED-<br>belysning i<br>dörr efter 30 s | När du väljer den här inställningen släcks LED-listen (sitter som standard på vänster sida när du står framför apparaten) vid dörrhandtaget efter 30 sekunder så fort ugnsluckan öppnas.                                                                                                |

LED-listen på den andra sidan släcks så fort ugnsluckan öppnas.

# Belysningsinställningar för apparater med funktionen Gejderspårsignaler.

I det här avsnittet beskrivs inställningsmöjligheterna för apparater som är utrustade med funktionen Gejderspårsignaler.

Funktionen är inte tillgänglig i modeller 201, 202 och 6 2/3.

I följande steg beskrivs hur du sätter på och stänger av ugnsbelysningen, dörrbelysningen, gejderspårsignlaer och blinksignaler.

| Steg | Meddelande | Beskrivning                                                          |
|------|------------|----------------------------------------------------------------------|
| 1    |            | Tryck på <b>MySCC</b> .                                              |
| 2    | <u>@</u> . | Tryck på <b>Inställningar</b> .                                      |
| 3    |            | Tryck på <b>Belysningsinställningar</b> för att öppna<br>undermenyn. |

Här kan du bara ändra inställningarna för ugnsbelysningen.

### Ugnsbelysning

Med den här funktionen kan du stänga av apparatens belysning helt.

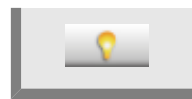

Tryck på **Ugnsbelysning** för att stänga av och sätta på ugnslampan.

### Dimma LED-belysning i dörr

Med den här funktionen kan du dimma dörrens LED-belysning. Du gör detta i steg om 25 %, från 0 % till 100 %.

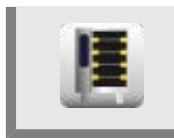

Tryck på knappen och ställ in önskad dimningsnivå i steg om 25 % med hjälp av inställningsratten.

### Gejderspårsignaler

Vid iLevelControl-drift signaliserar den här funktionen vilket gejderspår som ska beskickas eller tömmas. Detta visas genom att LED-belysningen lyser upp motsvarande gejderspår.

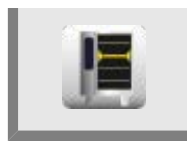

Tryck på Gejderspårsignaler för att stänga av och sätta på gejderspårsignaler.

# Blinksignal vid åtgärdsuppmaning

När denna inställning är aktiverad blinkar LED-belysningen så snart tillagningsprocessen är avslutad.

Om du dessutom aktiverar funktionen Gejderspårsignaler så blinkar det färdiga gejderspåret vid i iLevelControl-drift.

När denna inställning är inaktiverad är alla ljussignaler avstängda. I samband med funktionen Gejderspårsignaler lyser det färdiga gejderspåret konstant.

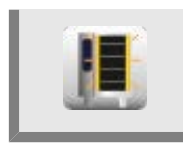

Tryck på **Blinksignal vid åtgärdsuppmaning** för att stänga av och sätta på blinksignaler.

### Vid öppen ugnslucka

Här kan du välja hur LED-belysningen ska förhålla sig när ugnsluckan är öppen. LED-belysningen består av två LED-lister. Det sitter en LED-list på vänster sida om ugnsluckan och en på höger.

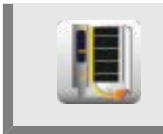

Tryck på Vid öppen ugnslucka och välj mellan följande tre inställningar genom att vrida på inställningsratten:

| Sätt på LED-<br>belysning vid<br>dörrhandtag | När du väljer den här inställningen lyser LED-listen (sitter som standard på<br>vänster sida när du står framför apparaten) vid dörrhandtaget så fort ugnsluckan<br>öppnas. LED-lamporna lyser då in i ugnsutrymmet.<br>LED-listen på den andra sidan släcks så fort ugnsluckan öppnas. |
|----------------------------------------------|----------------------------------------------------------------------------------------------------|
| Släck LED-<br>belysning<br>i dörr            | När du väljer den här inställningen släcks båda LED-listerna så fort ugnsluckan<br>öppnas.                                                                                                    |
| Släck LED-<br>belysning i<br>dörr efter 30 s | När du väljer den här inställningen släcks LED-listen (sitter som standard på vänster sida när du står framför apparaten) vid dörrhandtaget efter 30 sekunder så fort ugnsluckan öppnas.                                                                                                |

LED-listen på den andra sidan släcks så fort ugnsluckan öppnas.

# MySCC – Inställningar

Fler grundinställningar, som skärmens ljusstyrka, antal beskickningar, varmhållningstid osv., hittar du under menypunkten **Inställningar.** 

Följ dessa steg:

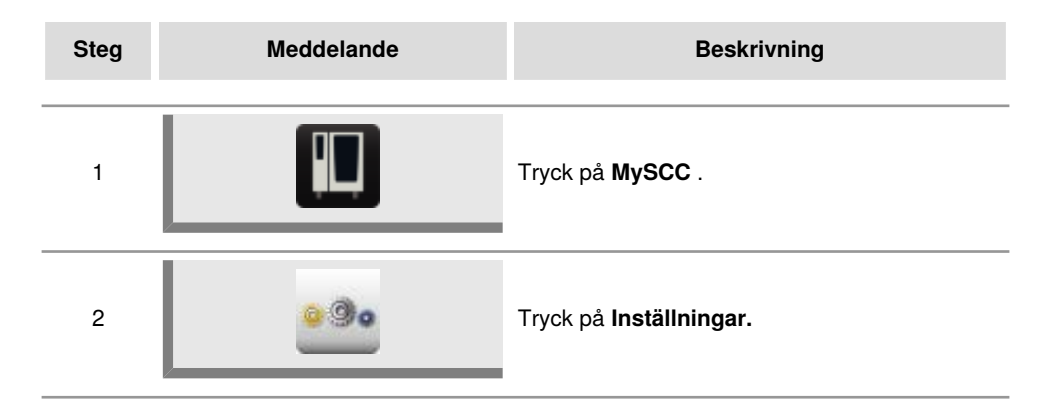

### Temperaturenhet

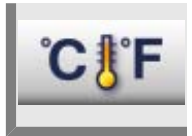

Tryck på **Temperaturenhet** för att välja Celsius eller Fahrenheit. Bekräfta genom att trycka på inställningsratten.

### Skärmens ljusstyrka

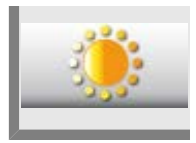

Tryck på **Skärmens ljusstyrka** och ställ in ljusstyrkan med hjälp av inställningsratten.

# MySCC – Inställningar

### Fördröjningstid för ventilationskåpa

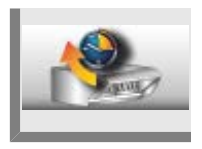

Tryck på **Fördröjningstid för ventilationskåpa** och ställ in fördröjningstiden för imkåpan med utsug (1 min.–30 min.) med hjälp av inställningsratten.

### Tallriksvikt à la carte

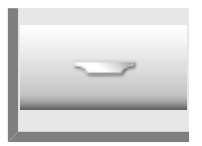

Tryck på **Tallriksvikt à la carte** och ställ in vikten på de tomma tallrikarna med hjälp av inställningsratten (upp till 700 g, 700 g–899 g, 900 g–1 099 g, över 1 100 g).

### Tallriksvikt bankett

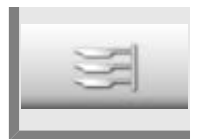

Tryck på **Tallriksvikt banket** och ställ in vikten på de tomma tallrikarna med hjälp av inställningsratten (upp till 700 g, 700 g–899 g, 900 g–1 099 g, över 1 100 g).

### Antal beskickningar

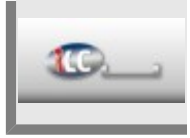

Tryck på **Antal beskickningar** och ställ in antalet iLC-beskickningar (1–10) med hjälp av inställningsratten.

### Beskickningarnas turordning

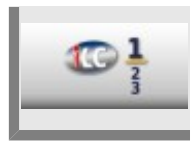

Tryck på **Beskickningarnas turordning** och ställ in turordningen för iLCbeskickningarna (1–10) med hjälp av inställningsratten.

# Varmhållningstid

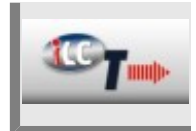

Tryck på **Varmhållningstid** och ställ in ugnens varmhållningsklimat (temperatur och fukt) med hjälp av inställningsratten, när du inte tillagar någon maträtt under iLC.

# MySCC – Ringsignal

Du kan anpassa apparatens ringsignaler (typ, volym, varaktighet osv.) efter egna önskemål.

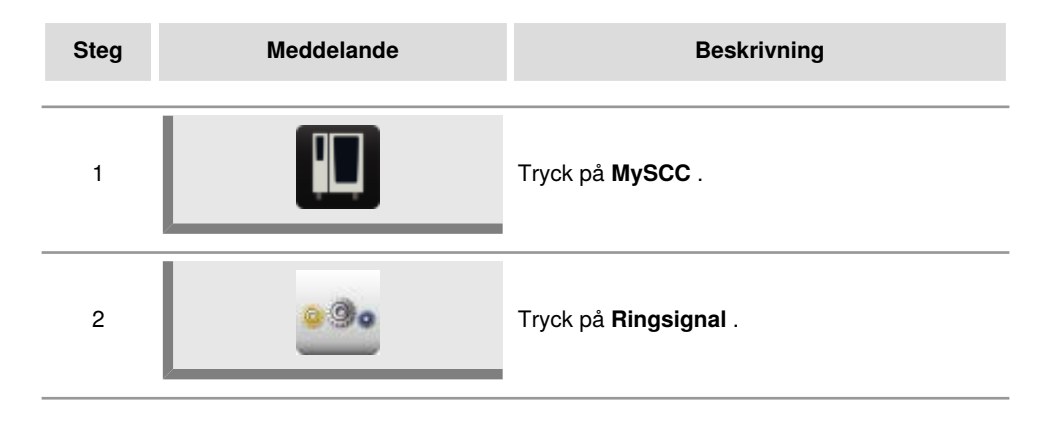

Följande inställningar kan justeras:

### Maximal ljudvolym

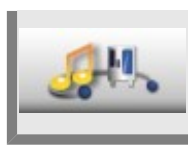

Tryck på  $Maximal \, ljudvolym$  och ställ in volymen (0–100 %) med hjälp av inställningsratten.

# Knappljud

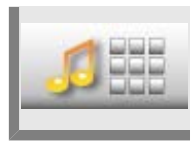

Tryck på **Knappljud** och ställ in knappljudet (på/av) med hjälp av inställningsratten.

### Knappljudsvolym

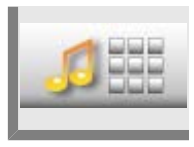

Tryck på **Knappljudsvolym** och ställ in volymen (0–100 %) med hjälp av inställningsratten.

# MySCC – Ringsignal

### Begäran beskickning/åtgärd

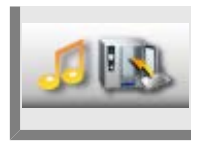

Tryck på **Begäran beskickning/åtgärd** och anpassa melodi, volym, tonlängd och intervall för beskicknings- eller åtgärdskommando.

### Slut programsteg

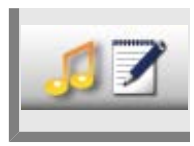

Tryck på **Slut programsteg** och anpassa melodi, volym, tonlängd och intervall för programslut.

### Slut tillagningstid

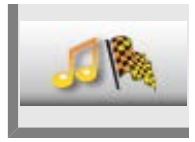

Tryck på **Slut tillagningstid** och anpassa melodi, volym, tonlängd och intervall för avslutad tillagning.

### Processavbrott/fel upptäckt

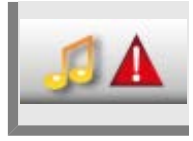

Tryck på **Processavbrott/fel upptäckt** och anpassa melodi, volym, tonlängd och intervall för avbrott/fel.

# Återställ ljudinställningar

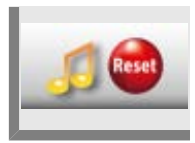

Tryck på **Återställ ljudinställningar** för att återställa melodi, volym, tonlängd och intervall till fabriksinställningarna.

# MySCC – Systemadministration

HACCP-data sparas i tio dagar och kan vid behov skrivas ut via USB-porten. Följ instruktionerna för att spara data permanent.

### Hämtning av HACCP-data

| Steg | Meddelande                                                  | Beskrivning                                                                                                    |
|------|-------------------------------------------------------------|----------------------------------------------------------------------------------------------------|
| 1    |                                                             | Sätt in ett USB-minne i USB-porten under<br>kontrollpanelen.<br>USB-porten är endast avsedd för<br>import och export av datafiler samt för<br>programuppdateringar via USB-minne.<br>Porten ska med andra ord inte användas för att<br>ladda eller driva annan elektronisk utrustning,<br>som till exempel mobiltelefoner. |
| 2    |                                                             | Tryck på <b>MySCC</b> .                                                                                                    |
| 3    |                                                             | Tryck på Systemadministration.                                                                                                    |
| 4    |                                                             | Tryck på <b>Hämtning av HACCP-data.</b>                                                                                                    |
| 5    | b:<br>08 . 02 . 2014 12 : 59<br>™<br>18 . 02 . 2014 12 : 59 | Tryck på det första datum/tid-fältet och<br>ställ in önskat startdatum med hjälp av<br>inställningsratten.<br>Tryck på det andra datum/tid-fältet och<br>ställ in önskat slutdatum med hjälp av<br>inställningsratten.                                                                                                    |

# MySCC – Systemadministration

| Steg | Meddelande | Beskrivning                                                                                                    |
|------|------------|----------------------------------------------------------------------------------------------------|
| 6    |            | Genom att trycka på knappen påbörjar du<br>hämtningen och efter avslutad hämtning visas<br>en bock vid USB-minnet. |

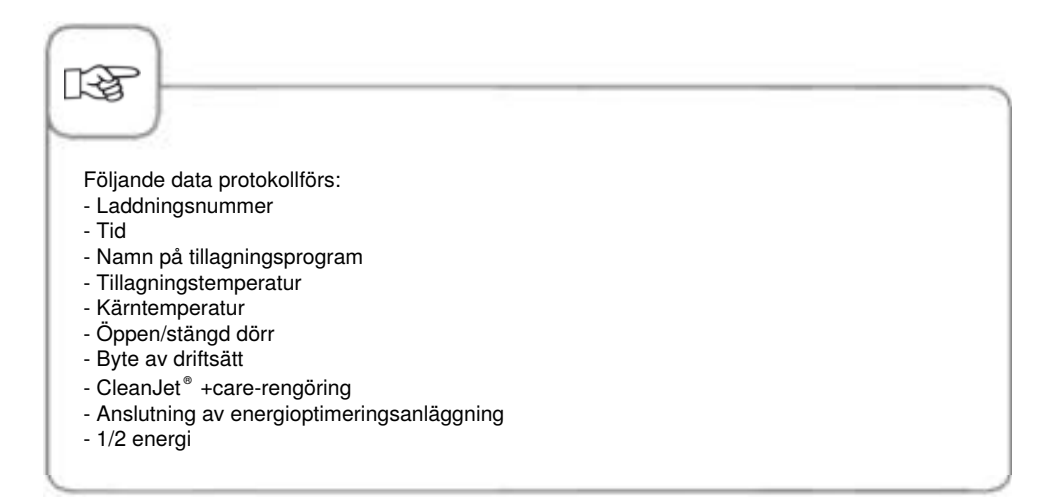

# Hämta informationsdata

| Steg | Meddelande                                             | Beskrivning                                                                                                    |
|------|--------------------------------------------------------|----------------------------------------------------------------------------------------------------|
| 1    |                                                        | Sätt in ett USB-minne i USB-porten under<br>kontrollpanelen                                                                                                    |
| 2    |                                                        | Tryck på <b>MySCC</b> .                                                                                                    |
| 3    |                                                        | Tryck på Systemadministration.                                                                                                    |
| 4    |                                                        | Tryck på <b>Hämta informationsdata.</b>                                                                                                    |
| 5    | or<br>08 . 02 . 2014 13 : 37<br>18 . 02 . 2014 13 : 37 | Tryck på det första datum/tid-fältet och<br>ställ in önskat startdatum med hjälp av<br>inställningsratten.<br>Tryck på det andra datum/tid-fältet och<br>ställ in önskat slutdatum med hjälp av<br>inställningsratten. |
| 6    |                                                        | Genom att trycka på knappen påbörjar du<br>hämtningen och efter avslutad hämtning visas<br>en bock vid USB-minnet.                                                                                                    |

# MySCC – Systemadministration

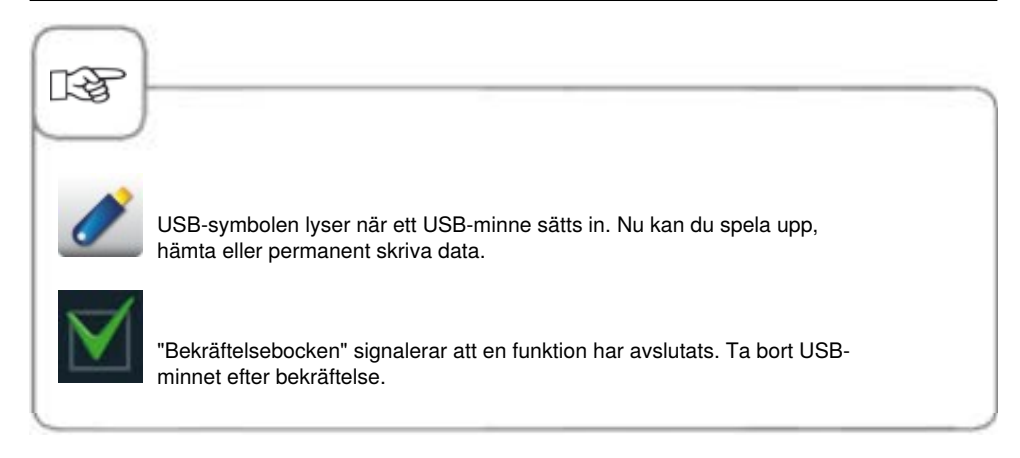

### Hämta servicedata

Under servicefliken kan du fråga efter servicedata, t.ex. modelltyp eller programversion.

| Steg | Meddelande | Beskrivning                                                             |
|------|------------|-------------------------------------------------------------------------|
| 1    |            | Sätt in ett USB-minne i USB-porten under<br>kontrollpanelen             |
| 2    |            | Tryck på <b>MySCC</b> .                                                 |
| 3    |            | Tryck på <b>Systemadministration.</b>                                   |
| 4    | Service    | Tryck på <b>Hämta servicedata.</b><br>Servicedata sparas på USB-minnet. |

# MySCC – Systemadministration

### Hämta program, ladda upp program, radera alla program

| Steg | Meddelande | Beskrivning                                                 |
|------|------------|-------------------------------------------------------------|
| 1    |            | Sätt in ett USB-minne i USB-porten under<br>kontrollpanelen |
| 2    |            | Tryck på <b>MySCC</b> .                                     |
| 3    |            | Tryck på <b>Systemadministration.</b>                       |

### Hämta program

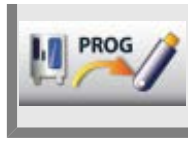

Tryck på Hämta program. Tillagningsprogrammet sparas på USB-minnet.

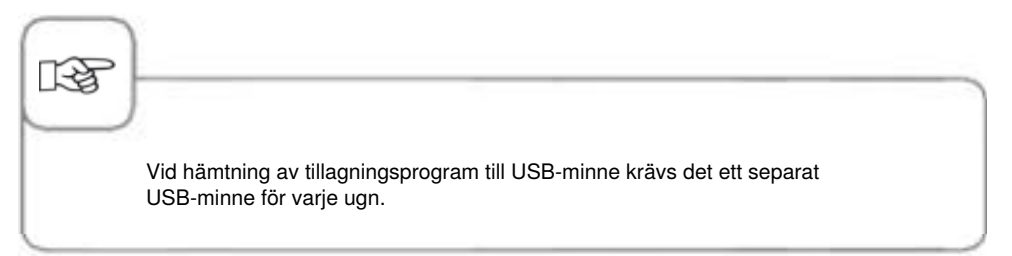

### Ladda upp program

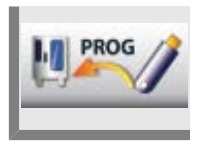

Tryck på Ladda upp program. Tillagningsprogrammet hämtas från USB-minnet och sparas på apparaten.

### Radera alla program

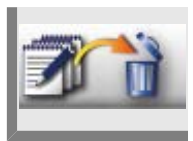

13

Tryck två gånger på **Radera alla program** för att radera alla inställda program, processer och grupper från programmeringsläge.

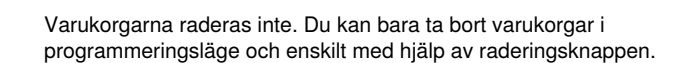

# MySCC – Systemadministration

Du kan ställa in profilen i menyn **MyDisplay.** Här kan du ställa in ugnens användargränssnitt enligt dina egna önskemål och spara detta som en aktuell profil.

### Hämta profil

| Steg | Meddelande | Beskrivning                                                                                    |
|------|------------|------------------------------------------------------------------------------------------------|
| 1    |            | Sätt in ett USB-minne i USB-porten under kontrollpanelen.                                      |
| 2    |            | Tryck på <b>MySCC</b> .                                                                        |
| 3    | 11/2/      | Tryck på <b>Hämta profil</b> för att hämta profilen<br>från ugnen och spara den på USB-minnet. |

# Ladda upp profil

| Steg | Meddelande  | Beskrivning                                                                                          |
|------|-------------|----------------------------------------------------------------------------------------------------|
| 1    |             | Sätt in ett USB-minne i USB-porten under<br>kontrollpanelen.                                         |
| 2    |             | Tryck på <b>MySCC</b> .                                                                              |
| 3    | <u>H</u> ~/ | Tryck på <b>Ladda upp profil</b> för att hämta<br>profilen från USB-minnet och spara den i<br>ugnen. |

### Hämta bilder, ladda upp bilder, radera bilder

I programmeringsläge kan du hantera bilderna på dina maträtter med hjälp av det inbyggda USB-gränssnittet. De individuella maträttsbilderna måste sparas om till ett särskilt filformat innan de kan användas. På webbplatsen www.club-rational.com hittar du en praktisk lösning för behandling av dina bilder. Det kostar inget att bli medlem i ClubRATIONAL och använda funktionen. Följ hänvisningarna för ClubRATIONAL på tillverkarens webbplats (www.rational-online.com). Sätt in USB-minnet med de sparade bilderna i ugnen och använd bildfunktionen för att spara och radera dina bilder enligt följande:

| Steg | Meddelande | Beskrivning                                                  |
|------|------------|--------------------------------------------------------------|
| 1    |            | Sätt in ett USB-minne i USB-porten under<br>kontrollpanelen. |
| 2    |            | Tryck på <b>MySCC</b> .                                      |
| 3    | 4          | Tryck på Systemadministration.                               |

### Hämta bilder

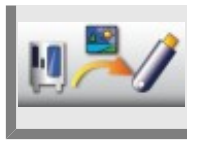

Tryck på **Hämta bilder** för att hämta bilderna från ugnen och spara dem på USBminnet.

### Ladda upp bilder

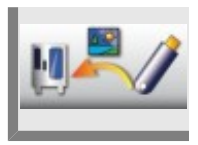

Tryck på **Ladda upp bilder** för att spara bilderna som maträttsbilder i programmeringsläge.

### Radera alla egna bilder

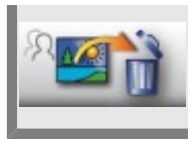

Tryck på **Radera alla egna bilder** för att radera alla egna maträttsbilder i programmeringsläge.

### Fjärrstyrning av andra maskiner

Med hjälp av den här funktionen kan du fjärrstyra upp till tio maskiner i samma nätverk. På så sätt kan du t.ex. se status för en maskin som står på en plats med dålig sikt via en mer lättillgänglig maskin. Om du inte vill ansluta maskinerna till ditt nätverk kan du i stället välja att koppla samman två maskiner via en LAN-kabel. Det kan till exempel vara praktiskt vid Combi-Duo-installationer när du vill visa den nedre maskinens display på den övre maskinen och fjärrstyra den, samtidigt som du behåller en mer ergonomisk arbetsställning. För att kunna använda funktionen på rätt sätt behöver du genomföra följande tre inställningssteg på alla maskiner som ska kopplas samman. I följande beskrivning använder vi inställningarna för en Combi-Duo-installation som exempel. Om du har flera maskiner utför du stegen på samtliga.

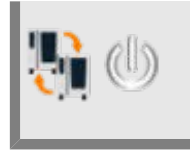

Tryck på **Fjärrstyrning** för att aktivera funktionen. Kontrollera att funktionen är aktiverad på samtliga maskiner.

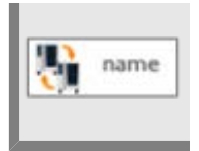

Tryck på **Maskinens namn** och tilldela i nästa steg maskinen ett namn, t.ex. Övre maskin. Ge även den andra maskinen ett namn, t.ex. Nedre maskin. Tack vare namnen kan du enklare skilja de två sammankopplade maskinerna åt.

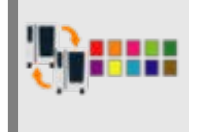

Tryck på **Maskinens färg** och välj en färg till varje maskin. Färgerna blir ytterligare ett kännetecken som gör det enklare att skilja på de sammankopplade maskinerna.

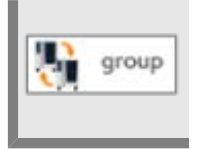

Tryck på **Grupp-ID** för att lägga till maskinen i en grupp. Om du lägger till flera ugnar i en grupp kan du sedan styra dem från en bildskärm. Du kan skapa högst 10 grupper.

Nu är funktionen inställd och färdig att användas.

Nedan beskrivs hur du t.ex. öppnar och använder den nedre maskinens display på den övre maskinen när du har en Combi-Duo-installation:

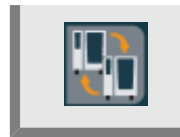

Tryck på **Fjärrstyrning**. När du har aktiverat funktionen hamnar du längst ner till vänster på displayen.

# MySCC – Systemadministration

När du trycker på knappen öppnas ett fönster med namnet på alla tillgängliga maskiner, t.ex. den nedre maskinen i en Combi-Duo.

Välj önskad maskin. Du växlar då till displayen på den andra maskinen och en färgad ram längs displayens kanter (t.ex. i blått) visar att det nu är den andra maskinens display som är aktiv.

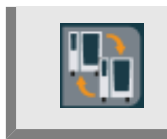

Om du vill växla tillbaka till den övre maskinens display trycker du åter på knappen Fjärrstyrning.

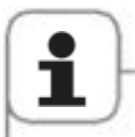

Obs! Om du skapar en direkt anslutning mellan två maskiner i en Combi-Duo-installation måste du ställa in två olika IP-adresser. Inställningarna för gateway och nätmask ska dock vara desamma för båda maskinerna. Du hittar inställningarna under Nätverksinställningar. För mer information kontakta din Service Partner.

#### Följande maskinvarukrav måste uppfyllas:

Funktionen är enbart tillgänglig på SelfCookingCenter<sup>®</sup> med produktionsdatum från och med september 2016 (index I i serienumret på modelletiketten, t.ex. E11SI XXXXX) Maskinerna måste vara utrustade med Ethernet-port och sammankopplade med LAN-kabel eller anslutna till samma nätverk.

# Nätverksinställningar

I nätverksinställningarna kan du visa och ändra maskinens IP-adress, gateway och nätmask eller aktivera DHCP.

Du har också möjlighet att visa MAC-adressen till maskinens nätverkskort.

| Steg | Meddelande                       | Beskrivning                                                                 |
|------|----------------------------------|-----------------------------------------------------------------------------|
| 1    |                                  | Tryck på MySCC-knappen.                                                     |
| 2    | <u>.</u>                         | Tryck på knappen Nätverksinställningar.                                     |
|      | Adresse 11.12.13.114             | Ställa in och ändra IP-adressen.                                            |
|      | Gataway 11.12.13.14              | Ställa in och ändra IP-gatewayadressen.                                     |
|      | P Netmask 255.255.254.0          | Ställ in och ändra IP-netmask.                                              |
|      | DHCP aktiv                       | Aktivera och inaktivera DHCP. Aktivering av ConnectedCooking rekommenderas. |
|      | MAC Adresse<br>00:DO:93:39:C3:53 | Visa enhetens MAC-adress.                                                   |

Om DHCP inte är aktiverat får du nätverksinställningarna (maskinens IP-adress, nätmask och gateway) av nätverksadministratören.

Om du vill konfigurera maskinen automatiskt aktiverar du DHCP.

### Fler inställningar för ConnectedCooking

| Steg | Meddelande                                 | Beskrivning                                                                                                    |
|------|--------------------------------------------|----------------------------------------------------------------------------------------------------|
|      | DNS 1 (bevorzugt) DNS 2 (alternativ) DNS 2 | Serverinformation. Vid användning av<br>statiska IP-adresser behöver du fylla i<br>DNS-serverinformation. Kontakta din<br>nätverksadministratör för att be om uppgifterna. |
|      | HTTP(S) Proxy Server                       | Ställa in och ändra informationen för proxyserver. Kontakta din nätverksadministratör för att be om uppgifterna.                                                           |

Varje gång du har ändrat en inställning måste du starta om systemet.

# MySCC – ConnectedCooking

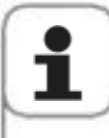

För att kunna använda ConnectedCooking krävs en internetanslutning. Använd inställningen "DHCP aktiv" eller kontakta din nätverksadministratör för att fråga vilka inställningar du behöver göra. Du kan ansluta SelfCookingCenter<sup>®</sup> till det lokala nätverket via kabel. Du kan också välja att utrusta maskinen med en WLAN-sats. Hör med din återförsäljare eller Service Partner.

### **Registrera enheten**

För att du ska kunna installera ConnectedCooking på maskinen krävs ett aktivt ConnectedCooking-konto. Du kan när som helst skapa ett kostnadsfritt konto på www.connectedcooking.com. Vi rekommenderar också att du hämtar gratisappen ConnectedCooking (iOS och Android) för att enkelt kunna göra inställningar i SelfCookingCenter<sup>®</sup>.

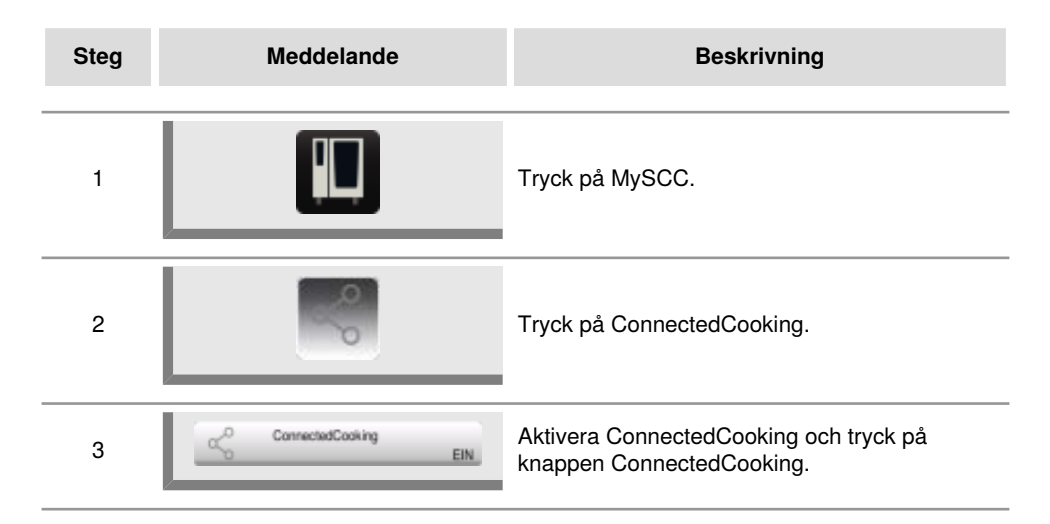

# MySCC – ConnectedCooking

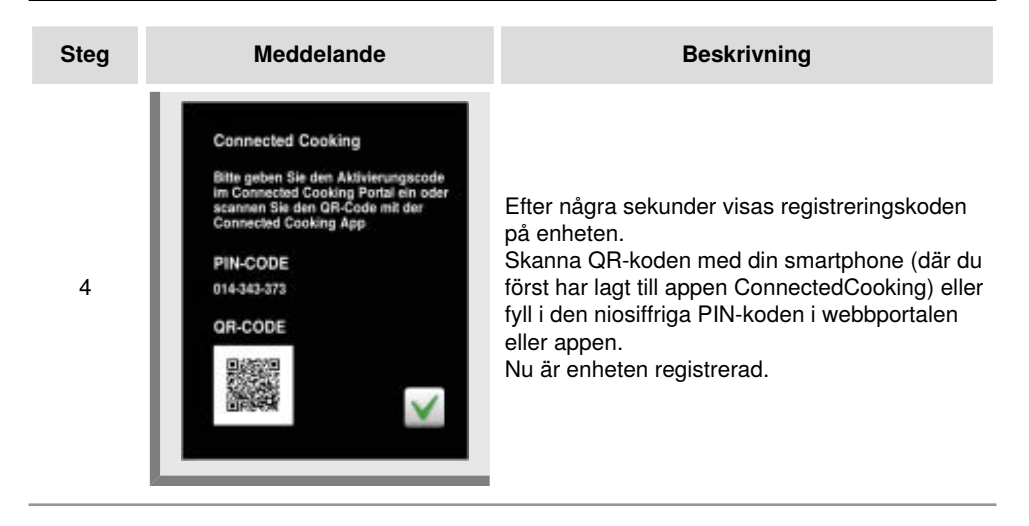

### Inställningar för ConnectedCooking

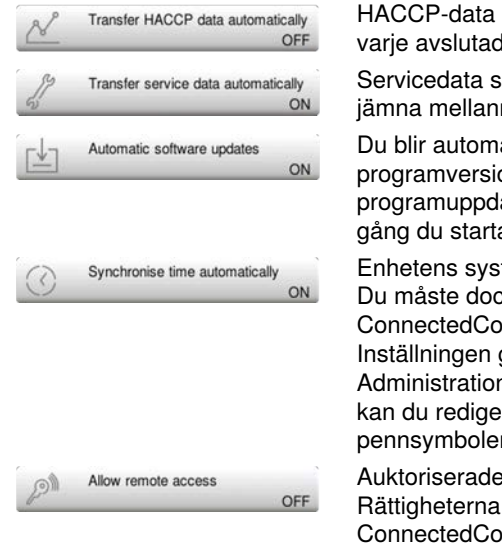

HACCP-data sparas automatiskt i ConnectedCooking efter varje avslutad matlagningsprocess.

Servicedata sparas automatiskt i ConnectedCooking med jämna mellanrum.

Du blir automatiskt informerad när det finns en ny programversion. Om funktionen är aktiverad hämtas programuppdateringen i bakgrunden och installeras nästa gång du startar om.

Enhetens systemtid ställs in automatiskt. Du måste dock ställa in rätt tidszon för den plats där ConnectedCooking är installerad. Inställningen görs i ConnectedCooking under punkten Administration bland inställningarna för Grupper. Här kan du redigera egna grupper som är markerade med pennsymbolen.

Auktoriserade användare kan fjärrstyra enheten. Rättigheterna kan hanteras i webbportalen ConnectedCooking. Du hittar inställningarna under menyalternativet Administration och punkten Användare.

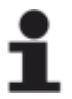

Mer information om detta finns i bruksanvisningen till ConnectedCooking, som du alltid hittar på connectedcooking.com.

### Ladda ned enhetens grundinställningar | Ladda upp

Med hjälp av den här funktionen kan du kopiera grundinställningarna för en apparat och använda dessa på andra apparater.

Detta omfattar diverse grundinställningar, bland annat språk, inställning av tid och volym, begränsa kärntemperatur osv.

| Steg | Meddelande | Beskrivning                                                                                                    |
|------|------------|----------------------------------------------------------------------------------------------------|
| 1    |            | Sätt in ett USB-minne i USB-porten under<br>kontrollpanelen                                                                                                    |
| 2    |            | Tryck på <b>MySCC</b> .                                                                                                    |
| 3    |            | Tryck på Systemadministration.                                                                                                    |
| 4_1  | Basic      | Tryck på <b>Ladda ned enhetens</b><br><b>grundinställningar</b> .<br>Apparatens grundinställningar sparas på ett<br>USB-minne.                                            |
| 4_2  | Basic      | Tryck på <b>Ladda upp enhetens</b><br>grundinställningar .<br>Apparatens grundinställningar hämtas från<br>USB-minnet och överskriver de ursprungliga<br>inställningarna. |

# MySCC – MyEnergy

### 1/2 energi

Effektförbrukningen vid uppvärmning med elektroniska apparater minskas med 50 % (t.ex. modell 10x1/1 GN från 18 kW till 9 kW). Går inte att välja i iCookingControl!

| Steg | Meddelande            | Beskrivning                                       |
|------|-----------------------|---------------------------------------------------|
| 1    |                       | Välj ett manuellt driftläge, t.ex. varmluft.      |
| 2    |                       | Tryck på <b>MySCC</b> .                           |
| 3    | e                     | Tryck på knappen för menypunkten <b>MyEnergy.</b> |
| 4    | <b>F</b> 2            | Tryck på <b>1/2 energi.</b>                       |
| 5    | <b>F</b> <sub>2</sub> | "E/2" (1/2 energi) visas i displayen.             |

### Automatisk dimning

Med hjälp av den automatiska dimningsfunktionen dämpas displayens ljusstyrka väsentligt när den inte används.

| Steg | Meddelande | Beskrivning                                                                                                    |
|------|------------|----------------------------------------------------------------------------------------------------|
| 1    |            | Tryck på <b>MySCC</b> .                                                                                                    |
| 2    | e          | Tryck på knappen för menypunkten <b>MyEnergy.</b>                                                                           |
| 3    |            | Tryck på <b>Automatisk dimning</b> för att ställa in<br>tiden i minuter tills skärmens ljusstyrka dämpas<br>(1–30 minuter). |

### Varmhållningstid

Med inställningen **Varmhållningstid** under menypunkten **MyEnergy** kan du ställa in ugnens varmhållningstid. Det går att hålla ugnsutrymmet precis lagom varmt med rätt iLC-inställning, när du inte tillagar någon maträtt. Varmhållningsfasen kan ställas in på mellan 10 och 120 minuter. Med hjälp av den här inställningen kan du sätta in mat i ugnsutrymmet utan ytterligare förvärmningstid.

| Steg | Meddelande | Beskrivning                                                                                                  |
|------|------------|----------------------------------------------------------------------------------------------------|
| 1    |            | Tryck på <b>MySCC</b> .                                                                                      |
| 2    | e          | Tryck på knappen för menypunkten <b>MyEnergy.</b>                                                            |
| 3    |            | Tryck på <b>Varmhållningstid</b> för att ställa in<br>varmhållningstiden i ugnsutrymmet (10–120<br>minuter). |

### Hålltid beskickning

Med hjälp av den här funktionen kan varmhållningstiden vid tillagning i iCookingControl ställas in på maximalt 10 minuter, beroende på beskickningskommando. Tillagningen avbryts automatiskt efter vald tid och ska inte beskickas innan dess.

| Steg | Meddelande | Beskrivning                                                                                 |
|------|------------|---------------------------------------------------------------------------------------------|
| 1    |            | Tryck på <b>MySCC</b> .                                                                     |
| 2    | e          | Tryck på knappen för menypunkten <b>MyEnergy.</b>                                           |
| 3    |            | Tryck på <b>Hålltid beskickning</b> för att ställa in<br>varmhållningstiden (2–10 minuter). |

### Visning av energiförbrukning

Med den här funktionen kan ström- och gasförbrukningen för en tillagningsprocess visas. Energiförbrukningen kan visas:

i slutet av en manuell tillagningsprocess i slutet av en iCC-tillagningsprocess under iLevelControl-drift efter avslutad rengöring med Efficient CareControl

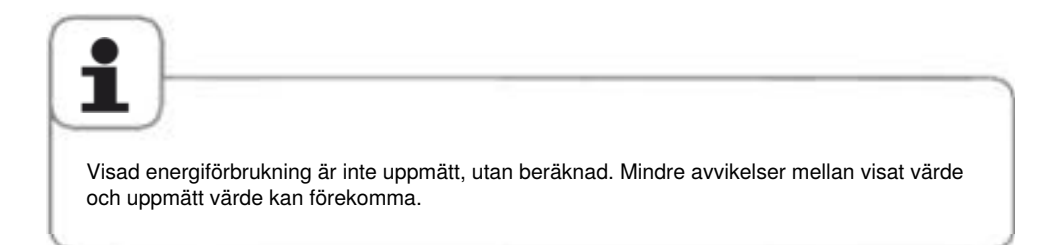

| Steg | Meddelande | Beskrivning                         |
|------|------------|-------------------------------------|
| 1    |            | Tryck på <b>MySCC</b> .             |
| 2    | e          | Tryck på <b>MyEnergy</b> .          |
| 3    |            | Tryck på <b>Energiförbrukning</b> . |

### Ladda ned energiförbrukning per omgång.

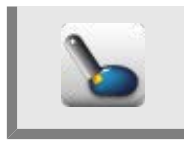

#### Tryck på Ladda ned energiförbrukning per omgång .

Nu kan du välja för vilka tidsperioder du vill ladda ned energiförbrukningen. Påbörja nedladdningen genom att trycka på Ladda ned. Ladda ned och spara energiförbrukning per omgång på ditt USB-minne. Du kan öppna filerna i programmet MS Excel på din dator.

### Ladda ned rapport om energiförbrukning.

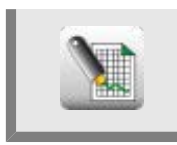

Tryck på **Ladda ned rapport om energiförbrukning**. Ladda ned och spara rapporten om dagens totala energiförbrukning på ditt USB-minne. Du kan öppna rapportfilerna i programmet MS Excel på din dator.

### Standardenhet

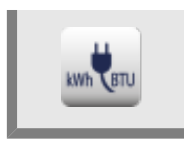

Genom att trycka på **Standardenhet** kan du växla mellan de olika energienheterna.

### **Energi-messenger**

Energi-messenger visar energiförbrukningen omedelbart efter slutförd tillagningsprocess eller automatisk rengöring av apparaten med Efficient CareControl. Vid iLevelControl-drift kan Energi-messenger startas under tillagningsprocessen.

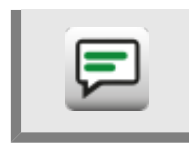

Genom att trycka på **Energi-Messenger** kan du aktivera eller inaktivera Energimessenger.
### Val av starttid

Du kan ställa in automatisk start av ugnen.

OBS! Av hygieniska skäl ska du inte förvara mat i ett nedkylt ungsutrymme under en längre tid.

| Steg | Meddelande                                                 | Beskrivning                                                                                                    |
|------|------------------------------------------------------------|----------------------------------------------------------------------------------------------------|
| 1    |                                                            | Tryck på <b>MySCC</b> .                                                                                                |
| 2    | €£                                                         | Tryck på <b>Inställningar.</b>                                                                                         |
| 3    |                                                            | Tryck på <b>Val av starttid</b> och ställ in önskad dag<br>och önskad tid.                                             |
| 4    |                                                            | Välj driftsätt, t.ex. tillbehör potatisgratäng, och<br>gör önskade inställningar.                                      |
| 5    | 12:49<br>03.08.11 (1)<br>12:48<br>mail (1) (2) (2) (2) (2) | Starttiden är aktiv. Displayen dämpas och<br>endast starttiden och Avbryt/Starttid visas tydligt<br>på ugnens display. |

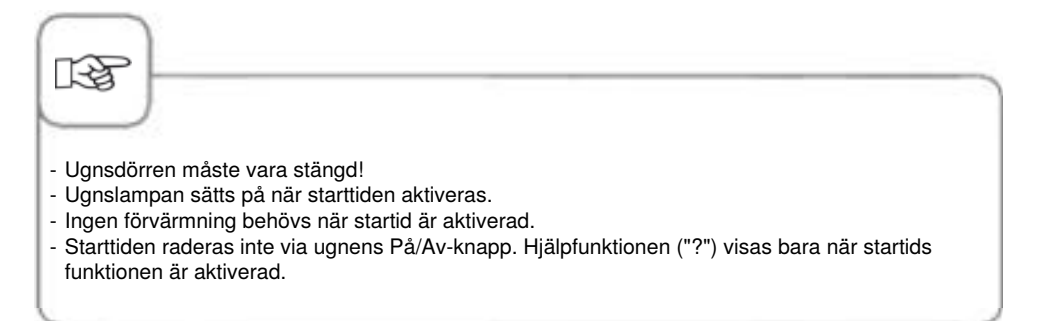

### Inaktivering av starttid

Tryck på och håll inne Avbrott i två sekunder för att inaktivera starttiden.

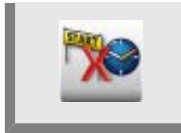

### Mätning med kärntemperaturnål

Här visas den aktuella temperaturen vid kärntemperaturnålen. Den kan användas som tilläggsinformation vid matlagning utan användning av kärntemperatur.

| Steg | Meddelande | Beskrivning                                                     |
|------|------------|-----------------------------------------------------------------|
| 1    |            | Tryck på <b>MySCC</b> .                                         |
| 2    | œ <b>₽</b> | Tryck på <b>Inställningar.</b>                                  |
| 3    | 872        | Här visas den aktuella temperaturen vid<br>kärntemperaturnålen. |

### Lagringsläge

Med den här funktionen kan en kärntemperatursstyrd användning i iCookingControl tidsregleras så att du inte behöver använda en kärntemperaturnål. För kritiska livsmedel med kärntemperaturer under 75 °C, och som kännetecknas av en känslig tillagningsprocess, ska denna funktion inte användas. Detta gäller bland annat rosastekta fågel- och köttbitar.

Viktiga förutsättningar för användning av den här expertfunktionen är:

- Startprodukt av hög standard
- Starttemperatur på produkterna identisk med starttemperaturen när programmet lagrades.
- Samma struktur och storlek (produktens vikt och tjocklek)
- Samma antal produkter på varje gejderspår
- Användning av enhetliga och likadana tillbehör vid in- och uttagning

### Dessa riktlinjer måste följas varje gång lagringsläget används.

Sparade inspelningar kan användas av ugnar i samma modell och storlek.

Följande användningar står till förfogande för denna expertfunktion:

### Driftsätt

Tillagning

Kött, fisk Fågel Steka, grilla, panera Sautera, kyckling, grilla

Så här fungerar det:

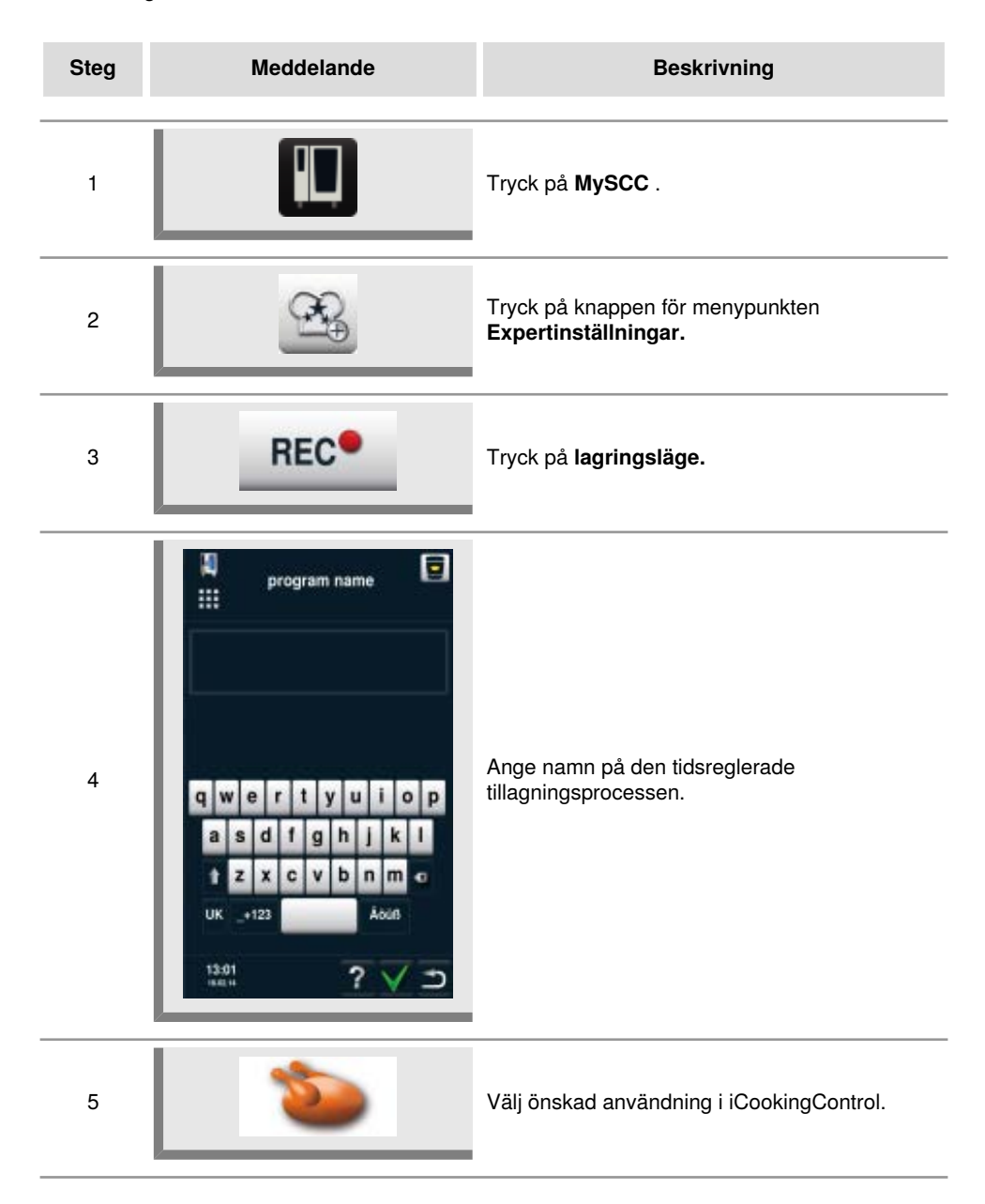

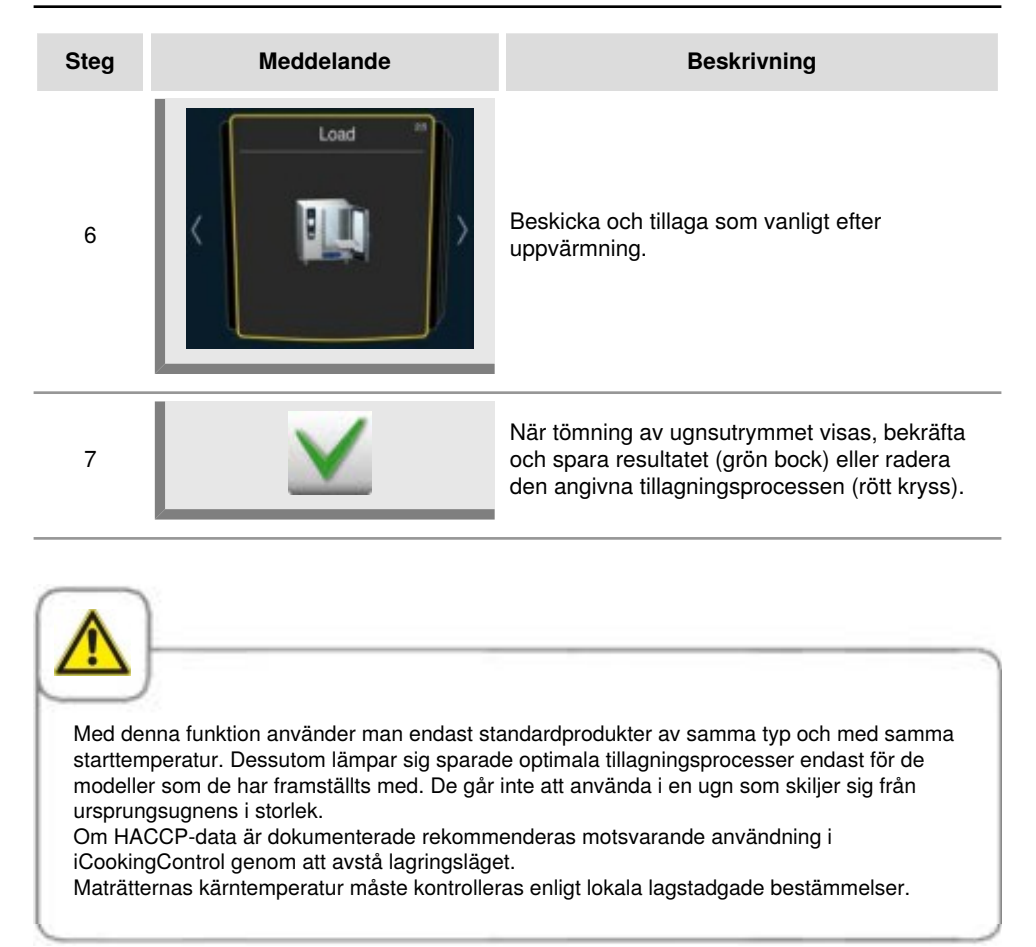

# Öppna registreringsprogram

| Steg | Meddelande | Beskrivning                                                                      |
|------|------------|----------------------------------------------------------------------------------|
| 1    |            | Tryck på knappen på startskärmen.                                                |
| 2    |            | Ställ in filtret på <b>Program.</b>                                              |
| 3    |            | Välj önskat program. Efter val startar<br>programmet omedelbart med uppvärmning. |
|      |            |                                                                                  |

| Användning av kärntemperaturnål är inte nödvändig. |  |
|----------------------------------------------------|--|

### Uppmaning att rengöra

Uppmaningen att rengöra kräver att användaren efter en viss tid rengör ugnen. Efter visat rengöringsmeddelande kan ugnen inte användas förrän den har rengjorts. Använd uppmaningen att rengöra för att säkerställa att gällande rengörings- och hygienföreskrifter följs vid skiftarbete.

| Steg | Meddelande | Beskrivning                                                                                                    |
|------|------------|----------------------------------------------------------------------------------------------------|
| 1    |            | Tryck på <b>MySCC</b> .                                                                                                    |
| 2    | œ <b>₽</b> | Tryck på knappen för menypunkten<br><b>Expertinställningar.</b>                                                                                                    |
| 3    | (terres)   | Tryck på <b>Uppmaning att rengöra.</b>                                                                                                    |
| 4    | tar        | Tryck på <b>Aktivera/inaktivera uppmaning</b><br><b>att rengöra</b> för att sätta på eller stänga av<br>uppmaningen att rengöra. Knappbilden visar att<br>uppmaningen att rengöra är aktiv. |
| 5    | -* 🌍       | Tryck på <b>Tid till rengöringsmeddelande</b><br>och ställ in tiden (timmar) till meddelande om<br>rengöring.                                                                               |
| 6    | -*•>>      | Tryck på <b>Skjut upp uppmaning att</b><br><b>rengöra</b> och ställ in hur många timmar som<br>uppmaningen att rengöra kan skjutas upp.                                                     |

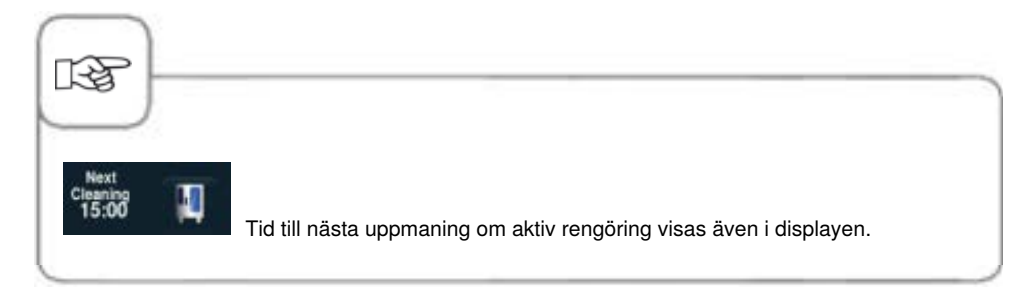

### Rengöringsschema

Med funktionen Rengöringsschema kan du definiera en varning eller igångsatt rengöring för bestämda veckodagar.

Använd denna funktion för att säkerställa att gällande rengörings- och hygienföreskrifter följs vid skiftarbete.

Här följer instruktioner om hur du startar denna funktion på apparaten:

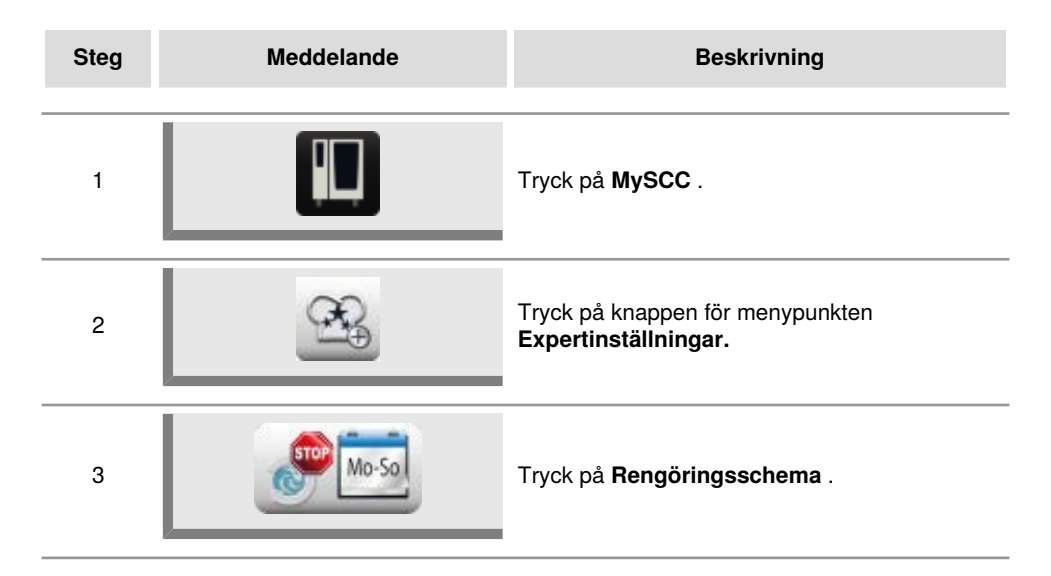

### Rengöringsläge

Välj mellan två olika inställningsmöjligheter.

Vald inställning gäller sedan för alla apparater på vald dag.

1. Varning = Uppmaning om rengöring med alternativen "Nu" eller "Senare".

Den här uppmaningen visas bara en gång.

2. Igångsatt rengöring = Uppmaning om rengöring utan möjlighet att välja "Senare", såvida inte en fördröjning har ställts in.

Om ingen fördröjning har ställts in kan apparaten inte användas förrän den har rengjorts.

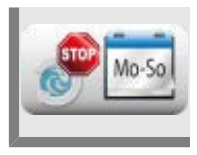

Tryck på **Rengöringsläge** och använd inställningsratten för att ställa in om du vill välja en varning eller en igångsatt rengöring för veckodagarna.

# Rengöring måndag till söndag

Du kan ställa in en tidpunkt för varje veckodag (måndag till söndag). Tiden kan ställas in i steg om 10 minuter.

Skulle apparaten vara avstängd vid inställd tidpunkt visas uppmaningen om rengöring efter att apparaten har satts på igen.

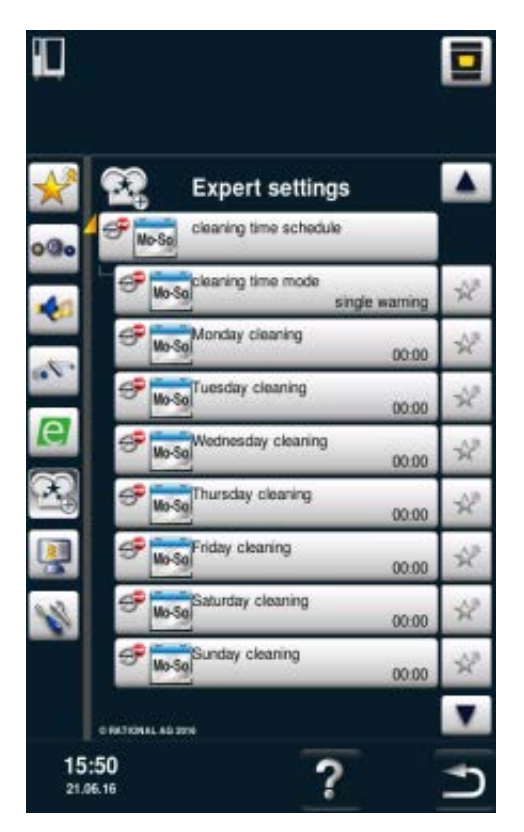

### Fördröjning vid igångsatt rengöring

Om apparaten är inställd på "Igångsatt rengöring" kan du ställa in en fördröjningstid på 0 till 4 timmar. Detta gör att enheten kan användas igen för den inställda tiden när du trycker på "Senare". Då handlar det inte om en nedräkning, utan om ren tillagningstid.

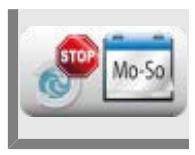

Tryck på **Fördröjning vid igångsatt rengöring** och välj fördröjningstid med hjälp av inställningsratten.

### Begränsa kärntemperatur

Med funktionen "Begränsa kärntemperatur" kan du i både manuellt läge och iCooking-läge begränsa den lägsta och högsta kärntemperaturen för mat som ska tillagas med driftsätt Fågel, Kött och Fisk samt för iLevelControl.

| Steg | Meddelande  | Beskrivning                                              |
|------|-------------|----------------------------------------------------------|
| 1    |             | Tryck på <b>MySCC</b> .                                  |
| 2    | œ.          | Tryck på knappen för menypunkten<br>Expertinställningar. |
| 3    | <b>67</b> ~ | Tryck på <b>Begränsa kärntemperatur.</b>                 |

### Begränsa kärntemperatur

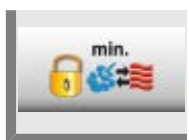

Tryck på Lägsta kärntemperatur och ställ in den lägsta kärntemperaturen.

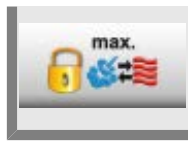

Tryck på Högsta kärntemperatur och ställ in den högsta kärntemperaturen.

#### Begränsa kärntemperatur för fågel

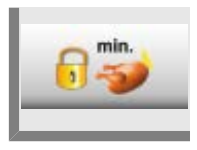

Tryck på Lägsta kärntemperatur och ställ in den lägsta kärntemperaturen för fågel.

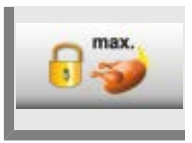

Tryck på **Högsta kärntemperatur** och ställ in den högsta kärntemperaturen för fågel.

#### Begränsa kärntemperatur för kött

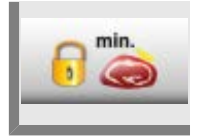

Tryck på Lägsta kärntemperatur och ställ in den lägsta kärntemperaturen för kött.

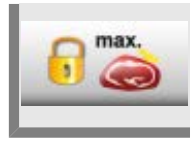

Tryck på **Högsta kärntemperatur** och ställ in den högsta kärntemperaturen för kött.

#### Begränsa kärntemperatur för fisk

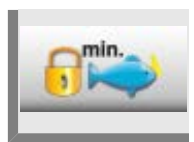

Tryck på Lägsta kärntemperatur och ställ in den lägsta kärntemperaturen för fisk.

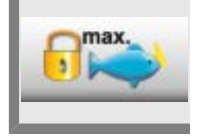

Tryck på **Högsta kärntemperatur** och ställ in den högsta kärntemperaturen för fisk.

#### Begränsa kärntemperatur för Finishing

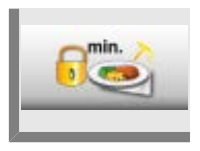

Tryck på Lägsta kärntemperatur och ställ in den lägsta kärntemperaturen för Finishing.

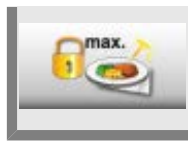

Tryck på **Högsta kärntemperatur** och ställ in den högsta kärntemperaturen för Finishing.

#### Fabriksinställning, kärntemperatur

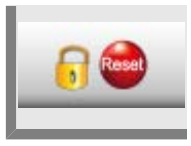

Tryck på **Fabriksinställning, kärntemperatur** för att återgå till fabriksinställningarna.

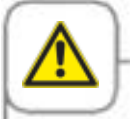

När funktionen "Maximal kärntemperatur" är aktiverad och maxnivån för kärntemperaturvärde är inställd under 75 °C finns det risk för att tillagningsresultatet inte blir tillräckligt hygieniskt (t.ex. vid stekning av fågel).

### Meddelanden

Här har du möjlighet att stänga av meddelanden från iCookingControl i Dialog Cockpit.

| Steg | Meddelande      | Beskrivning                                              |
|------|-----------------|----------------------------------------------------------|
| 1    |                 | Tryck på <b>MySCC</b> .                                  |
| 2    | €£              | Tryck på knappen för menypunkten<br>Expertinställningar. |
| 3    | CC<br>Messenger | Tryck på <b>Meddelanden.</b>                             |

### **iLC Messenger**

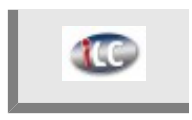

Tryck på **iLC Messenger** och aktivera/inaktivera iLC Messenger-meddelanden i iLC-läge.

#### **iCC Messenger**

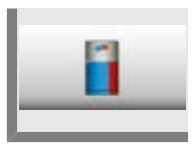

Tryck på **iCC Messenger** och aktivera/inaktivera iCC Messenger-meddelanden i Dialog Cockpit.

### Förhandsmeddelanden i iCC - Cockpit

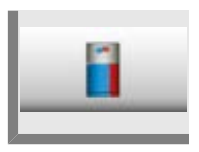

Tryck på **Förhandsmeddelanden i iCC - Cockpit** och aktivera/inaktivera iCC Messenger-meddelanden.

# Övervakning av hur länge ugnsdörren står öppen vid beskickning och tillagning

Den här funktionen hjälper till att övervaka hur länge ugnsdörren står öppen i både iCookingControl och iLevelControl.

Om ugnsdörren står öppen för länge signaleras detta genom en ljudsignal och ett meddelande på displayen.

Efter beskickning är övervakningsfunktionen aktiv under hela tillagningen och kan ställas in separat i tre steg, vilket förklaras nedan.

Steg 1 och 2 talar om att ugnsdörrenn står öppen och att produktens kvalitet därmed kan vara i fara.

Steg 3 är bara tillgängligt i iCookingControl.

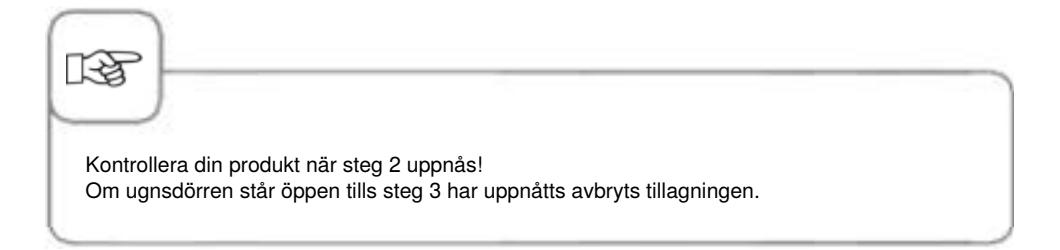

Via MySCC kan du anpassa inställningarna enligt följande:

| Steg | Meddelande | Beskrivning                                                                         |
|------|------------|-------------------------------------------------------------------------------------|
| 1    |            | Tryck på <b>MySCC</b> .                                                             |
| 2    | œ₽         | Genom att trycka på knappen går du in på<br>menypunkten <b>Expertinställningar.</b> |

#### Varningsmeddelanden vid beskickning

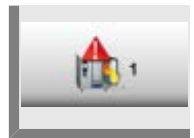

Tryck på **1. Beskickningsvarning: Stäng ugnsdörren** och använd inställningsratten för att ställa in tiden tills varningen ska sättas på eller stängas av. ( 5 sek. - 180 sek; off).

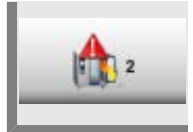

Tryck på **2. Beskickningsvarning: Kontrollera produkten** och använd inställningsratten för att ställa in tiden tills varningen ska sättas på eller stängas av. ( 5 sek. - 180 sek; off).

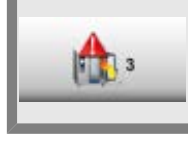

Tryck på **3. Beskickningsvarning: Avbryt processen** och använd inställningsratten för att ställa in tiden tills varningen ska sättas på eller stängas av. ( 5 sek. - 180 sek; off).

#### Varningsmeddelanden vid tillagning

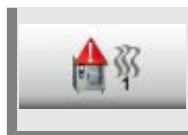

Tryck på **1. Tillagningsvarning: Stäng ugnsdörren** och använd inställningsratten för att ställa in tiden tills varningen ska sättas på eller stängas av. ( 5 sek. - 180 sek; off).

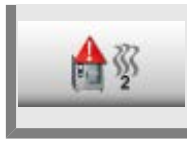

Tryck på **2. Tillagningsvarning: Kontrollera produkten** och använd inställningsratten för att ställa in tiden tills varningen ska sättas på eller stängas av. (5 sek. - 180 sek; off).

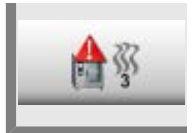

Tryck på **3. Tillagningsvarning: Avbryt processen** och använd inställningsratten för att ställa in tiden tills varningen ska sättas på eller stängas av. ( 5 sek. - 180 sek; off).

### Rengöringsindikator för integrerad fettuppsamling

Om ugnen drivs med en integrerad fettuppsamling ska denna stängas innan rengöringen startas. I displayen visas en uppmaning om att stänga fettuppsamlingen. Funktionen är som standard inaktiverad och måste aktiveras av dig.

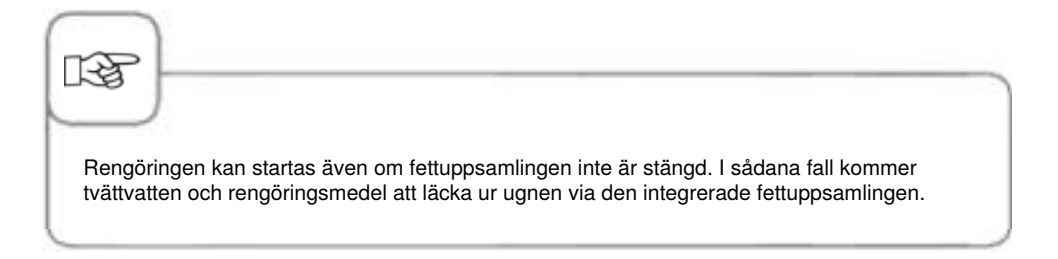

| Steg | Meddelande  | Beskrivning                                                                                                    |
|------|-------------|----------------------------------------------------------------------------------------------------|
| 1    |             | Tryck på "MySCC".                                                                                                    |
| 2    | <u>0</u> 90 | Tryck på "Inställningar".                                                                                                    |
| 3    |             | Vrid på den centrala inställningsratten<br>tills alternativet "Rengöringsindikator för<br>integrerad fettuppsamling" visas i området<br>"Expertinställningar". |
| 4    |             | Tryck på "Rengöringsindikator för integrerad fettuppsamling".                                                                                                  |
| 5    | JA          | Displayen växlar från "NEJ" till "JA".<br>Funktionen är nu tillgänglig.                                                                                        |

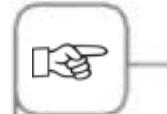

När du startar Efficient CareControl visas uppmaningen "Stäng fettuppsamlingen i ugnsutrymmet".

- Stäng fettuppsamlingen i ugnsutrymmet.
- Stäng ugnsluckan.
- Starta önskat rengöringsprogram.

### Natriumhydroxidfri rengöring

Med inställningen "NaOH-fri (natriumhydroxid) rengöring" kan du använda

natriumhydroxidfria rengöringstabletter. Vid rengöringsalternativet "kraftig" höjs nödvändig mängd rengöringstabletter från sex till åtta stycken.

Funktionen "NaOH-fri (natriumhydroxid) rengöring" är tillgänglig världen över.

Natriumhydroxidfria rengöringsmedel är dock bara tillgängliga i de länder, där detta krävs enligt regelverk.

Funktionen är som standard inaktiverad och måste aktiveras av dig.

| Steg | Meddelande   | Beskrivning                                                                                                    |
|------|--------------|----------------------------------------------------------------------------------------------------|
| 1    |              | Tryck på "MySCC".                                                                                                    |
| 2    | <u>0</u> 90  | Tryck på "Inställningar".                                                                                                    |
| 3    |              | Vrid på den centrala inställningsratten tills<br>alternativet "NaOH-fri (natriumhydroxid)<br>rengöring" visas i området "Expertinställningar".         |
| 4    | NaOH<br>soft | Tryck på "Natriumhydroxidfritt<br>rengöringsmedel".                                                                                                    |
| 5    | PÅ           | Displayen växlar från "AV" till "PÅ". Nu<br>visas det korrekta antalet tabletter med<br>natriumhydroxidfritt rengöringsmedel för kraftig<br>rengöring. |

Konfigurera displayen och åtkomstbehörigheter med hjälp av funktionen **MyDisplay** och spara inställningarna under en **profil**.

Du kan alltid hämta dessa konfigurationer genom att välja profil.

Dessutom kan du inskränka behörigheterna så att användaren t.ex. bara kan välja sina egna inställningar.

## Aktivera/byt profil

| Steg | Meddelande | Beskrivning                                                                                                    |
|------|------------|----------------------------------------------------------------------------------------------------|
| 1    |            | Tryck på <b>MySCC</b> .                                                                                                    |
| 2    |            | Genom att trycka på knappen går du in på<br>menypunkten <b>MyDisplay.</b>                                                                                                    |
| 3    | 2          | Tryck på <b>Aktivera profil</b> för att byta till<br>motsvarande profilsida med hjälp av<br>inställningsratten.<br>Om du tidigare har ställt in ett lösenord i profilen<br>uppmanas du att ange detta. |

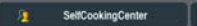

Dessutom har du tillgång till de olika profilerna via startskärmen. Tryck då på pilen till höger längst upp på skärmen eller på balken längst upp på skärmen. När denna blinkar rött kan du byta mellan de olika profilerna med hjälp av inställningsratten.

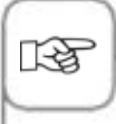

Med hjälp av ett lösenord kan du skydda din profil mot obehörig åtkomst. Bara med lösenordet kan den skyddade profilen inaktiveras. Förvara lösenordet på en säker plats. Om du glömmer bort lösenordet kan MyDisplay inte längre inaktiveras. I sådana fall ber vi dig kontakta kundtjänst.

### Profiluppladdning

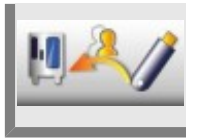

Tryck på **Profiluppladdning** för att hämta profilen från USB-minnet och spara den på apparaten. Sätt in USB-minnet innan du trycker på knappen.

### Profilnedladdning

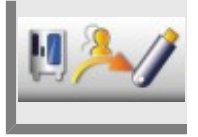

Tryck på **Profilnedladdning** för att hämta profilen från apparaten och spara den på USB-minnet. Sätt in USB-minnet innan du trycker på knappen.

### **Redigera profil**

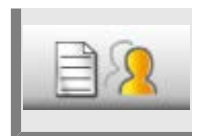

Tryck på **Redigera profil** för att redigera profilen. Du har nu möjlighet att göra följande inställningar:

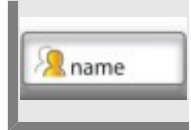

Tryck på Namnge profil. Du kan nu ändra profilnamnet.

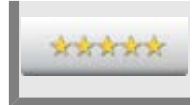

Tryck på Ställ in lösenord och ange ett lösenord för att skydda din profil.

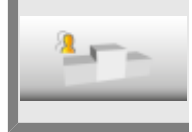

Tryck på **Prioritetsordning** och ställ in profilernas prioritetsordning från 1 till 5 med hjälp av inställningsratten.

Prioritetsordningen avgör profilernas hierarkiska placering gentemot andra profiler på apparaten.

5 har högst prioritetsordning och 1 lägst. Samtliga profiler med en prioritetsordning mellan 1 och 4 är därmed underordnade profilen med prioritetsordning 5.

Detta innebär att du inte behöver ange ett lösenord när du går från en profil med högre prioritetsordning (t.ex. 5) till en profil med lägre prioritetsordning (t.ex. 3), trots lösenordsskydd.

Om du vill gå från en profil med lägre prioritetsordning till en profil med högre prioritetsordning måste du dock alltid ange lösenord så länge lösenordsskyddet är aktiverat.

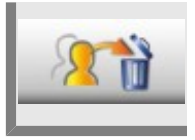

Tryck på Radera profil. Nu kan du radera vald profil.

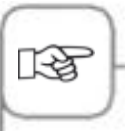

Skärminställningar och åtkomsträttigheter kan endast ställas in via administratörsprofilen ("5 Senses"). Denna profil är förinställd i apparaten och kan inte raderas. Alla andra profiler kan raderas.

Dessutom kan du göra följande inställningar för att anpassa en profil efter dina egna önskemål:

### Starta maskvy

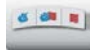

#### Manuella driftlägen:

Genom att trycka på knappen bestämmer du om Manuella driftlägen ska visas på startskärmen för den här profilen.

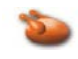

Driftläge fågel: Genom att trycka på knappen bestämmer du om Driftläge fågel ska visas på startskärmen för den här profilen.

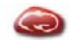

#### Driftläge kött: Genom att trycka på knappen bestämmer du om Driftläge kött ska visas på startskärmen för den här profilen.

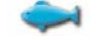

knappen bestämmer du om

Driftläge fisk ska visas på

startskärmen för den här

Driftläge fisk:

profilen.

Genom att trycka på

# 3

#### Driftläge äggrätter: Genom att trycka på

knappen bestämmer du om Driftläge äggrätter ska visas på startskärmen för den här profilen.

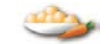

## Driftläge tillbehör:

Genom att trycka på knappen bestämmer du om Driftläge tillbehör ska visas på startskärmen för den här profilen.

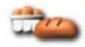

#### Driftläge bakverk:

Genom att trycka på knappen bestämmer du om Driftläge bakverk ska visas på startskärmen för den här profilen.

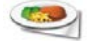

### Driftläge finishing:

Genom att trycka på knappen bestämmer du om Driftläge finishing ska visas på startskärmen för den här profilen.

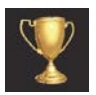

### Top 10:

Genom att trycka på knappen bestämmer du om de tio mest populära användningarna ska visas på startskärmen ovanför iCC-knappen för den här profilen.

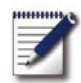

#### Programmeringsläge:

Genom att trycka på knappen bestämmer du om programmeringsläget ska visas på startskärmen för den här profilen.

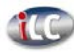

#### iLevelControl:

Genom att trycka på knappen bestämmer du om iLC-läget ska visas på startskärmen för den här profilen.

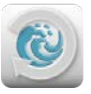

#### Efficient CareControl:

Genom att trycka på knappen bestämmer du om rengöringsläget ska visas på startskärmen för den här profilen.

### MySCC

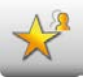

# Dölj alla objekt förutom favoriter:

Genom att trycka på knappen kan du ställa in att enbart favoriterna kan väljas i MySCC.

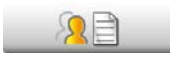

#### Redigera favoriter för denna profil: Genom att trycka på knappen bestämmer du

vilka favoriter i den här profilen som ska läggas till i MySCC.

### Tilldelning av rättigheter

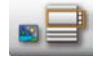

### Vy bild/lista:

Här kan du välja om programmen ska visas i en bild- eller listvy i programmeringsläget.

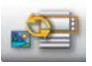

#### Växla vy bild/lista:

Här kan du välja om det i programmeringsläget för den här profilen ska visas en bild- eller listvy.

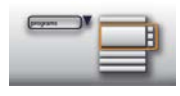

#### Filtrera listvy:

Här ställer du in om det ska användas något filter i programmeringsläget för den här profilen.

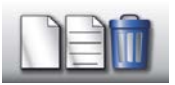

# Skapa, redigera och radera program:

Här väljer du om program ska kunna skapas, ändras, raderas och döljas i programmeringsläget för den här profilen.

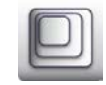

### Zoomfaktor:

Här kan du välja bildvyns favoritzoom för den här profilen.

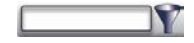

#### Filter: Här ställer du in filter för den här profilens programmeringsläge.

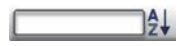

### Sortering:

Här väljer du vilket kännetecken som programlistan för den här profilen ska sorteras efter.

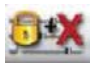

#### Tillagningsparametrar:

Här kan du välja om det ska gå att ställa in tillagningsparametrar för den här profilen (drift) och om den ska synas eller inte.

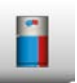

### iCC Cockpit: Sätt på eller stäng av iCC Cockpit för den här profilen.

### Efficient CareControl

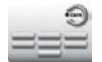

**Diskning utan tabletter:** Välj om rengöringsprogrammet Diskning utan tabletter ska kunna väljas.

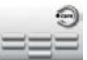

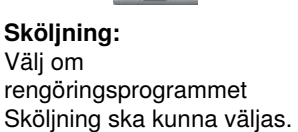

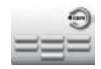

Mellanrengöring: Välj om rengöringsprogrammet Mellanrengöring ska kunna väljas.

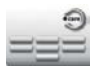

Lätt: Välj om rengöringsprogrammet Lätt ska kunna väljas.

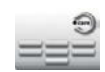

**Medel:** Välj om rengöringsprogrammet Medel ska kunna väljas.

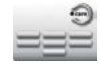

Kraftig: Välj om rengöringsprogrammet Kraftig ska kunna väljas.

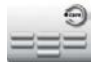

Snabb:

Välj om rengöringsprogrammet Snabb ska kunna väljas.

### Tilläggsfunktion

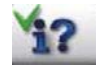

Infoknapp och hjälpknapp: Infoknappen och hjälpknappen döljs.

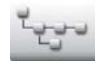

Förteckningsstruktur programgrupp: Tryck på den här knappen för att hämta förteckningsstrukturen för en programgrupp.

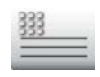

**Text sidhuvud:** Spara ett namn som meddelande under lämpligt moment (t.ex. lunch).

### Lägg till ny profil

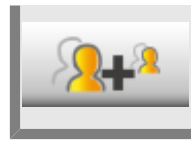

Tryck på Lägg till ny profil för att skapa en ny profil.

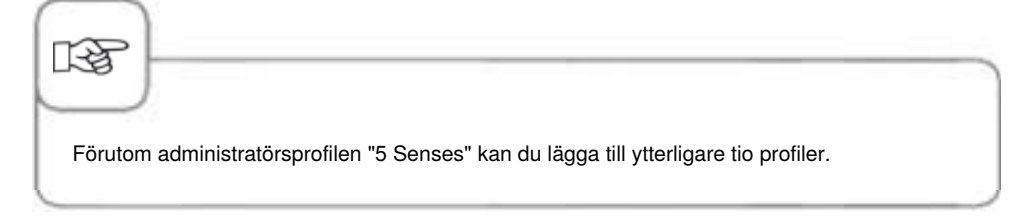

I följande exempel visas möjligheterna för dig att anpassa din profil via MyDisplay.

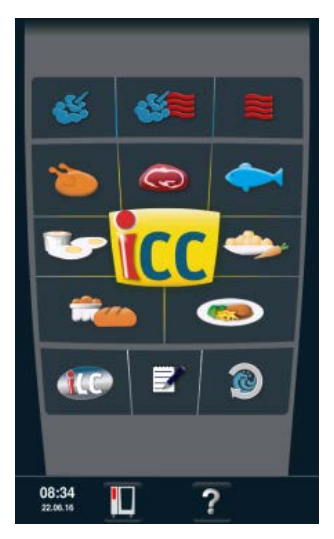

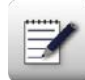

Tryck på knappen för att öppna programmeringsläget.

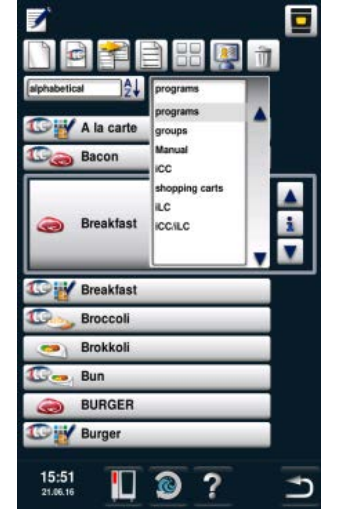

I programmeringsläget kan du öppna gruppens filter. En grupp kan tilldelas program. Genom att hämta en grupp kan man därmed öppna alla tilldelade program.

Hämta programmeringsläget via startskärmen.

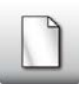

Tryck på knappen för att ställa in en ny grupp.

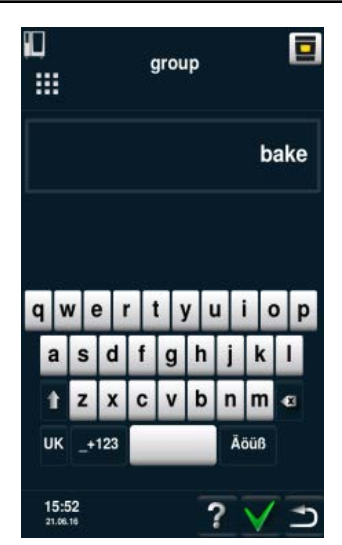

Namnge gruppen, till exempel "Bageri". Bekräfta med den gröna bocken.

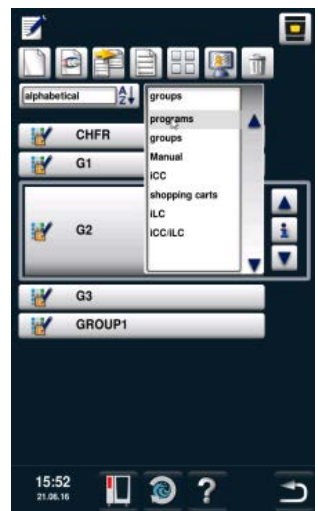

Återgå till programmen genom att växla mellan gruppens filter.

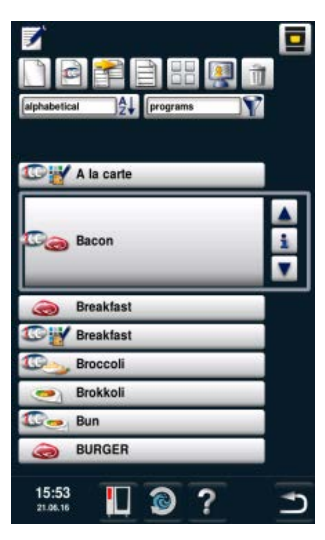

Använd den centrala inställningsratten för att rulla till det program som du vill bearbeta.

Tryck på knappen för att bearbeta programmet.

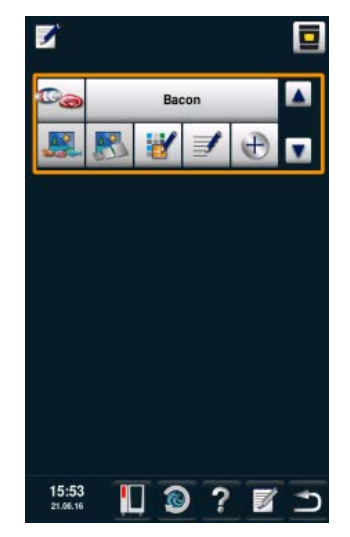

Nu kan du anpassa programmet efter egna önskemål.

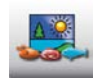

Tryck på knappen för att lägga till en bild till programmet.

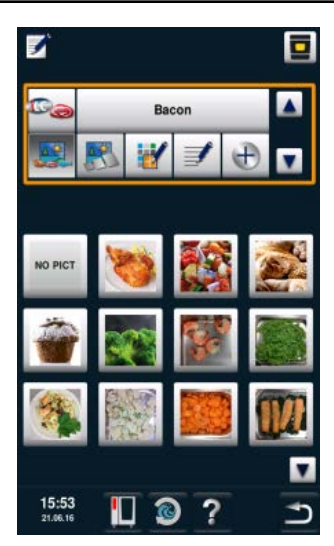

Lägg till önskad bild.

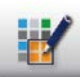

Tryck på knappen för att tilldela programmet till en grupp.

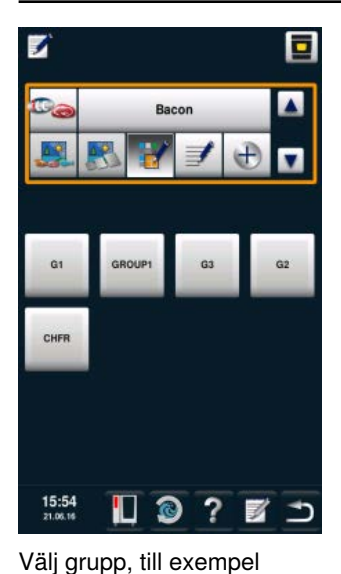

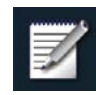

Tryck två gånger på **Spara.** Upprepa processen för andra program, t.ex. bröd, ostkaka, muffins, salta kringlor eller semlor.

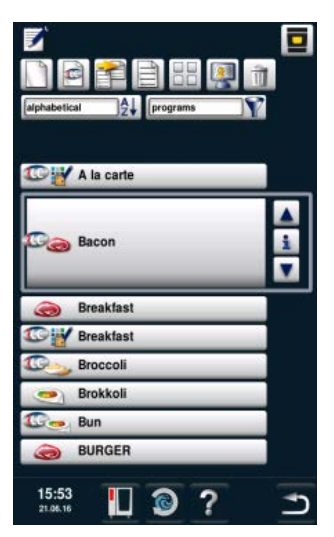

När du har ställt in alla program kan du bearbeta nästa steg i profilen.

"Bageri".

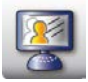

Tryck på knappen för att bearbeta din profil.

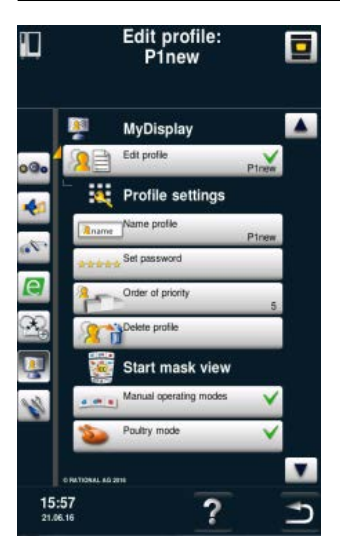

Här visas en översikt över din profil.

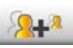

Tryck på knappen för att lägga till en ny profil.

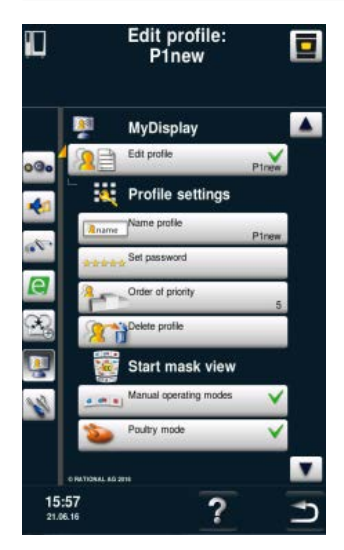

Den nya profilen kan nu bearbetas.

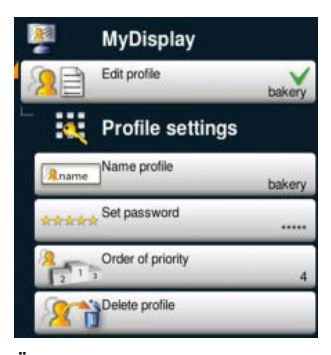

Andra namnet på profilen (t.ex. "Bageri"), ange ett lösenord och ställ in prioritetsordning. Prioritetsordningen avgör profilernas hierarkiska placering gentemot andra profiler på apparaten. Detta innebär att du inte behöver ange ett lösenord när du går från en profil med högre prioritetsordning till en profil med lägre prioritetsordning, trots lösenordsskydd.

Om du vill gå från en profil med lägre prioritetsordning till en profil med högre prioritetsordning måste du dock alltid ange lösenord så länge lösenordsskyddet är aktiverat.

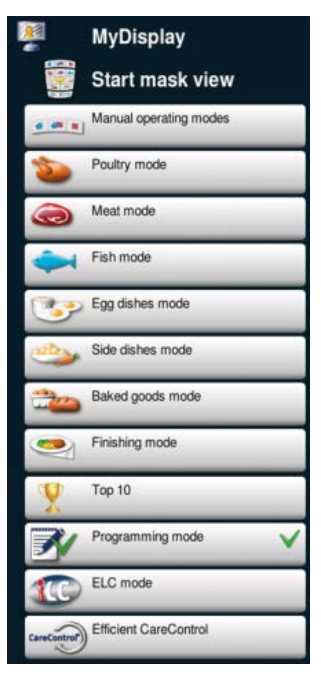

Anpassa startskärmen efter dina egna önskemål. Till exempel kan du välja bort alla menypunkter, bortsett Programmeringsläge. Den gröna bocken markerar att du har valt menypunkten.

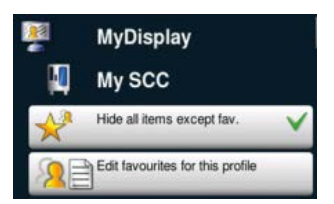

Här väljer du vad som ska kunna ställas in via MySCC i den här profilen. Till exempel att bara favoriter kan väljas.
## MySCC – MyDisplay – Exempel

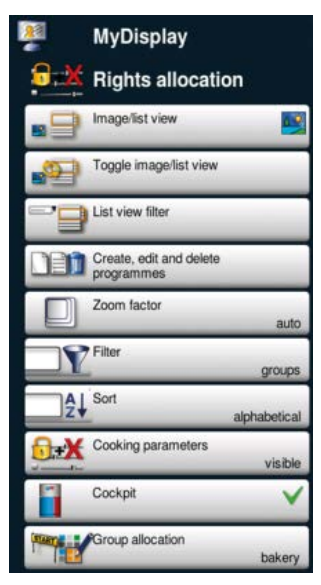

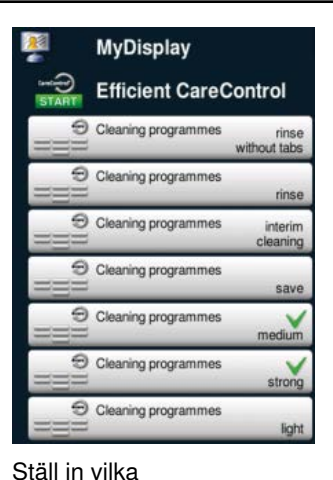

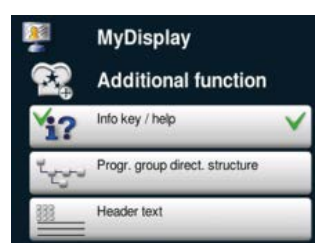

Slutligen väljer du även expertinställningar, till exempel att infoknapp och hjälpknapp är tillgängliga för att ge dig åtkomst till onlinehandboken.

#### rengöringsprogram som får

användas, till exempel bara medel och kraftig rengöring.

Här ställer du in hur din vy i programmeringsläget ska se ut.

Du kan till exempel ställa in:

- Bildvy
- Växla mellan bilder/listor
- Filter
- Bearbetning av program
- Automatisk zoomfaktor
- Förinställda filter för

grupper

- Automatisk sortering
- Tillagningsparametrar
- visas, men kan inte ändras
- Dialog Cockpit visas
- Gruppen "Bageri" visas

## MySCC – MyDisplay – Exempel

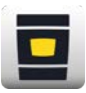

Tryck på knappen för att öppna startskärmen.

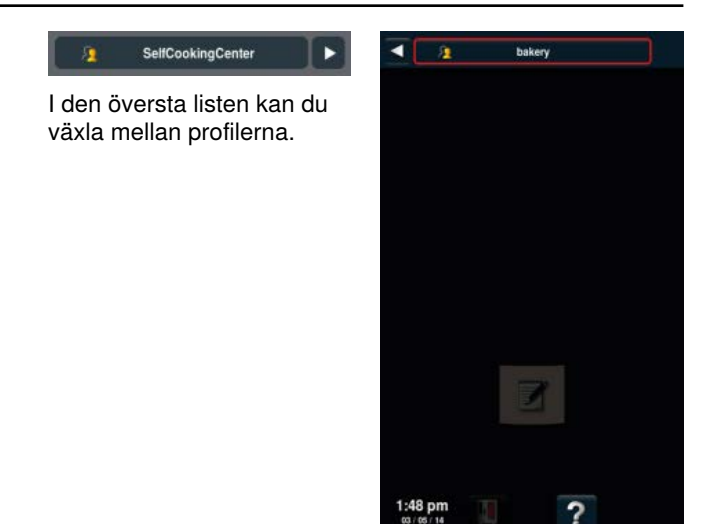

Gå till din nya profil "Bageri".

## MySCC – MyDisplay – Exempel

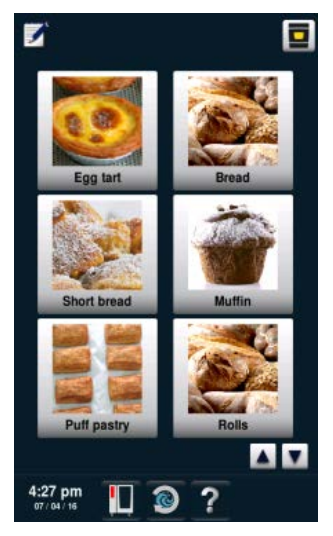

Den här vyn ska nu visas. Den ställdes in i föregående steg. Användaren kan här välja mellan de visade användningarna.

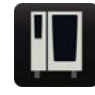

Tryck på knappen när du vill byta profil igen.

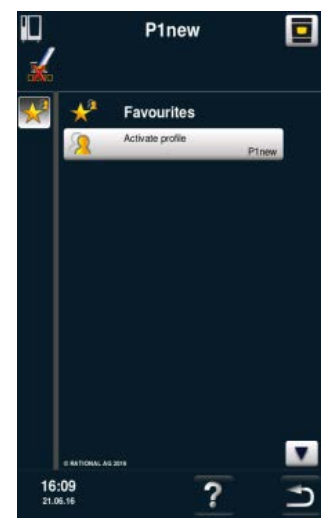

Här kan du gå till profilen "5 Senses".

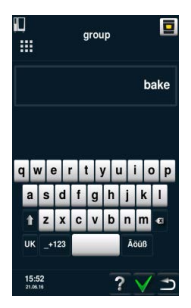

Du måste ange lösenordet för att kunna återgå till startskärmen. Exemplet är slutfört.

## **MySCC – Service**

Under servicefliken kan du hämta data, som modelltyp, programversion eller telefonnummer till kundtjänst.

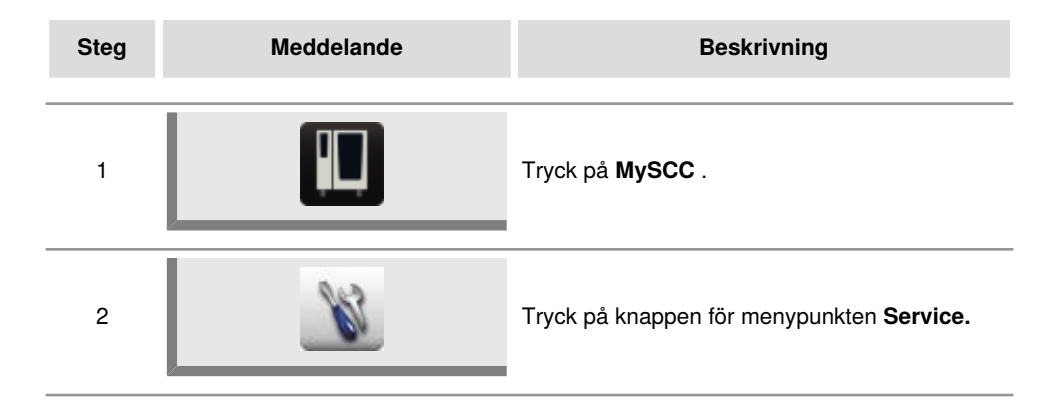

## Information om modelltyp/program

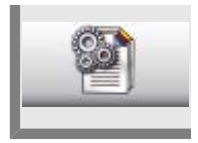

Tryck på **Information om modelltyp/program** för information om modelltyp och programversion.

## **Chef-Hotline**

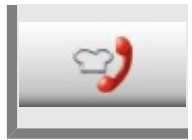

Tryck på Chef-Hotline för visning av Chef-Hotline.

## Service-Hotline

Tryck på Service-Hotline för visning av Service-Hotline.

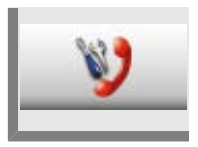

## **Anslutning LAN-kabel**

Här följer en beskrivning av hur du ansluter en LAN-kabel till LAN-porten på din maskin. (CombiMaster<sup>®</sup> Plus tillval).

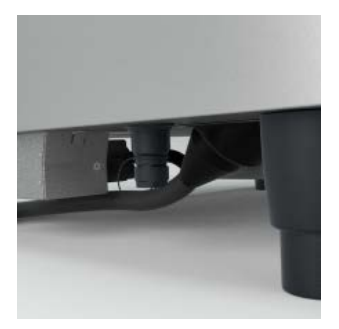

LAN-porten sitter till vänster på maskinens underrede (på modell XS på bakväggens högra sida).

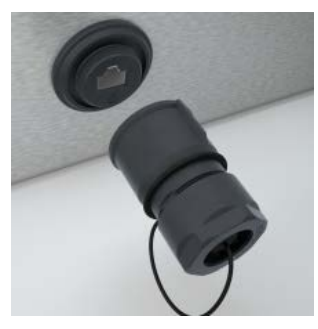

Skruva av stänkskyddet.

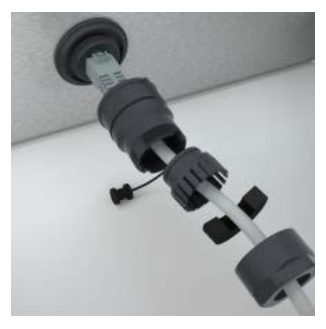

Trä alla lösa delar på kabeln enligt bilden. Anslut sedan LAN-kabeln till dosan.

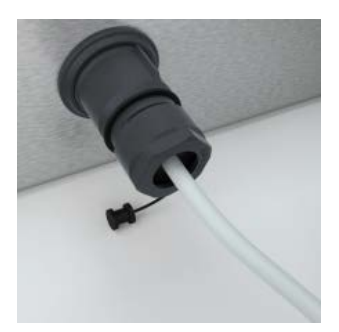

Skruva på samtliga av stänkskyddets lösa delar.

Montera ihop alla komponenter (börja från maskinen). Komponenterna är rejäla och monteras utan hjälp av verktyg för att inte skada

komponenter och tätning.

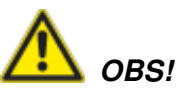

Om tätningen skadas kommer stänkskyddet inte längre att passa.

Risk för brännskador. Var försiktig så att du inte kommer i kontakt med varma komponenter när du drar LAN-kabeln nedanför maskinens underrede. Linda inte LAN-kabeln runt varma komponenter.

## **Anslutning LAN-kabel**

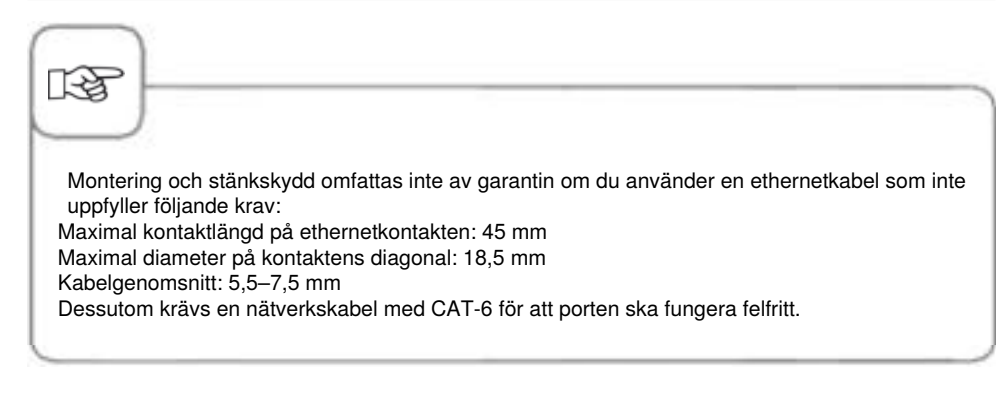

Vid installation av Combi-Duo ska båda LAN-kablarna installeras av en servicetekniker.

## Rengöring av ugnstätning

Lämna ugnsluckan på glänt vid längre driftpauser, t.ex. över natten.

Daglig rengöring av ugnstätningen förlänger hållbarheten. Använd en mjuk trasa och diskmedel för att rengöra ugnstätningen – aldrig skurmedel!

## Rengöring av ugnsglasen

Vid behov kan även innerglasen rengöras i en smidig process. Ugnsdörrarna är utrustade med innerglas på gångjärn just för detta ändamål.

Öppna dörren ända till spärrläget i 120° vinkel, tryck på de två spärrarna och sväng ut det första innerglaset.

Rengör ytan på de båda glasen med en mjuk trasa eller svamp och ett milt hushållsrengörings- eller glasrengöringsmedel.

Tryck sedan på de två spärrarna igen och sväng ut den andra skivan. Samtidigt kan du passa på att rengöra mellanrummet mellan de två glasskivorna och vid behov även LED-kåporna (se nedan) med lämpligt rengöringsmedel.

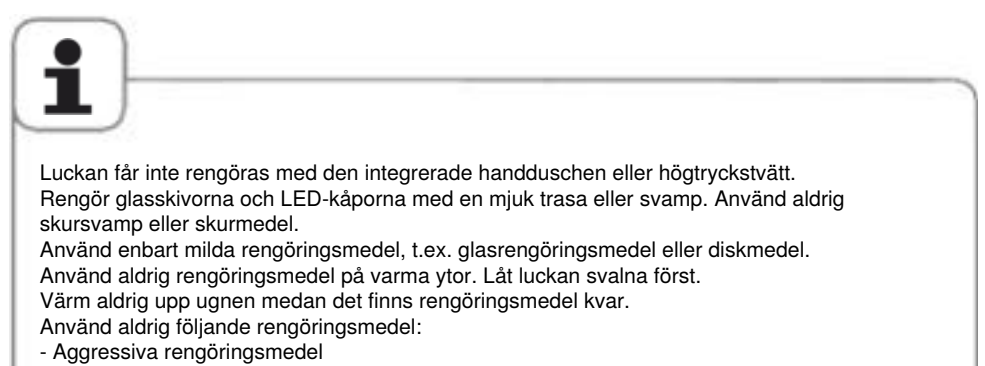

- Starka syror och lut
- Outspädd alkohol
- Aceton och metanol
- Rengöringsmedel för bakugn eller grill
- Bensin, bensen, toluen eller xylen

## Rengöring av alla LED-kåpor

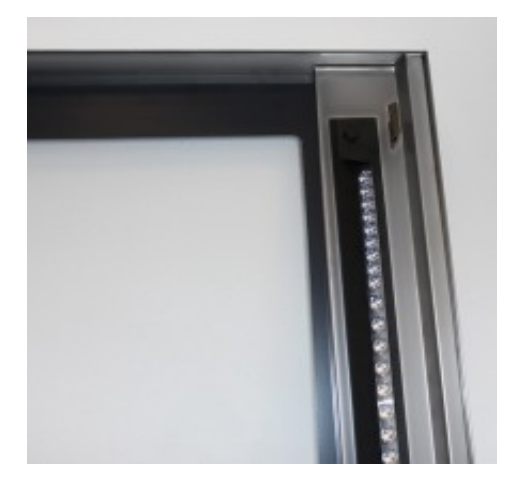

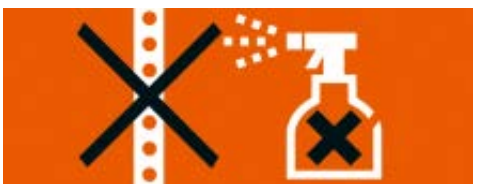

Kåpan till LED-belysningen är väl skyddad mot smuts mellan inner- och mittskivan. Trots detta kan smuts förekomma i det här området. Öppna inner- och mittskivan för att komma åt LED-kåpan. Nu kan du rengöra kåporna. Använd en trasa, svamp eller hushållspapper och torka försiktigt av ytorna över belysningen.

#### Tänk på följande vid rengöring av LED-kåporna:

Den transparenta delen av LED-kåpan är en avancerad komponent som lägger grunden till optimal ljusfördelning och ljusstyrka.

Undvik därför skursvampar, skurmedel och aggressiva rengöringsmedel, t.ex. starka syror och lut, outspädd sprit, aceton, metanol, ugnsrengöring, bensin, bensen, toluen och xylen. Använd endast milda och utspädda rengöringsmedel, t.ex. alkoholhaltiga rengöringsmedel som fönsterputs (med etanol) eller vanligt handdiskmedel.

Använd aldrig rengöringsmedel på varma ytor, låt luckan svalna först.

Låt rengöringsmedlet verka och tvätta sedan bort det med vatten. Värm inte upp ugnen innan du har spolat av allt rengöringsmedel.

# Diska uppsamlingskärlet och avloppsrännan (endast bordsmodeller)

Om du tillagar mycket grillat eller andra livsmedel med hög fett- eller gelatinhalt behöver du rengöra avloppsrännan till uppsamlingskärlet varje dag.

Använd RATIONAL:s rengöringsborste (artikelnr: 60.75.779) för att undvika skador på avloppssystemet.

För försiktigt in rengöringsborsten till markeringen i avloppets öppning (modell 61/101: till markeringsflaggan, modell 62/102: till plasthandtaget) och avlägsna eventuella fett- och matrester.

Undvik kraftiga rörelser, eftersom det kan skada komponenterna. Spola sedan genom avloppsrännan med ca 1–2 liter varmt vatten. Använd inte handduschen till detta.

## Service av luftfiltret

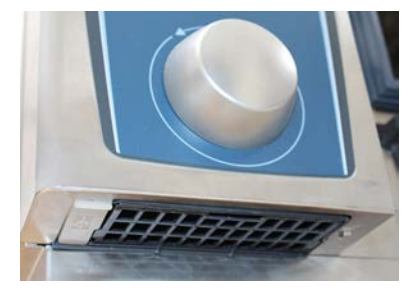

#### Bordsmodeller 6 x 2/3 GN:

Lossa luftfiltret med ett lämpligt verktyg (mynt, skruvdragare) genom att trycka in det i den mittersta öppningen och pressa bakåt. På så sätt lossar du spärren till luftfiltret. Dra filtret snett nedåt och ut ur ugnen.

Kör luftfiltret i diskmaskin (< 80 °C) och låt det sedan torka. Om luftfiltret fortfarande är väldigt kletigt och smutsigt efteråt ska du byta ut det. Sätt in luftfiltret igen genom att skjuta in det snett underifrån. Tryck filtrets plastkåpa uppåt tills den hakar fast. Luftfilter Artikelnr: 40.04.771

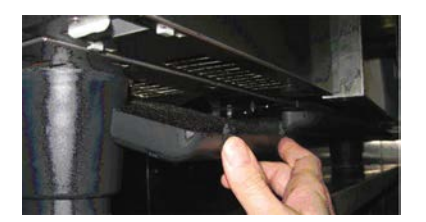

## Bordsmodeller 6 x 1/1 GN, 6 x 2/1 GN, 10 x 1/1 GN och 10 x 2/1 GN:

Lossa luftfiltret genom att trycka på de två skrovliga ytorna på infattningen. Tippa filtret nedåt och dra ut det helt från ugnen.

Kör luftfiltret i diskmaskin (< 80 °C) och låt det sedan torka. Om luftfiltret fortfarande är väldigt kletigt och smutsigt efteråt ska du byta ut det. Sätt först fast luftfiltret med de bakre hakarna i hålen på ugnens undersida och lås fast dessa genom att trycka underifrån och uppåt (tvärtom jämfört med hur du tog ut filtret). Luftfilter Artikelnr: 40.03.461

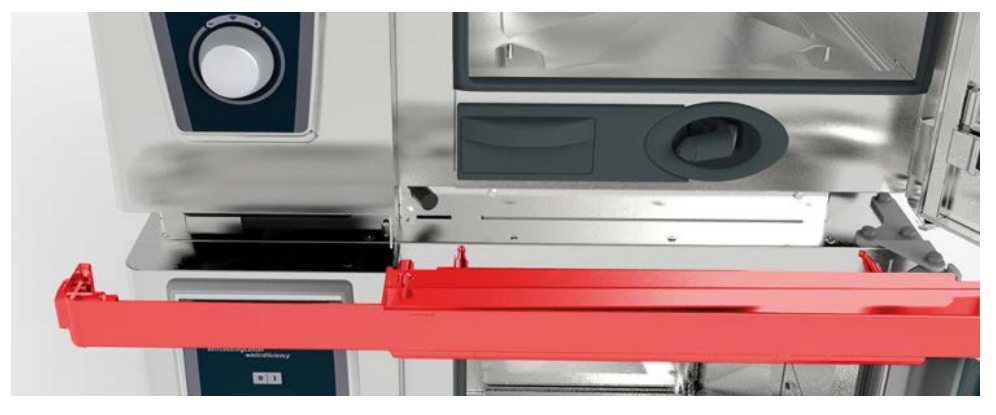

**Combi-Duo-bordsmodellerna 6 x 1/1 GN, 6 x 2/1 GN, 10 x 1/1 GN och 10 x 2/1 GN:** För att byta luftfilter på den övre Combi-Duo-ugnen behöver du öppna dörren till båda ugnarna och ta loss täckplåten genom att dra den mot dig. Var försiktig med USB-kabeln och slangen till dropplisten. Sedan kommer du enkelt åt luftfiltret och kan byta det enligt separat beskrivning.

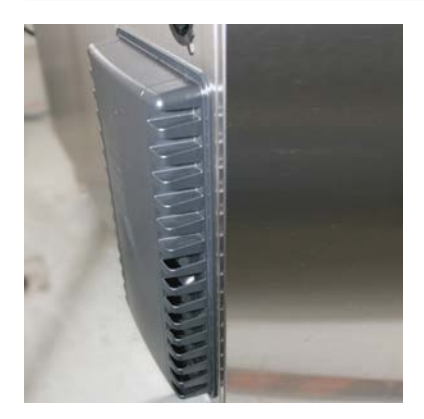

**Golvmodeller 20 x 1/1 GN och 20 x 2/1 GN:** Kontakta din RATIONAL Service Partner för byte av luftfilter på golvmodeller 20 x 1/1 GN och 20 x 2/1 GN kontakta din Service Partner!

## Byte av ugnsluckans tätning

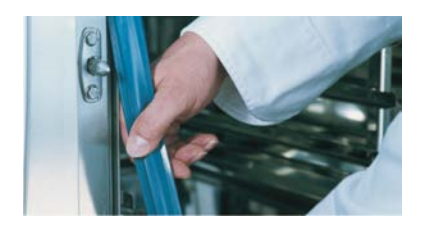

## Ugnsluckans tätning sitter fast i en list på ugnsutrymmets kant.

- Dra ut den gamla tätningen.
- Rengör listskenan.
- Sätt in ny tätning i listen (fukta sidoöronen med tvålvatten).
- Tätningens rektangulära del ska skjutas in helt i ramen.

#### Ugnstätning:

| 6 x 2/3 GN  | Artikelnr: 20.02.549 |
|-------------|----------------------|
| 6 x 1/1 GN  | Artikelnr: 20.02.550 |
| 6 x 2/1 GN  | Artikelnr: 20.02.551 |
| 10 x 1/1 GN | Artikelnr: 20.02.552 |
| 10 x 2/1 GN | Artikelnr: 20.02.553 |

## **Byta lampor**

## **LED-belysning**

För att byta LED-lampor, vänd dig till din auktoriserade Service Partner.

### Halogenlampor

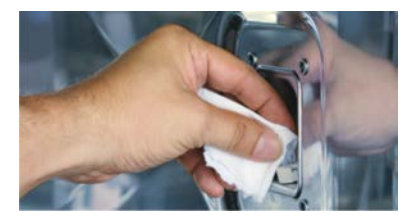

#### Koppla först från strömmen till ugnen!

- Täck över avloppsröret i ugnsutrymmet.
- Ta bort ramar med glas och tätning.
- Byta halogenlampa (artikelnr: 3024.0201, rör inte glödlampan med fingrarna).
- Byt även tätningsramen (artikelnr 40.00.094).
- Skruva fast ramar med glas och tätning.

## Avkalka ångmunstycket

Kontrollera ångmunstycket en gång i månaden med avseende på kalkrester.

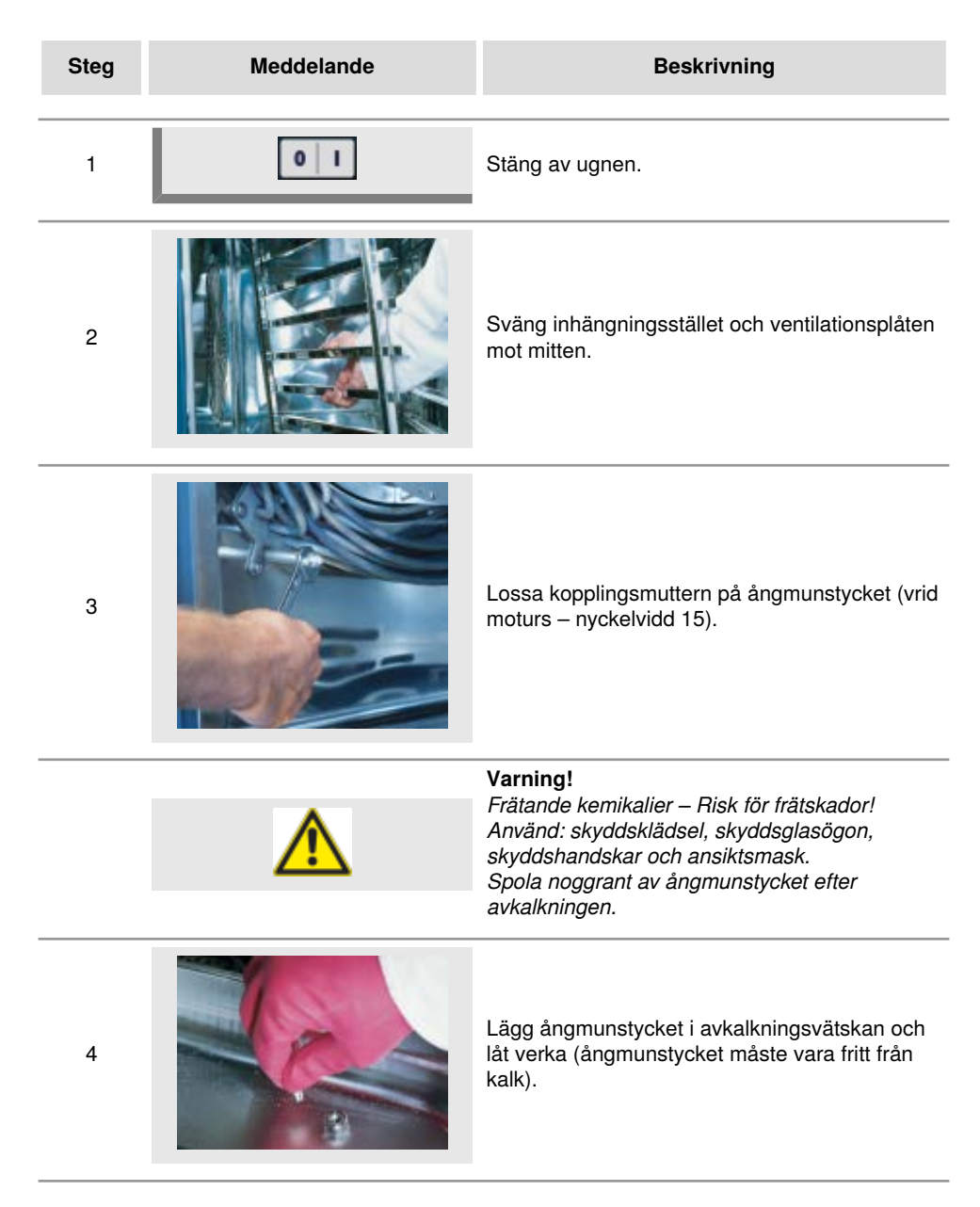

## Avkalka ångmunstycket

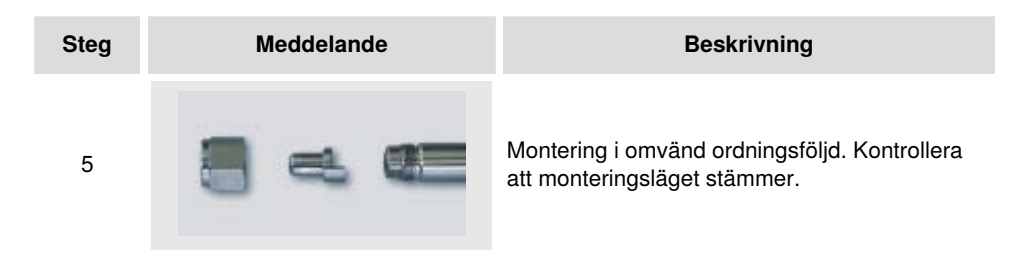

## Allmänt om felmeddelanden på displayen

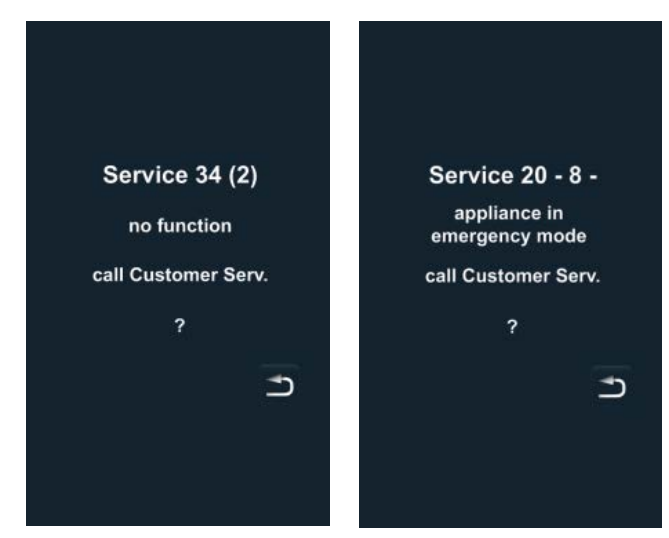

Eventuella fel som uppträder på ugnen visas på displayen. Observera telefonnumret för snabb kontakt med service. Fel på ugnen som tillåter att den fortfarande kan användas för tillagning kan ignoreras genom att trycka på "Tillbaka"-knappen.

Observera följande tabell med de åtgärder som föreslås för att avhjälpa felen.

| Felmeddelande | När och hur                                                                                              | Åtgärder                                                                                                    |  |
|---------------|----------------------------------------------------------------------------------------------------|----------------------------------------------------------------------------------------------------|--|
| Service 10    | Efter påslagning<br>under 30 sek.                                                                        | Kan ignoreras med "Tillbaka"-knappen.<br>Ugnen kan användas för tillagning. Kontakta<br>service!                                                                                                    |  |
| Service 11    | Efter påslagning<br>under 30 sek.                                                                        | Kan ignoreras med "Tillbaka"-knappen.<br>Ugnen kan användas för tillagning. Kontakta<br>service!                                                                                                    |  |
| Service 12    | Efter påslagning<br>under 30 sek.                                                                        | Kan ignoreras med "Tillbaka"-knappen.<br>Ugnen kan användas för tillagning. Kontakta<br>service!                                                                                                    |  |
| Service 14    | Efter påslagning<br>under 30 sek.                                                                        | Kan ignoreras med "Tillbaka"-knappen.<br>Ugnen kan endast användas i<br>tillagningssättet "Torr värme". Kontakta<br>service!                                                                                                    |  |
| Service 20    | Visas i 30 sek när<br>driftsätt byts, vid<br>påslagning och när<br>iCookingControl -<br>driftsätt väljs. | Det är inte möjligt att arbeta med<br>iCookingControl -driftsätt och program.<br>Tillagning i Combi-steamer-läget är möjligt<br>med vissa inskränkningar. Kontakta service!                                                                                                    |  |
| Service 23    | Visas kontinuerligt.                                                                                     | Stäng av ugnen och kontakta service!                                                                                                    |  |
| Service 24    | Visas kontinuerligt.                                                                                     | Stäng av ugnen och kontakta service!                                                                                                    |  |
| Service 25    | Visas 30 sek under<br>CleanJet <sup>®</sup> +care-<br>rengöring.                                         | <ul> <li>CleanJet<sup>®</sup> +care utan funktion!</li> <li>Öppna vattenkranen helt.</li> <li>Kontrollera inloppssilen - Ta ut kantiner ur<br/>ugnsutrymmet.</li> <li>Kontakta service om inga fel hittas.</li> <li>Om Service 25 uppstår under pågående<br/>CleanJet<sup>®</sup> +care-rengöring ska<br/>tabletterna tas ut ur ugnsutrymmet<br/>och ugnsutrymmet noggrant spolas<br/>av med handduschen (även bakom<br/>ventilationsplåten).</li> <li>Ugnen kan för kort tid användas för<br/>tillagning.</li> <li>Kontakta service!</li> </ul> |  |

| Felmeddelande          | När och hur                                                                  | Åtgärder                                                                                                    |  |
|------------------------|------------------------------------------------------------------------------|----------------------------------------------------------------------------------------------------|--|
| Service 26             | Visas kontinuerligt.                                                         | Om felmeddelandet visas under pågående<br>CleanJet <sup>®</sup> +care-rengöring ska "CleanJet<br><sup>®</sup> -avbrott" startas. Om felmeddelandet<br>fortfarande visas efter avslutat "CleanJet<br><sup>®</sup> -avbrott" ska tabletterna tas ut ur<br>ugnsutrymmet och ugnsutrymmet noggrant<br>spolas av med handduschen (även bakom<br>ventilationsplåten). Kontakta service! |  |
| Service 27             | Efter påslagning<br>under 30 sek.                                            | CleanJet <sup>®</sup> +care ej möjligt! Stäng av<br>spänningsförsörjningen under fem sekunder<br>och koppla sedan till den igen.                                                                                                    |  |
| Service 28             | Efter påslagning<br>under 30 sek.                                            | Kontakta service!                                                                                                    |  |
| Service 29             | Visas kontinuerligt.                                                         | Kontrollera luftfiltret under manöverpanelen<br>och byt ut om nödvändigt. Kontrollera om<br>en extern värmekälla inverkar på ugnen.<br>Kontakta service om servicemeddelandet<br>kvarstår!                                                                                                    |  |
| Service 31             | Efter påslagning<br>under 30 sek.                                            | Kärntemperaturnålen defekt! Ugnen<br>kan användas för tillagning utan<br>kärntemperaturnål. Kontakta service!                                                                                                    |  |
| Service 32<br>Gasugnar | Visas kontinuerligt.                                                         | Stäng gaskranen! Kontakta service!                                                                                                    |  |
| Service 33<br>Gasugnar | Visas konstant efter<br>fyra omstarter.                                      | Stäng gaskranen! Kontakta service!                                                                                                    |  |
| Service 34             | Visas kontinuerligt.                                                         | Följ anvisningarna på displayen. Kontakta<br>service om felet kvarstår!                                                                                                    |  |
| Service 35             | Efter påslagning<br>under 30 sek.                                            | Anslut UltraVent <sup>®</sup> till elnätet.                                                                                                    |  |
| Service 36             | Indikering under 30<br>sek efter påslagning<br>och vid byte av<br>driftsätt. | Endast begränsad tillagning möjlig -<br>Kontakta service!                                                                                                    |  |

| Felmeddelande | När och hur                                                                  | Åtgärder                                                                                             |  |
|---------------|------------------------------------------------------------------------------|----------------------------------------------------------------------------------------------------|--|
| Service 37    | Indikering under 30<br>sek efter påslagning<br>och vid byte av<br>driftsätt. | Endast begränsad tillagning möjlig -<br>Kontakta service!                                            |  |
| Service 40    | Visas 30 sek under<br>CleanJet <sup>®</sup> +care-<br>rengöring.             | Starta CleanJet <sup>®</sup> +care-rengöringen på nytt.<br>Kontakta service om felet uppträder igen! |  |
| Service 41    | Visas 30 sek under<br>CleanJet <sup>®</sup> +care-<br>rengöring.             | Starta CleanJet <sup>®</sup> +care-rengöringen på nytt.<br>Kontakta service om felet uppträder igen! |  |
| Service 42    | Visas 30 sek under<br>CleanJet <sup>®</sup> +care-<br>rengöring.             | Starta CleanJet <sup>®</sup> +care-rengöringen på nytt.<br>Kontakta service om felet uppträder igen! |  |
| Service 43    | Visas 30 sek under<br>CleanJet ®+care-<br>rengöring.                         | Starta CleanJet <sup>®</sup> +care-rengöringen på nytt.<br>Kontakta service om felet uppträder igen! |  |
| Service 44    | Visas 30 sek under<br>CleanJet <sup>®</sup> +care-<br>rengöring.             | Starta CleanJet <sup>®</sup> +care-rengöringen på nytt.<br>Kontakta service om felet uppträder igen! |  |
| Service 110   | Visas kontinuerligt.                                                         | Kontakta service!                                                                                    |  |
| Service 120   | Visas kontinuerligt.                                                         | Kontakta service!                                                                                    |  |

## Innan du kontaktar service

| Fel                                                         | Möjlig orsak                                                             | Åtgärd                                                                                                    |  |
|-------------------------------------------------------------|--------------------------------------------------------------------------|----------------------------------------------------------------------------------------------------|--|
| Vatten droppar från<br>ugnsdörren.                          | Dörren är inte korrekt stängd.                                           | På golvmodeller ska dörrhandtaget visa<br>nedåt när dörren är korrekt stängd.                                                                                                    |  |
|                                                             | Dörrlist utnött eller<br>skadad.                                         | <ul> <li>Byt dörrlist (se handboken, kapitlet<br/>"Underhåll").</li> <li>Skötselanvisningar, för maximal<br/>livslängd: <ul> <li>Rengör alltid dörrlisten med en fuktig<br/>trasa efter färdig produktion.</li> <li>När grillprodukter tillagas mycket<br/>ofta (tjocka fettavlagringar bildas)<br/>ska dörrlisten även rengöras<br/>med en fuktig trasa mellan<br/>produktionscyklerna.</li> <li>Ställ inte in högre temperaturer än<br/>180 °C om ugnen är på under längre<br/>tid utan produkter.</li> </ul> </li> </ul> |  |
| När ugnen är påslagen<br>hörs ljud inifrån<br>ugnsutrymmet. | Ventilationsplåtar,<br>inhängningsställ osv är<br>inte riktigt fixerade. | Fixera ventilationsplåtar och<br>inhängningsställ i ugnsutrymmet.                                                                                                    |  |
| Ugnsbelysningen<br>fungerar inte.                           | Halogenlampa trasig.                                                     | Byt lampa (se handboken, kapitlet<br>"Underhåll").                                                                                                    |  |
| "Vattenbrist",<br>blinkande                                 | Vattenkranen stängd.                                                     | Öppna vattenkranen.                                                                                                    |  |
| vattenkransymbol.                                           | Ugnens vattenfilter<br>igentäppt.                                        | Kontrollera och rengör filtret. Gör så här:<br>Stäng vattenkranen, skruva loss<br>ugnens vattenanslutning, ta bort<br>vattenanslutningens filter och<br>rengör det. Sätt tillbaka filtret och<br>vattenanslutningen och kontrollera med<br>avseende på täthet.                                                                                                    |  |
| Vatten rinner ut på<br>ugnens undersida.                    | Ugnen är inte<br>injusterad.                                             | Justera in ugnen med ett vattenpass (se installationshandboken).                                                                                                    |  |
|                                                             | Avloppet igentäppt.                                                      | Ta bort avloppsanslutningen (HT-rör)<br>på ugnens baksida och rengör det.<br>Avloppet kan täppas igen när produkter<br>med hög fettandel tillagas mycket ofta<br>eller när avloppsröret är draget med för<br>liten lutning.                                                                                                    |  |

|                                                                                                    |                                                                               | Åtgärd: Dra avloppsröret som beskrivs i<br>installationsanvisningen.<br>Rengör ugnen regelbundet med<br>CleanJet® +care.                                                                                            |  |
|----------------------------------------------------------------------------------------------------|-------------------------------------------------------------------------------|----------------------------------------------------------------------------------------------------|--|
| Ugnen fungerar inte<br>vid påslagning.                                                                | Extern<br>huvudströmbrytare<br>inte tillkopplad.                              | Koppla in huvudströmbrytaren.                                                                                                    |  |
|                                                                                                    | Säkring i elcentral har utlöst.                                               | Kontrollera säkringarna i elcentral.                                                                                                    |  |
|                                                                                                    | Omgivande<br>temperatur längre tid<br>under 5 °C (41 °F)<br>efter avslagning. | Värm upp ugnsutrymmet till över<br>20 °C (68 °F). Ugnen får endast<br>användas i frostsäkra utrymmen (se<br>installationsanvisningen).                                                                              |  |
| Skum bildas upptill vid<br>ugnens frånluftsrör<br>under Clean let®                                    | För mjukt vatten.                                                             | Kontakta service!                                                                                                    |  |
| +care-rengöringen.                                                                                    | Avloppet inte korrekt<br>installerat.                                         | Gör avloppsinstallationen enligt installationshandboken.                                                                                                    |  |
| Under CleanJet <sup>®</sup><br>+care-processen<br>börjar programtiden<br>plötsligt om från<br>början. | Störningar i CleanJet®<br>+care-processen.                                    | Kontrollera att ventilationsplåten och<br>inhängningsställen är korrekt fastsatta<br>i ugnsutrymmet. Inga kantiner eller<br>plåtar får finnas i ugnsutrymmet under<br>CleanJet <sup>®</sup> +care-processen.        |  |
| Ugnen visar "Byt filter".                                                                             | Luftfiltret är igentäppt.                                                     | Byt luftfilter. Se handboken, kapitlet<br>"Underhåll". Tryck på "Tillbaka"-pilen för<br>att bekräfta meddelandet.                                                                                                   |  |
| Gasugn visar "Växla<br>poler". Den elektriska<br>anslutningens polaritet<br>är inte korrekt.          |                                                                               | Dra ut stickkontakten och vrid den 180°<br>om den gasdrivna ugnen är ansluten till<br>ett vägguttag.<br>Låt en behörig elektriker göra en fast<br>anslutning av ugnen (utan stickkontakt)<br>med korrekt polaritet. |  |
| Gasdriven ugn visar<br>permanent Reset.                                                               | Gastillförseln till ugnen avbruten.                                           | Öppna gaskranen. Slå på fläkten.                                                                                                    |  |
|                                                                                                    | För lågt gastryck.                                                            | Låt kontrollera gastillförseln till ugnen.                                                                                                    |  |

| Knappen för Ug<br>tillagningssätt blinkar. va | Ugnsutrymmet för<br>varmt. | Kyl ner ugnsutrymmet med<br>nedkylningsfunktionen (se<br>handboken kapitlet "Allmänna<br>användningsanvisningar",<br>"Nedkylning"). |
|-----------------------------------------------|----------------------------|----------------------------------------------------------------------------------------------------|
|-----------------------------------------------|----------------------------|----------------------------------------------------------------------------------------------------|

## EG-försäkran om överensstämmelse

| Ratio<br>Igling<br>D-80<br>Gern<br>www                                                                                       | onal AG<br>ger Straß<br>5899 Lan<br>nany<br>v.rationa                                                                                                    | de 62<br>hdsberg C                                                                                                    | E                                                                                                    | RATIONAL                                                       |  |
|----------------------------------------------------------------------------------------------------|----------------------------------------------------------------------------------------------------|----------------------------------------------------------------------------------------------------|----------------------------------------------------------------------------------------------------|----------------------------------------------------------------|--|
| Product:<br>Types:                                                                                                    |                                                                                                    | Commercial CombiSteam Ovens Electr<br>SelfCooking Center whitefficiency                                                                                                    | ic Appliances<br>SCC WE 61, SCC WE 62, SCC WE 101, SCC WE 102,<br>SCC WE 201, SCC WE 202 (incl. CombiDuo)                                                                                                    |                                                                |  |
|                                                                                                    |                                                                                                    | Including dedicated extractor hoods:                                                                                                    | EH 61/101/62/102<br>UV 61/101/62/102/201<br>UV Plus 61/101/62/102/20                                                                                                    | (CombiDuo 61/101)<br>(CombiDuo 61/101)<br>01 (CombiDuo 61/101) |  |
| BG<br>CZ D K, N<br>E EE<br>F FIN<br>GB<br>GR<br>H HR<br>LLV<br>NL<br>P<br>L<br>RO<br>RU<br>S<br>SER<br>SI<br>SK<br>R<br>Mach | Фирма Ра<br>Firma Rat<br>Konformi<br>Rational erki<br>Rational erki<br>Rational d<br>Rational d<br>Firma Rat<br>Rational d<br>Firma Rat<br>Rational d<br>Rational d<br>Firma Rat<br>Rational d<br>Rational d<br>R | trionian norst-pixgasa, ve resi npogykrin coorserciser H<br>ional prohlašuje, že výrobký jsou v souladu s následujícími<br>čisterkilivno, Rakional erkiški, dasa dises Produkte mit de<br>laerer at disse produktor er i overensstemmelse med felge<br>eclara que estos produktos son conformes con las siguien<br>innitab, et antu di ototed vastvard järgmistelle EU normidel<br>éclare que ces produkts sont en conformité avec les direct<br>akouttas, ett a maña tuotteet tristriásit seuravien EU direct<br>anal kijelenijk, kogy zen termékek meglefellenk at Europ<br>javlijue da su ovi proizvodi sukladni siljedečim smjernican<br>ichirara che quest produkta noce conformité les seguent Di<br>atvirtina, kad šie produktai atkinka žemiau filvardintas ES<br>ional apzino, ka izstrádájumi atbilis tekojošám ES normán<br>erklaart, dat desa produktari a tokines atemiau filvardintas ES<br>ional advisencia, ze dane wyroby są zydone z niniejszymi v<br>rakatar, dat desa produktar a takano travanot chegyo<br>provi da su ovi proizvodi u sąjasnosti sa sledečim smjernican<br>i citozeli v tevitovodi u sąjasnosti sa sledečim sme<br>i akajuje, da so u iv proizvodi u sąjasnosti sa sledečim sme<br>i akajuje, da so u iv proizvodi u sąjasnosti sa sledečim sme<br>i akajuje, da so u iv proizvodi u sąjasnosti sa sledečim sme<br>i akajuje, da so u iv proizvodi u sąjasnosti sa sledečim sme<br>i akajuje, da so u iv proizvodi u sąjasnosti sa sledečim sme<br>i avajuje, da so u iv proizvodi u sąjasnosti sa sledečim sme<br>i u u u unineln Avrupa Birliği' nin aşaşājdaki Direktiflerine uvg<br>titve MD 2006/42/EC<br>50335-1 ker.1 (VDE 0700-1 ker.1):2014-04; EN 6<br>5-7:2012/A11:2014<br>50335-2-42 (VDE 0700-42):2012-12; EN 60335-1:20<br>502332 (VDE 0700-366):2008-11; EN 62233:2005 | a cxepasuprre директизи на EC:<br>směrnicemi EU:<br>n folgenden EU: Richtinien übereinstimmen:<br>ende EU-direktiver:<br>tes Directivas Europeas:<br>ie:<br>vives de funion Européenne sulvantes:<br>ktivlen vastimukset:<br>oofnig EU directives:<br>oofnig EU directives:<br>oofnig EU directives:<br>oofnig EU directives:<br>oofnig EU directives:<br>officient et test et test et test<br>et volgende richtlijnen:<br>as seguintes directiva EU:<br>wytycznymi UE:<br>u umföoarele directive ale Uniunii Europene:<br>nujma Hopawa EC:<br>u:<br>micama EU:<br>j:<br>henrnicami EU:<br>j:<br>henricami EU:<br>j:<br>henricami EU:<br>henricami EU:<br>henricami EU:<br>he |                                                                |  |
|                                                                                                    | DIN EN I                                                                                                    | SO 12100:2011-03; EN ISO 12100:2010                                                                                                    | 02233 08.1.2008                                                                                                    |                                                                |  |
| Electr                                                                                                    | o Magnetic<br>- DIN EN 5<br>- DIN EN 6<br>- DIN EN 6<br>- DIN EN 5<br>- Anforder                                                                                                    | Compatibility EMV 2014/30/EU<br>is014-1 (VDE 0875-14-1): 2012-05; EN 55014-<br>i000-3-11 (VDE 0838 Teil 11): 2001-04; EN 610<br>i1000-3-12 (VDE 0838-12): 2012-06;<br>is014-2 (VDE 0875-14-2): 2009-06; EN 55014-<br>ungen der Kategorie IV / Requirements of categori                                                                                                    | 1: 2006 + A1: 2009 + A2: 2011<br>000-3-11: 2000<br>2: 1997 + A1: 2001 + A2: 2008<br>ry IV                                                                                                    |                                                                |  |
| Restr                                                                                                    | iction of                                                                                                    | Hazardous Substances RoHS 2011/65/                                                                                                    | /EU                                                                                                    |                                                                |  |
| EN 1<br>devid                                                                                                    | 717: 201<br>ces to pre                                                                                                    | 1-08 Protection against pollution of pol<br>event pollution by backflow – certified b                                                                                                    | table water in water installations<br>y KIWA.                                                                                                    | and general requirements of                                    |  |
| Bei n<br>In cas                                                                                                    | Bei nicht mit uns abgestimmten Änderungen verliert diese EG-Konformitätserklärung ihre Gültigkeit.<br>In case of any not with us attuned modifications, this EG conformity declaration loses its validity.                                                                                                    |                                                                                                    |                                                                                                    |                                                                |  |

Landsberg, 01.01.2017

Michael Haas Managing Director

liga

Clows

i.V. Polent Segmann

i.V. Roland Hegmann Head of Approval / Compliance

## EG-försäkran om överensstämmelse

Rational AG Iglinger Straße 62 TANA ( F D-86899 Landsberg Germany www.rational-ag.com Product: Commercial CombiSteam Ovens Electric Appliances Types: SelfCooking Center SCC XS 6 2/3 E (incl. CombiDuo) Including dedicated extractor hoods UltraVent UV XS 6 2/3 E Including UltraVent® XS Integration BG Фирма Ратионал потвърждава, че тези продукти съответстват на следващите директиви на ЕС: Firma Rational prohlašuje, že výrobky jsou v souladu s následujícími směrnicemi EU: CZ Konformitätserklärung. Rational erklärt, dass diese Produkte mit den folgenden EU-Richtlinien übereinstimmen: DK, N Rational erklaerer at disse produkter er i overensstemmelse med følgende EU-direktiver: F Rational declara que estos productos son conformes con las siguientes Directivas Europeas: EE Rational kinnitab, et antud tooted vastavad järgmistele EU normidele: Rational déclare que ces produits sont en conformité avec les directives de l'Union Européenne suivantes: FIN Rational vakuuttaa, että nämä tuotteet täyttävät seuraavien EU direktiivien vaatimukset: GB Rational declares that these products are in conformity with the following EU directives: GR Rational δηλώνει ότι τα προϊόντα αυτά συμμορφώνονται προς τις οδηγίες της Ε.Ε. Mi, a Rational kijelentjük, hogy ezen termékek megfelelnek az Europal Unio kövelkező irányelveinek: н HR Rational izjavljuje da su ovi proizvodi sukladni slijedećim smjernicama EU: Rational dichiara che questi prodotti sono conformi alle seguenti Direttive della Comunità Europea: LT Rational patvirtina, kad šie produktai atitinka žemiau išvardintas ES normas: LV Firma Rational pazino, ka izstrādājumi atbilst sekojošām ES normām: NL Rational verklaart, dat deze producten in overeenstemming zijn met de volgende richtlijnen P A Rational declara que estes produtos estão em conformidade com as seguintes directivas EU: PL Firma Rational oświadcza, że dane wyroby są zgodne z niniejszymi wytycznymi UE: RO Societatea Rational declară că aceste produse sunt in conformitate cu următoarele directive ale Uniunii Europene: RU Фирма Ратионал заявляет, что данные изделия отвечают следующим нормам ЕС: s Rational försäkrar att dessa produkter är i överensstämmelse med följande EU-direktiv: SER Rational izjavljuje da su ovi proizvodi u saglasnosti sa sledećim smernicama EU: Rational izlavlja, da so ti izdelki v skladu z naslednjimi smernicami EU: SI SK Firma Rational prehlasuje, že výrobky sú v súlade s nasledovnými smernicami EU: TR Rational bu ürünlerin Avrupa Birliği' nin aşşağıdaki Direktiflerine uygunluğunu onaylar: Machinery Directive MD 2006/42/EC - DIN EN 60335-1 (VDE 0700-1):2012-10: EN 60335-1:2012 - DIN EN 60335-1 Ber.1 (VDE 0700-1 Ber.1):2014-04; EN 60335-1:2012/AC:2014 EN 60335-1:2012/A11:2014 - DIN EN 60335-2-42 (VDE 0700-42):2012-12; EN 60335-2-42:2003+Corr.:2007+A1+A11:2012 - DIN EN 62233 (VDE 0700-366):2008-11: EN 62233:2008 - DIN EN 62233 Ber.1 (VDE 0700-366 Ber.1):2009-04; EN 62233 Ber.1:2008 - DIN EN ISO 12100:2011-03: EN ISO 12100:2010 Electro Magnetic Compatibility EMV 2014/30/EU - DIN EN 55014-1 (VDE 0875-14-1): 2012-05; EN 55014-1: 2006 + A1: 2009 + A2: 2011 - DIN EN 61000-3-11 (VDE 0838 Teil 11): 2001-04; EN 61000-3-11: 2000 - DIN EN 61000-3-12 (VDE 0838-12): 2012-06; - DIN EN 55014-2 (VDE 0875-14-2): 2009-06; EN 55014-2: 1997 + A1: 2001 + A2: 2008 - Anforderungen der Kategorie IV / Requirements of category IV Restriction of Hazardous Substances RoHS 2011/65/EU EN 1717: 2011-08 Protection against pollution of potable water in water installations and general requirements of devices to prevent pollution by backflow - certified by KIWA. Bei nicht mit uns abgestimmten Änderungen verliert diese EG-Konformitätserklärung ihre Gültigkeit. In case of any not with us attuned modifications, this EG conformity declaration loses its validity.

1 allel Michael Haas

Landsberg, 01.01.2017

Managing Director

i.V. Roband He Param

i.V. Roland Hegmann Head of Approval / Compliance

## EG-försäkran om överensstämmelse

| Rati  | onal AG    | i i i i i i i i i i i i i i i i i i i                                                                                                    |                                              |                       |  |  |
|-------|------------|----------------------------------------------------------------------------------------------------|----------------------------------------------|-----------------------|--|--|
| Iolin | ger Stra   | aße 62                                                                                                    |                                              |                       |  |  |
| D_0   | 60001      | and there C                                                                                                    | <i>r</i>                                     |                       |  |  |
| 0-0   | 00331      | andsberg                                                                                                    | (m)                                          | PATANAL               |  |  |
| Geri  | many       |                                                                                                    |                                              |                       |  |  |
| WW    | w.ration   | nal-ag.com                                                                                                    |                                              |                       |  |  |
| Proc  | luct:      | Commercial CombiSteam Ovens Gas                                                                                                    | Heated Appliances                            |                       |  |  |
| Tun   |            | Solitorables Complete Windows Cost React Appliances                                                                                                    |                                              |                       |  |  |
| iype  | 55.        | Selicooking Center whiterhciency                                                                                                    | SCC WE OI, SCC WE 02, SCC                    | C WE 101, SCC WE 102, |  |  |
|       |            |                                                                                                    | SCC WE 201, SCC WE 202.                      |                       |  |  |
|       |            | Including dedicated extractor hoods:                                                                                                    | EH 61/101                                    | (CombiDuo 61/61)      |  |  |
|       |            |                                                                                                    | UV 61/101                                    | (CombiDuo 61/61)      |  |  |
|       |            |                                                                                                    | UN/ Phys 61 /101                             | (CombiDuo 61 /61)     |  |  |
|       |            |                                                                                                    | OV Plus 61/101                               | (CombiDuo 61/61)      |  |  |
| BG    | Фирма      | Ратионал потвърждава, че тези продукти съответстват н                                                                                                    | а следващите директиви на ЕС:                |                       |  |  |
| CZ    | Firma R    | lational prohlašuje, že výrobky jsou v souladu s následujícím                                                                                                    | i směrnicemi EU:                             |                       |  |  |
| D     | Konform    | mitätserklärung. Rational erklärt, dass diese Produkte mit de                                                                                                    | en folgenden EU-Richtlinien übereinstimmen:  |                       |  |  |
| DK, N | Rational e | rklaerer at disse produkter er i overensstemmelse med følg                                                                                                    | ende EU-direktiver:                          |                       |  |  |
| E     | Rationa    | l declara que estos productos son conformes con las siguier                                                                                                    | ntes Directivas Europeas:                    |                       |  |  |
| EE    | Rationa    | l kinnitab, et antud tooted vastavad järgmistele EU normide                                                                                                    | sle:                                         |                       |  |  |
| P     | Rationa    | i déclare que ces produits sont en conformité avec les direc                                                                                                    | tives de l'Union Européenne suivantes:       |                       |  |  |
| GR    | Pationa    | i vakuuttaa, että nama tuotteet täyttävät seuraavien EU dire                                                                                                    | konvien vaadmukset:                          |                       |  |  |
| GR    | Rationa    | ι αθαίατος από τη το ποριόμτα αυτά αναμοσφώνονται πορς τις                                                                                                    | of mules the EF                              |                       |  |  |
| H     | Mi, a Ra   | kaloonal onjuuvei oni ta tipoiovita auta olujuopolevuvovita inpos tii oonjives tris (k.e.k.)<br>Mi a Rahonal kiislentiikii hoovisen termekek meentelenteksi 25 turonal Unio kõvelkesö iránvelveineks |                                              |                       |  |  |
| HR    | Rationa    | l izjavljuje da su ovi proizvodi sukladni slijedećim smjernica                                                                                                    | ma EU:                                       |                       |  |  |
| 1     | Rationa    | I dichiara che questi prodotti sono conformi alle seguenti D                                                                                                    | irettive della Comunità Europea:             |                       |  |  |
| LT    | Rationa    | l patvirtina, kad šie produktai atitinka žemiau išvardintas ES                                                                                                    | normas:                                      |                       |  |  |
| LV    | Firma R    | ational pazino, ka izstrādājumi atbilst sekojošām ES normār                                                                                                    | n:                                           |                       |  |  |
| NL    | Rationa    | l verklaart, dat deze producten in overeenstemming zijn me                                                                                                    | t de volgende richtlijnen:                   |                       |  |  |
| P     | A Ration   | nal declara que estes produtos estão em conformidade com                                                                                                    | as seguintes directivas EU:                  |                       |  |  |
| PL    | Firma R    | ational oswiadcza, że dane wyroby są zgodne z niniejszymi                                                                                                    | wytycznymi UE:                               | 2                     |  |  |
| RU    | Филма      | Parkousa sagrager uno asuulle inseeling orgenator cae ave                                                                                                    | Cu dimatoarele directive ale Omdrin Edropene |                       |  |  |
| S     | Rational   | l försäkrar att dessa produkter är i överensstämmelse med f                                                                                                    | följande EU-direktiv:                        |                       |  |  |
| SER   | Rational   | l izjavljuje da su ovi proizvodi u saglasnosti sa sledećim sme                                                                                                    | rnicama EU:                                  |                       |  |  |
| SI    | Rational   | l izlavlja, da so ti izdelki v skladu z naslednjimi smernicami E                                                                                                    | U:                                           |                       |  |  |
| SK    | Firma R    | ational prehlasuje, že výrobky sú v súlade s nasledovnými s                                                                                                    | mernicami EU:                                |                       |  |  |
| TR    | Rational   | l bu ürünlerin Avrupa Birliği' nin aşşağıdaki Direktiflerine uy                                                                                                    | gunluğunu onaylar:                           |                       |  |  |
| Direc | tive on Ar | poliances Burning Gaseous Fuels 2009/142/EC                                                                                                    |                                              |                       |  |  |
| -     | EN 20      | 3-1-2014: EN 203-2-2:2006 EN 203-3:2009                                                                                                    |                                              |                       |  |  |
| 252   | 20         | - 1.2017, EN 200-2-2.2000, EN 203-3.2008                                                                                                    |                                              |                       |  |  |
| Mach  | inery Dire | active MD 2006/42/EC                                                                                                    |                                              | Approved              |  |  |
| -     | EN603      | 335-1:2012                                                                                                    |                                              | rippiored             |  |  |
| -     | EN603      | 335-2-42:2003 + A1:2008 + A11:2012                                                                                                    |                                              | EC Directive          |  |  |
| -     | EN603      | 335-2-102:2006 + A1:2010                                                                                                    |                                              |                       |  |  |
|       |            |                                                                                                    |                                              |                       |  |  |

- EN62233:2008

Including Electro Magnetic Compatibility EMC 2014/30/EU

- EN 55014-1:2006 + A1:2009 + A2:2011; EN 55014-2:1997+A1:2002 + C1:1998,
- EN 61000-3-2:2014; EN61000-3-3:2013.

EC Type-Examination and CE Surveillance E 4470 by KIWA Gastec.

Restriction of Hazardous Substances RoHS 2011/65/EU Gastec QA High Efficiency Label (QA KE 174) and Gastec QA Low NOx Label (QA KE 175)

EN 1717: 2011-08 Protection against pollution of potable water in water installations and general requirements of devices to prevent pollution by backflow – certified by KIWA.

Bei nicht mit uns abgestimmten Änderungen verliert diese EG-Konformitätserklärung ihre Gültigkeit. In case of any not with us attuned modifications, this EG conformity declaration loses its validity.

leia al blas

Landsberg, 01.01.2017

Michael Haas Managing Director

WO arco Märtin

i.V. Marco Märtin / Produktentwicklung Teamleiter Wärme

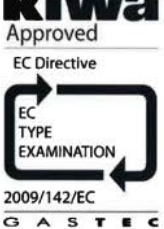

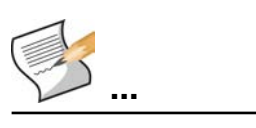

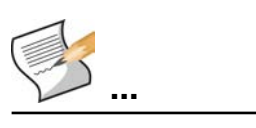

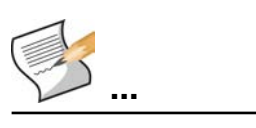

#### Europe

RATIONAL Deutschland GmbH Tel. +49 (0)8191.327387 info@rational-online.de rational-online.de

RATIONAL France S.A.S. Tel. +33 (0)3 89 57 00 82 info@rational-france.fr rational-france.fr

RATIONAL Italia S.r.I. Tel. +39 041 5951909 info@rational-online.it rational-online.it

RATIONAL Schweiz AG Tel. +41717279092 info@rational-online.ch rational-online.ch

RATIONAL Ibérica Cooking Systems S.L. Tel. +34 93 4751750 info@rational-online.es rational-online.es

#### America

RATIONAL Canada Inc. Tel. 1-877-RATIONAL (728-4662) info@rational-online.ca rational-online.ca

RATIONAL BRASIL Tel. +55 (11) 3372-3000 info@rational-online.com.br rational-online.com.br

Asia/Pacific 株式会社 ラショナル・ジャパン Tel. (03) 6316 -1188 info@rational-online.jp rational-online.jp

RATIONAL International India Private Limited Tel. +91 124 463 58 65 info@rational-online.in rational-online.in

#### **RATIONAL International AG**

Heinrich-Wild-Straße 202 CH-9435 Heerbrugg Tel. +4171 727 9090 Fax +4171 727 9080 info@rational-international.com rational-online.com RATIONAL AUSTRIA GmbH Tel. +43 (0)662.832799 info@rational-online.at rational-online.at

RATIONAL Nederland Tel. +31 546 546000 info@rational.nl rational.nl

RATIONAL Scandinavia AB Tel. +46 (0)40-680 85 00 info@rational-online.se rational-online.se

РАЦИОНАЛЬ в России и СНГ Teл. +7 495 640 63 38 info@rational-online.ru rational-online.ru

RATIONAL International AG Istanbul Irtibat burosu Tel. +90 212 603 6767 info@rational-online.com.tr rational-online.com.tr

RATIONAL USA Inc. Tel. 888-320-7274 info@rational-online.us rationalusa.com

RATIONAL Argentina – South America Tel. +54 11 2080 2495 info@rational-online.com.ar rational-online.com.ar

RATIONAL 菜欣诺<sup>®</sup> 中国 Tel. +86 21 3183 7500 office.shanghai@rational-online.com rational-online.com

RATIONAL International Middle East Tel. +971 4 338 6615 info@rational-online.ae rational-online.ae

RATIONALAG Siegfried-Meister-Straße 1 D-86899 Landsberg a. Lech Tel. +49 (0)8191 3270 Fax +49 (0)8191 21735 info@rational-ag.com rational-online.com RATIONAL Belgium nv Tel. +32 (0) 37600370 info@rational.be rational.be

RATIONAL Sp. z o.o. Tel. +48 22 8649326 info@rational-online.pl rational-online.pl

RATIONAL Slovenija SLORATIONAL d.o.o. Tel. +386 (0)2 8821900 info@slorational.si slorational.si

RATIONAL Norge AS Tel. +47 22 70 10 00 post@rational.no rational.no

RATIONAL UK Tel. 00 44 (0) 1582 480388 info@rational-online.co.uk rational-online.co.uk

RATIONAL Mexico Tel. +52 (55) 5292-7538 info@rational-online.mx rational-online.mx

RATIONAL AUSTRALIA PTY LTD Tel. +61 (0) 3 8369 4600 info@rationalaustralia.com.au rationalaustralia.com.au

RATIONAL Korea Tel. +82-31-756-7700 info@rationalkorea.co.kr rationalkorea.co.kr

RATIONAL NZ Ltd Tel. +64 (9) 633 0900 sales@rationalnz.co.nz rationalnz.co.nz

**RATIONAL Wittenheim SAS** 

4 Rue de la Charente – BP 52 F-68271 Wittenheim Cedex Tel. +33 (0)3 89 57 01 35 Fax +33 (0)3 89 57 09 47 info.fr@rational-online.com rational-online.com